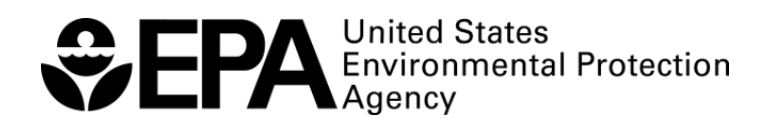

### SDWARS4 Instructions for Public Water Systems and Laboratories

Office of Water (MS-140) EPA 815-B-18-003 June 2018

### Table of Contents

| Acronyms                                                                             | iii |
|--------------------------------------------------------------------------------------|-----|
| 1. General Log-In Information                                                        | 1   |
| 1.1 How to Register for a Central Data Exchange (CDX) Account                        | 1   |
| 1.2 How to Log in to CDX/SDWARS4 for UCMR 4                                          | 1   |
| 2. Small Public Water System (PWS) Account Information                               | 4   |
| 2.1 How to Get Started with a Small PWS Account                                      | 4   |
| 2.2 How to View Contacts for Small PWS Accounts                                      | 5   |
| 2.3 How to Review Inventory for Small PWS Accounts                                   | 5   |
| 2.4 How to Review Sampling Schedules for Small PWS Accounts                          | 6   |
| 2.5 How to Review Laboratory Data for Small PWS Accounts                             | 7   |
| 2.6 How to Review Zip Codes for Small PWS Accounts                                   | 9   |
| 2.7 How to Nominate a User for a CDX/SDWARS4 Account                                 | 11  |
| 2.8 SDWARS4 Need Help Document and Sitemap                                           | 13  |
| 3. Large Public Water System (PWS) Account Information                               | 14  |
| 3.1 How to Get Started with a Large PWS Account                                      | 14  |
| 3.2 How to Add Contacts to Large PWS Accounts                                        | 15  |
| 3.3 How to Add Inventory to Large PWS Accounts                                       | 18  |
| 3.4 How to Review/Edit Inventory in Large PWS Accounts                               | 23  |
| 3.5 How to Review Sampling Schedules for Large PWS Accounts                          | 28  |
| 3.6 How to Review Analytical Data Submitted by the Laboratory for Large PWS Accounts | 34  |
| 3.7 How to Add Zip Codes for Large PWS Accounts                                      | 38  |
| 3.8 How to Nominate a User for a CDX/SDWARS4 Account                                 | 39  |
| 3.9 SDWARS4 Need Help Document and Sitemap                                           | 41  |
| 4. Laboratory Account Information                                                    | 42  |
| 4.1 How to Add/Update Laboratory Client List                                         | 42  |
| 4.2 How to Review Inventory/Schedule for Selected Clients                            | 45  |
| 4.3 How to Upload a File with Analytical Results                                     | 47  |
| 4.4 How to Enter/Edit Data                                                           | 55  |
| 4.5 How to Review Data                                                               | 59  |
| 4.6 How to Change Notification Preferences                                           | 61  |
| 4.7 How to Nominate a User for a CDX/SDWARS4 Account                                 | 62  |
| 5. For More Information                                                              | 65  |

i

| Appendix                                            | 66 |
|-----------------------------------------------------|----|
| A. Example Small PWS Scheduled Sampling Reminder    | 66 |
| B. Example Small PWS Results Notification Email     | 66 |
| C. "Status" definitions for small PWS               | 67 |
| D. Method Code-Analyte Code Relationship and MRLs   | 67 |
| E. Large PWS Scheduling Reminder                    | 71 |
| F. Large System Data Elements Reminder              | 71 |
| G. Example Large PWS Results Notification Email     | 72 |
| H. UCMR 4 Inventory and Resampling for Laboratories | 73 |
| UCMR 4 Assessment Monitoring: AM 2                  | 73 |
| UCMR 4 Assessment Monitoring: AM 3                  | 76 |
| UCMR 4 Data Elements                                | 77 |
| I. "Status" definitions for large PWS               | 82 |
| J. "Status" definitions for laboratories            | 82 |

#### Acronyms

| AM     | Assessment Monitoring                           |
|--------|-------------------------------------------------|
| Br⁻    | Bromide                                         |
| CDX    | Central Data Exchange                           |
| CRK    | Customer Retrieval Key                          |
| D/DBPR | Disinfectants and Disinfection Byproducts Rules |
| DS     | Distribution System                             |
| EP     | Entry Point                                     |
| EPA    | Environmental Protection Agency                 |
| HAA    | Haloacetic Acids                                |
| ID     | Identification                                  |
| MRL    | Minimum Reporting Limit                         |
| MRS    | Monitoring Review Sheet                         |
| NDR    | No Data Reportable                              |
| PWS    | Public Water System                             |
| QC     | Quality Control                                 |
| QHS    | Quality HAA sample                              |
| SDWARS | Safe Drinking Water Accession and Review System |
| SEA    | Sampling Event for Additional Contaminants      |
| SEC    | Sampling Event for the Cyanotoxins              |
| SEH    | Sampling Event for the HAAs                     |
| SR     | Source Water                                    |
| SVOCs  | Semi Volatile Organic Compounds                 |
| тос    | Total Organic Carbon                            |
| UCMR 4 | Unregulated Contaminant Monitoring Rule 4       |

#### 1. General Log-In Information

#### 1.1 How to Register for a Central Data Exchange (CDX) Account

Access the Safe Drinking Water Accession and Review System (SDWARS4). To register to use CDX/SDWARS4, follow the link and enter your customer retrieval key (CRK) that you received in the mail or the CDX Help Desk:

- 1. Go to <u>CDX Pre-Registration</u> (http://cdx.epa.gov/preregistration/).
- 2. Enter the CRK that you received by mail or the CDX Help Desk.
  - All large public water systems (PWSs) that did not pre-register for SDWARS4 in 2016 and all randomly selected small PWSs should have received a CRK; if you lost or did not receive a CRK, please contact the CDX Help Desk at (888) 890-1995 or <u>helpdesk@epacdx.net</u>.
  - b. Labs received CRKs upon meeting the application and Proficiency Testing criteria for the fourth Unregulated Contaminant Monitoring Rule (UCMR 4) Laboratory Approval Program.

| €PA                          | United States Environme             | ntal Protection Agency              | (                                                  |                                        |                                 |                    |             |
|------------------------------|-------------------------------------|-------------------------------------|----------------------------------------------------|----------------------------------------|---------------------------------|--------------------|-------------|
| Home Abo                     | ut Recent Ann                       | ouncements                          | Terms and Conditions                               | Help                                   |                                 |                    |             |
|                              | X Pre–Regis                         | tration                             |                                                    |                                        |                                 |                    | Contact U   |
| Please enter<br>Help Desk at | the Customer Rei<br>888-890-1995 or | rieval Key you re<br>(970) 494-5500 | eceived in the text boy<br>for International calle | x below. If y<br>ers.                  | ou have any question            | ns or issues, cont | act the CDX |
| Customer R                   | etrieval Key                        |                                     |                                                    |                                        |                                 |                    |             |
| EPA Home   Privz             | rcy and Security Notice             | Accessibility                       | CDX Help Desk: 888-69<br>About CDX   Frequen       | 0-1995   (970) 44<br>tty Asked Questio | 4-5500 for International calles | ns<br>Contact Us   |             |

- 3. Click the green "Continue" button.
- 4. Follow the directions to complete registration (create your User Identification (ID) and Password).

#### 1.2 How to Log in to CDX/SDWARS4 for UCMR 4

Proceed to the CDX homepage (<u>https://cdx.epa.gov/CDX</u>) and type in the User ID and Password that you created during registration and press the "Log In" button to gain access to CDX.

- 1. Under the "Log In" button, there are options to help you reset your Password or retrieve your User ID if you have forgotten them.
- 2. If you are having trouble logging in or have locked yourself out after too many failed login attempts, the screen will prompt you to contact the CDX Help Desk at (888) 890-1995 or <u>helpdesk@epacdx.net</u>.

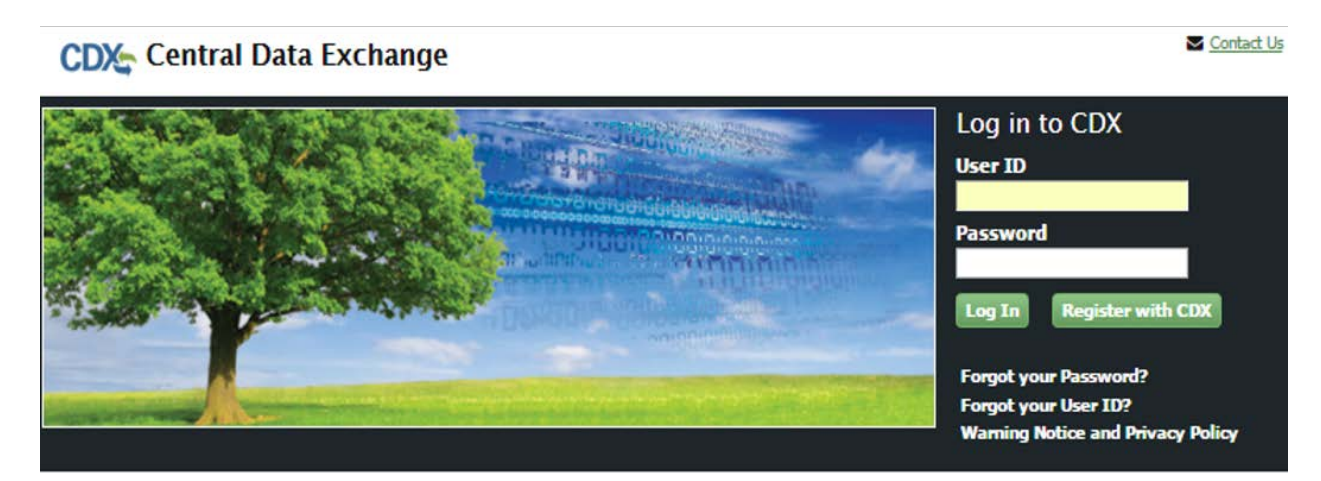

#### Welcome

Welcome to the Environmental Protection Agency (EPA) Central Data Exchange (CDX) - the Agency's electronic reporting site. The Central Data Exchange concept has been defined as a central point which supplements EPA reporting systems by performing new and existing functions for receiving legally acceptable data in various formats, including consolidated and integrated data.

Warning Notice and Privacy Policy

3. Click on the SDWARS4 hyperlink (shown below) to access your account.

| ne Ab         | out  | Recent Announcements                               | Terms and Conditions | FAQ       | Help        |                               |          |
|---------------|------|----------------------------------------------------|----------------------|-----------|-------------|-------------------------------|----------|
|               | entr | al Data Exchange                                   | History              |           |             |                               | (Log out |
|               |      | Service                                            | 5                    | 0° Manage | CD          | X Service Availability        |          |
| <u>Status</u> | \$   | Program Service Name<br>UCMR4: Unregulated Contami |                      | ole 🗘     | See the sta | atus for all program services |          |
|               |      |                                                    |                      |           |             | News and Updates              |          |
|               |      |                                                    |                      |           | No news/u   | pdates.                       |          |

- 4. After selecting the SDWARS4 hyperlink, your application profile settings will pop up. You will see your organization name and ID number in the sections for Organization Name and Program Client ID. If the information is incorrect, contact CDX Help Desk at (888) 890-1995 or <u>helpdesk@epacdx.net</u>.
- 5. Click the "Proceed" button.

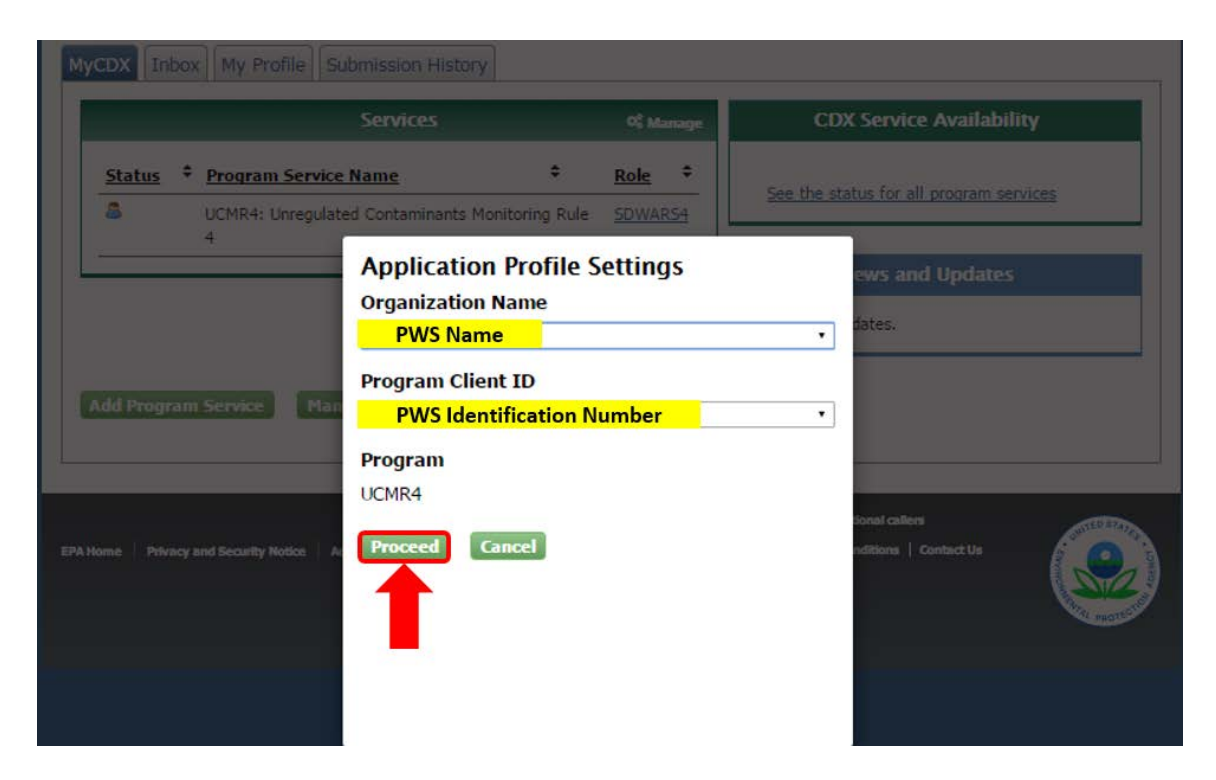

# Small Public Water System (PWS) Account Information How to Get Started with a Small PWS Account

- Next you will see your notification letter. Please read it carefully and acknowledge the notification by clicking the "Accept" button at the bottom of the page. After accepting, you can again access your letter through clicking on the "Notification Letter" link on the navigation panel. From there you can print it.
- 2. Your notification letter will identify your PWS's specific sampling requirements for Assessment Monitoring contaminants based on your size category, water type and other characteristics. Below is an example notification letter for a small system selected for cyanotoxin assessment monitoring (AM3).

| COX > Notification Letter                                                                                                    |
|----------------------------------------------------------------------------------------------------|
| otification Letter                                                                                                    |
| Below is a signed copy of the notification letter.                                                                                                    |
|                                                                                                    |
| 8                                                                                                    |
| NOTERATION (ETTED                                                                                                    |
| January 3, 2017                                                                                                    |
|                                                                                                    |
| Unregulated Contaminant Monitoring for Small Water Systems                                                                                                    |
| ir Public Water System:                                                                                                    |
| purpose of this letter is to notify your public water system (PWS) of its monitoring requirements under the revision to the Unregulated Contaminant Monitoring Rule (UCMR4). The<br>i Environmental Protection Agency (EPA) published the final rule detailing the upcoming monitoring of unregulated contaminants at PWSs on December 20, 2016, establishing a new<br>of contaminants to be monitored and the conditions for that monitoring. This rule benefits public health by providing EPA and other interested parties with scientifically valid data on th<br>onal occurrence of selected contaminants in drinking water. This dataset is one of the primary sources of information on occurrence, levels of exposure and population exposure EPA<br>is to develop regulatory decisions for contaminants in the public drinking water supply. |
| Ser the UCMR4, randomly selected community water systems and non-transient, non-community water systems serving 10,000 or fewer persons are selected to monitor for<br>egulated contaminants. Your system has been selected for Assessment Monitoring for cyanotoxins.                                                                                                    |
| et should your PWS do during UCMR4 monitoring?<br>A will supply your system with sampling kits and instructions for your use. In some situations, State personnel will do the sampling for your system. Unless you are advised that this is<br>case, you will be responsible for collecting the samples per EPA's instructions. EPA will pay for the cost of shipping the samples to an EPA-designated laboratory as well as the cost<br>hysis. The analytical results will be reported electronically directly to EPA's Safe Drinking Water Access and Reporting Systems (SDWAR5) by the laboratory. Additionally, community<br>are systems are required to address their UCMR monitoring results in their annual Consumer Confidence Report (CCR) wherever unregulated contaminants are detected<br>ps.//www.spa.gov/ccr.)                          |
| ere can 1 find more information about UCMR4?<br>A recommends that you review the complete rule and supporting reference materials addressing UCMR4 at https://www.epa.gov/dwucmr/fourth-unregulated-contaminant-monitoring-                                                                                                    |
| The 'Revisions to the Unregulated Contaminant Monitoring Rule (UCMR4) for Public Water Systems and Announcement of Public Meeting' [EPA-HQ-OW-2015-0218; FRL-9956-<br>71-OW]:     UCMR4 implementation fact sheets: 'Metals, Pesticides, SOCs, and Alcohols', 'Haloacetic Acids (HAAs)', 'Cyanotoxins', and 'General Information';                                                                                                    |
| Uutreach materials and announcements for stakenologic meetings and trainings.                                                                                                    |
| cts information please refer to the UCMR Data Summary document.                                                                                                    |
| s notification letter is being sent to you as the official representative of this PWS. If someone else at your PWS needs this information, such as the plant operator, please<br>vide them with a copy of this letter. Your cooperation in meeting these requirements is appreciated.                                                                                                    |
| questions regarding SDWARS or CDX, please contact the CDX Help Desk at 1-888-890-1995. For implementation or general questions, please contact the UCMR Message Center<br>00-549-1581 or UCMR4@glec.com. Thank you for your cooperation.                                                                                                    |
| Accept Cancel                                                                                                    |
| SDWARS Version: 4. Release 1.9                                                                                                    |

3. Having accepted the notification letter, you will be able to access your navigation panel on the left side of the screen which allows you to navigate to the different sections of SDWARS4.

#### 2.2 How to View Contacts for Small PWS Accounts

There are two PWS contacts (official and technical):

- a. An "official" contact refers to the person at your PWS who can function as the official spokesperson for the UCMR activities (i.e., administrative representative).
- b. A "technical" contact refers to the person at your PWS who is responsible for technical aspects of your UCMR activities, such as sampling and reporting (i.e., alternate representative).

|                                                                                                    | nvironmental Protection Agency                                                      |                                                         | Logged in as             | PWS Log Cut  |   |
|----------------------------------------------------------------------------------------------------|-------------------------------------------------------------------------------------|---------------------------------------------------------|--------------------------|--------------|---|
|                                                                                                    | MyCDX > PWS Home > Contacts<br>PWS Contacts<br>Click the name of the contact to vie | w additional information about this PWS representative. |                          | * /          |   |
| Inventory                                                                                                    | Contact Name                                                                        | Contact Email                                           | Affiliation/Organization | Contact Type | - |
| Schedule<br>- Review Data<br>- Zip Code<br>- Noninate Usor<br>- Notification Letter<br>- Need Help?<br>- SDWARS4 Stemap<br>- SDWARS4 Stemap |                                                                                     | No Contacts fou                                         | nd for this PWS.         |              |   |
|                                                                                                    |                                                                                     |                                                         |                          |              |   |

Contacts were entered on your behalf by EPA's UCMR implementation contractor based on the information you provided on the Monitoring Review Sheet (MRS). In some instances, this information was provided by your State. If you wish to add contacts or update contact information, contact the UCMR 4 Message Center at (800) 949-1581 or email UCMR Message Center (UCMR4@glec.com). You can download or print your contact information using the icons on the right ( ). Maintaining accurate contact information in SDWARS4 is critical to ensure timely notifications and correspondence are received by those key individuals responsible for UCMR compliance at the PWS.

#### 2.3 How to Review Inventory for Small PWS Accounts

1. Inventory information was entered on your behalf by EPA's UCMR implementation contractor based on the information you provided on the MRS. In some instances, this information was provided by your State. Select "Inventory" from the navigation panel (on the left side of the page) to review your existing inventory. Ensure that all required sample locations for UCMR 4 are included; all entry points (EPs) to the distribution system for AM1 [metals, pesticides, alcohols and semi-volatile organic chemicals (SVOCs)] or AM3 (cyanotoxins), and for those PWSs monitoring UCMR 4 haloacetic acids (HAAs) and the indicators total organic carbon/bromide (TOC/Br<sup>-</sup>) for AM2, your Disinfectants and Disinfection Byproducts Rule (D/DBPR) distribution system (DS) and source water (SR) locations. UCMR 4 HAA monitoring requires PWSs to collect HAA samples at the D/DBPR locations where HAA5 is sampled for compliance monitoring. Note that consecutive connections (purchased finished water) are not required to have SR locations for the HAA indicators.

|   | налы Ртонски Адилоу                                                                                                    |                                                                                                    |                                                                                                    |                                                                   |
|---|----------------------------------------------------------------------------------------------------|----------------------------------------------------------------------------------------------------|----------------------------------------------------------------------------------------------------|-------------------------------------------------------------------|
| 1 | AyCDX > PWS Home > PWS I                                                                                                    | Inventory                                                                                                    |                                                                                                    |                                                                   |
|   | Review Your Inve                                                                                                    | entory                                                                                                    |                                                                                                    |                                                                   |
|   | PWS: 990000087 / Test                                                                                                    | PWS #87                                                                                                    |                                                                                                    |                                                                   |
|   | > Filter by                                                                                                    |                                                                                                    |                                                                                                    |                                                                   |
|   |                                                                                                    |                                                                                                    |                                                                                                    |                                                                   |
|   | Facility ID: 10001 Facility                                                                                                    | Name: Facility IN 01 F                                                                                                    | acility Type: IN Water Type: SW                                                                                                    |                                                                   |
|   |                                                                                                    |                                                                                                    |                                                                                                    |                                                                   |
|   | Sampling Required                                                                                                    | Sample Point ID                                                                                                    | Sample Point Name                                                                                                    | Sample Point Typ                                                  |
|   | Sampling Required<br>Yes<br>Facility ID: 50001 Facility                                                                                 | Sample Point ID<br>IN01<br>Name: Facility EP 01                                                                             | Sample Point Name SP IN 01 Facility Type: TP Water Type: SW                                                                         | Sample Point Tys                                                  |
|   | Sampling Required<br>Yes<br>Facility ID: 50001 Facility<br>Sampling Required                                                            | Sample Point ID<br>IN01<br>Name: Facility EP 01                                                                             | Sample Point Name SP IN 01 Gacility Type: TP Water Type: SW Sample Point Name                                                       | Sample Point Typ<br>SR<br>Sample Point Typ                        |
|   | Sampling Required<br>Yes                                                                                                    | Sample Point ID                                                                                                    | Sample Point Name<br>SP IN 01                                                                                                    | Sample                                                            |
|   | Sampling Required<br>Yes<br>Facility ID: 50001 Facility<br>Sampling Required<br>Yes                                                     | Sample Point ID<br>IN01<br>Name: Facility EP 01<br>Sample Point ID<br>EP01                                                  | Sample Point Name SP IN 01 SP IN 01 Sacility Type: TP Water Type: SW Sample Point Name SP EP 01                                     | Sample Point                                                      |
|   | Sampling Required<br>Yes<br>Facility ID: 50001 Facility<br>Sampling Required<br>Yes<br>Facility ID: 90001 Facility                      | Sample Point ID<br>IN01<br>Name: Facility EP 01 //<br>Sample Point ID<br>EP01<br>Name: Facility DS 01 //                    | Sample Point Name SP IN 01 actility Type: TP Water Type: SW Sample Point Name SP EP 01 facility Type: DS Water Type: SW             | Sample Point Ty<br>SR<br>Sample Point Ty<br>EP                    |
|   | Sampling Required<br>Yes<br>Facility ID: 50001 Facility<br>Sampling Required<br>Yes<br>Facility ID: 90001 Facility<br>Sampling Required | Sample Point ID<br>IN01<br>Name: Facility EP 01 //<br>Sample Point ID<br>EP01<br>Name: Facility DS 01 //<br>Sample Point ID | Sample Point Name SP IN 01 SP IN 01 Sample Point Name SP EP 01 Facility Type: DS Water Type: SW Sample Point Name Sample Point Name | Sample Point Ty<br>SR<br>Sample Point Ty<br>EP<br>Sample Point Ty |

#### 2.4 How to Review Sampling Schedules for Small PWS Accounts

- 1. Select "Schedule" from the navigation panel.
- 2. Click the "Select Monitoring Type" and choose from the drop-down menu.
  - a. You can also download or print your schedules using the icons on the right. 📥 🔒
  - b. Depending on your system size, water type and other characteristics, you could see different Assessment Monitoring (AM) schedule options: AM1 applies to metals, pesticides, alcohols and SVOCs; AM2 applies to the HAAs and the indicators (TOC/Br<sup>-</sup>); and AM3 applies to the cyanotoxins. Small PWSs can have the following schedules/monitoring requirements: AM1 and AM2, AM1 only, or AM3.

|                                            | nvironmental Protection Agency                                                                                                    | Logged in as                          | PWS: | Log Out |
|--------------------------------------------|----------------------------------------------------------------------------------------------------|---------------------------------------|------|---------|
| CDX                                        | MyCDX > PWS Home > PWS Schedule<br>Review Your Schedule                                                                                                    |                                       |      |         |
| A PWS                                      | Your PWSs must conduct data for multiple monitoring types. Click Select Monitoring Type to che     Select Monitoring Type                                      | sose the schedule you wish to review. |      |         |
| -Inventory                                 | AM1 - Assessment Monitoring for Metals, Pesticides, Alcohols, and SVOCs<br>AM2 - Assessment Monitoring for HAAs<br>AM3 - Assessment Monitoring for cvanotoxins |                                       |      |         |
| Schedule/Data<br>Elements<br>— Review Data |                                                                                                    |                                       |      |         |

You will be able to view your inventory and all scheduled sampling events. Below is an example for the AM1 monitoring requirement and all scheduled sampling events.

|                                                                                                    |                                                                                                    |                                                                                                    | 47 (2017) - 47 (                                                           |                     |                     |                     | Second III          |
|----------------------------------------------------------------------------------------------------|----------------------------------------------------------------------------------------------------|----------------------------------------------------------------------------------------------------|----------------------------------------------------------------------------|---------------------|---------------------|---------------------|---------------------|
| CDX                                                                                                    | MyCDX > PWS Home > PI                                                                                                    | WS Schedule > AM1                                                                                                    |                                                                            |                     |                     |                     |                     |
|                                                                                                    | Review Your S                                                                                                    | chedule                                                                                                    |                                                                            |                     |                     |                     |                     |
| PWS                                                                                                    | Click the date specified<br>occur within 5-7 months from the specified<br>occur within 5-7 months from the spec | for Sample Event 1 (SE1) if you wish to view the sample schedul<br>in the original sampling. Surface water systems must sample eve | le for the corresponding location. (For groundwater samp<br>ery 3 months.) | le points, th       | e secon             | d samplir           | ng may              |
| - Contacts                                                                                                    | PWS: 990000087 / Te                                                                                                    | est PWS #87                                                                                                    |                                                                            |                     |                     |                     |                     |
| - Inventory                                                                                                    |                                                                                                    |                                                                                                    |                                                                            |                     |                     |                     |                     |
| Schedule                                                                                                    | > Filter by                                                                                                    |                                                                                                    |                                                                            |                     |                     |                     | Q                   |
| Design Data                                                                                                    | 1 C C C C C C C C C C C C C C C C C C C                                                                                                    |                                                                                                    |                                                                            |                     |                     |                     |                     |
| - Norman Capita                                                                                                 |                                                                                                    |                                                                                                    |                                                                            |                     |                     |                     |                     |
| -Zip Code                                                                                                    |                                                                                                    |                                                                                                    |                                                                            |                     |                     |                     | * 6                 |
|                                                                                                    | Facility ID: 50001 Fac                                                                                                    | ality Name: Facility EP 01 Facility Type: TP Water Type: SI                                                                        | w                                                                          |                     |                     |                     | ¥ (                 |
| – Zip Code<br>– Nominate User<br>– Notification Letter                                                          | Facility ID: 50001 Fac                                                                                                    | ality Name: Facility EP 01 Facility Type: TP Water Type: St<br>Sample Point Name                                                   | W<br>Sample Point Type                                                     | SEAT                | SEA2                | SEA3                | SEA4                |
| - Zip Code<br>- Nominate User<br>- Notification Letter<br>- Need Help?                                          | Facility ID: 50001 Fac<br>Sample Foint ID<br>EP01                                                                                                    | sility Name: Facility EP 01 Facility Type: TP Water Type: St<br>Sample Point Name<br>SP EP 01                                      | W<br>Sample Point Type<br>EP                                               | SEA1<br>Feb<br>2018 | SEA2<br>May<br>2018 | SEA3<br>Aug<br>2018 | SEA4<br>Nov<br>2018 |
| – Zip Code<br>– Nominate User<br>– Notification Letter<br>– Need Help?<br>– SDWARS4 Sitemap                     | Facility ID: 50001 Fac<br>Sample Point ID<br>EP01                                                                                                    | sility Name: Facility EP 01 Facility Type: TP Water Type: St<br>Sample Fourt Name<br>SP EP 01                                      | W<br>Sample Point Type<br>EP                                               | SEA1<br>Feb<br>2018 | SEA2<br>May<br>2018 | SEA3<br>Aug<br>2018 | SEA4<br>Nov<br>2018 |
| - Zip Code<br>- Zip Code<br>- Notification Letter<br>- Notification Letter<br>- Need Help?<br>- SDWARS4 Sitemap | Facility ID: 50001 Fac<br>Sample Point ID<br>EP01                                                                                                    | sility Name: Facility EP 01 Facility Type: TP Water Type: St<br>Sample Point Name<br>SP EP 01                                      | W<br>Sample Point Type<br>EP                                               | SEA1<br>Feb<br>2018 | SEA2<br>May<br>2018 | SEAJ<br>Aug<br>2018 | SEA4<br>Nov<br>2018 |
| Zip Code<br>Xoninate User<br>Notification Letter<br>Need Help?<br>SDWARS4 Sitemap<br>BMyCDX                     | Facility ID: 50001 Fac<br>Sample Point ID<br>EP01                                                                                                    | sility Name: Facility EP 01 Facility Type: TP Water Type: St<br>Sample Point Name<br>SP EP 01                                      | W<br>Sample Point Type<br>EP                                               | SEA1<br>Feb<br>2018 | SEA2<br>May<br>2018 | SEA3<br>Aug<br>2018 | SEA4<br>Nov<br>2018 |
| -Zip Code<br>-Nominate User<br>-Notification Letter<br>-Need Help?<br>-SOWARS4 Sitemap<br>MyCDX                 | Facility ID: 50001 Fac<br>Sample Point ID<br>EP01                                                                                                    | sility Name: Facility EP 01 Facility Type: TP Water Type: St<br>Sample Point Name<br>SP EP 01                                      | W<br>Sample Point Type<br>EP                                               | SEA1<br>Feb<br>2018 | SEA2<br>May<br>2018 | SEAJ<br>Aug<br>2018 | SEA4<br>Nov<br>2018 |

If you need to request a change in your schedule, please contact the <u>UCMR 4 Message Center</u> (<u>UCMR4@glec.com</u>). The small PWSs with CDX/SDWARS4 accounts will receive a SDWARS generated email notification at the beginning of their scheduled sampling month (see Appendix A).

#### 2.5 How to Review Laboratory Data for Small PWS Accounts

A laboratory contracted with EPA to analyze small PWS samples will upload analytical results to SDWARS4. After EPA reviews and approves the analytical results, they become viewable to the small PWS, State and EPA. All contacts with email addresses associated with the small PWS account will receive a SDWARS generated email notification when sampling results are available to view (see Appendix B).

|                  | Invironmental Protection Agency                 |                                                       |                                                   | Logged in as                   | PWS:                   | Log Out              |
|------------------|-------------------------------------------------|-------------------------------------------------------|---------------------------------------------------|--------------------------------|------------------------|----------------------|
| CDY              | MyCDX > PWS Home > Review Data                  |                                                       |                                                   |                                |                        |                      |
| CUA              | Review Data                                     |                                                       |                                                   |                                |                        |                      |
| 24               | O You can search using the laboratory's San     | nple ID or by conducting an Advanced Search. The      | Sample ID search function allows you to look      | for a specific laboratory Samp | ole ID.                |                      |
| 2                | The Advanced Search function lets you limit     | your search by using one or more of the checkboxes    | under the Advanced Search section. Both th        | e Collection Start and End Da  | te must be in the MM   | MDD/YYYY format      |
| ntacts           | Click Search to display up to 250 analytical re | sults. If your search exceeds 250 results, you must r | fine your search criteria to limit the array of d | iata. Or click Download Resul  | ts to export all the d | ata of your specifie |
| entory           | search.                                         |                                                       |                                                   |                                |                        |                      |
| redule           | Sample ID                                       |                                                       |                                                   |                                |                        |                      |
| view Data        |                                                 |                                                       |                                                   |                                |                        |                      |
| Code             |                                                 | OR -                                                  |                                                   |                                |                        |                      |
| minate User      |                                                 |                                                       |                                                   |                                |                        |                      |
| ification Letter | O Advanced Search                               |                                                       |                                                   |                                |                        |                      |
| ed Help?         | Inventory                                       |                                                       |                                                   |                                |                        |                      |
| WARS4 Sitemap    | PWS                                             | Select PWS                                            |                                                   | ¥                              |                        |                      |
|                  | Facility                                        | Select Facility                                       |                                                   |                                |                        |                      |
|                  | Sample Point                                    | Select Sample Point                                   |                                                   |                                |                        |                      |
|                  | Method                                          | Select Method                                         |                                                   |                                |                        |                      |
|                  | Analyte                                         | Select Analyte                                        |                                                   |                                |                        |                      |
|                  | Monitoring Type                                 | Select Maniforing Type                                |                                                   |                                |                        |                      |
|                  | Sample Event                                    |                                                       |                                                   |                                |                        |                      |
|                  | Analytical Desult > MDI                         | Select Sample Point                                   |                                                   |                                |                        |                      |
|                  |                                                 | Concentration                                         |                                                   |                                |                        |                      |
|                  | Show Me Occurrences                             |                                                       |                                                   |                                |                        |                      |
|                  | Status                                          | Select status +                                       |                                                   |                                |                        |                      |
|                  |                                                 |                                                       |                                                   |                                |                        |                      |

- 2. On the navigation panel select Review Data. To find any analyzed and submitted sample kit data, you can search by a specific Sample ID. A wildcard (%) can be used to search for all sample IDs for your system. Alternatively, you can use an advanced search by providing various pieces of information to narrow down the search.
- 3. Once the Sample ID is found, you can view inventory information for the sampled location in the upper portion of the page followed by analytical results.
- 4. Select each sampling kit ID on the left-hand side of the screen. The analyte results can be viewed by clicking on each method. Reported values equal to or greater than the minimum reporting level (MRL) are displayed in µg/L. Results less than the MRL are denoted with a checked box under the "MRL (µg/L)" column. No data reportable (NDR) indicates that EPA could not obtain valid data for this contaminant during the scheduled sampling event. Note that you can collapse each method by clicking on the minus symbol in the upper right corner of each methods section or expand information using a plus sign (red circle below). If the data was not reviewed by the State (note: state review is not required, entirely at the discretion of the state), it will have a hold status of EPA Approved/State Hold (red arrow below). This screen requires no action from small PWSs. For more information about each "Status" see Appendix C.
- 5. Refer to the "<u>Reference Concentrations for the Fourth Unregulated Contaminant Monitoring Rule (UCMR 4)</u>" for health-based values that provide context for the detection of a UCMR 4 contaminant.

| CDX                 | MyCDX > PWS Home > Re | wiew Data > Review/Approv | e Analytical Results Data/Reports |               |              |            |                     |                    |        |
|---------------------|-----------------------|---------------------------|-----------------------------------|---------------|--------------|------------|---------------------|--------------------|--------|
| WS                  | Review/Approv<br>0    | ve Analytical Re          | sults Data/Reports                |               |              |            |                     |                    | + [    |
| Sector Sector       |                       | Sample ID                 | 102882P                           |               | PWS          |            | 990000087 - Test    | PWS #87            |        |
| winnery             | 102582P (9900081)     | Facility                  | 50001: Facility EP 01             |               | Sample Poin  | e 1        | EP01: SP EP 01      |                    |        |
| schedule            |                       | Sample Event              | SEA1                              |               | Collection D | ate        | 3/5/2018            |                    |        |
| beview Data         |                       | Monitoring Type           | AM1                               |               |              |            |                     |                    |        |
| îp Code             |                       |                           |                                   |               |              |            |                     |                    | 0      |
| lominate User       |                       | EPA Method 541            |                                   |               |              |            |                     |                    | 0      |
| lotification Letter |                       |                           |                                   |               |              |            |                     |                    | $\cup$ |
| leed Help?          |                       | EDA Marked 200 B          |                                   |               |              |            |                     |                    |        |
| DWARS4 Sitemap      |                       | EPA Method 200.6          |                                   |               |              |            |                     |                    | •      |
| NCDX                |                       | Analyte                   | Sample Analysis<br>Type           | Value         | or )         | MRL ( µg/L | Additional<br>Value | Status             |        |
|                     |                       | 1053: germanium           |                                   | 1.374<br>µg/L |              |            |                     | EPA Approve / Hold | State  |
|                     |                       | 1032 manganese            |                                   |               |              | ~          | -                   | EPA Approve / Hold | State  |
|                     |                       |                           |                                   |               |              |            |                     |                    |        |
|                     |                       |                           |                                   |               |              |            |                     |                    |        |
|                     |                       |                           |                                   |               |              |            |                     |                    |        |

6. You can also view laboratory QC data for each analytical result by clicking on each individual analyte to generate a pop-up screen. An example below shows the QC for a test sample for the Germanium contaminant (Analyte 1053) under EPA method 200.8 for AM1 (see Appendix D).

| CIPA United States E | ndrovenertal Protocti | Quality Control Re  | sulta                       |                                |                      |       | Value 1                 |
|----------------------|-----------------------|---------------------|-----------------------------|--------------------------------|----------------------|-------|-------------------------|
| CDX                  | MyCDX > PI            | bbreviations in fro | int of Analyte Names corres | pond to IS - Internal Standard | l, Surr - Surrogate. |       |                         |
|                      | Review                | QC Type             | Analysis Date               | Analyte Name                   | Recovery             | Units | Acceptance<br>Range (%) |
|                      |                       | FSQC                | 3/6/2018                    | IS indium                      | 92                   | %     | 60-125                  |
|                      |                       |                     | 3/6/2018                    | IS yttrium                     | 92                   | 5     | 60-125                  |
|                      | 102582P               | LFSM                | 3/6/2018                    | germanium                      | 95                   | %     | NA                      |
|                      |                       | LFSMD               | 3/6/2018                    | germanium                      | 95                   | %     | NA                      |
|                      |                       | CCC                 | 3/6/2018                    | indium                         | 90                   | 5     | 60-125                  |
|                      |                       |                     | 3/6/2018                    | indium                         | 92                   | - %   | 60-125                  |
| Normenta Liner       |                       |                     | 3/6/2018                    | yttrium                        | 96                   | %     | 60-125                  |
|                      |                       |                     | 3/6/2018                    | yttrium                        | 102                  | %     | 60-125                  |
| Notification Letter  |                       |                     | 3/6/2018                    | germanium                      | 110                  | %     | 50-150                  |
| Need Help?           |                       |                     | 3/6/2018                    | germanium                      | 94                   | 5     | 85-115                  |
|                      |                       | LFB                 | 3/6/2018                    | indium                         | 89                   | 5     | 60-125                  |
|                      |                       |                     | 3/6/2018                    | yttrium                        | 111                  | %     | 60-125                  |
|                      |                       |                     | 3/6/2018                    | germanium                      | 110                  | %     | 50-150                  |
|                      |                       | LRB                 | 3/6/2018                    | germanium                      | <0.1                 | pgt   | NA                      |
|                      |                       |                     | 3/6/2018                    | indium                         | 99                   | %     | NA                      |
|                      |                       |                     | 3/6/2018                    | yttrium                        | 95                   | %     | NA                      |
|                      |                       |                     |                             |                                |                      |       |                         |
|                      |                       | (SS. SPWS 3002b)    |                             |                                |                      |       | Close                   |

Below is a list of QC types and explanation of their properties:

- **CCC** = continuing calibration check; a calibration standard containing the contaminant, the internal standard, and the surrogate analyzed to verify the existing calibration for those contaminants.
- **FSQC** = field sample quality control; internal standards and/or surrogates in the field sample.
- LFB = laboratory fortified blank; an aliquot of reagent water fortified with known quantities of the contaminants and all preservation compounds.
- LRB = laboratory reagent blank; an aliquot of reagent water treated exactly as a field sample, including the addition of preservatives, internal standards, and surrogates to determine if interferences are present in the laboratory reagents, or to other equipment.

- LFSM = laboratory fortified sample matrix; a UCMR field sample with a known amount of the contaminant of interest and all preservation compounds added.
- LFSMD = laboratory fortified sample matrix duplicate; duplicate of laboratory fortified sample matrix.
- QCS = quality control sample; a sample prepared with a source external to the one used for initial calibration and CCC. The QCS is used to check calibration standard integrity.
- **QHS** = quality HAA; HAA sample collected and submitted for quality control purposes.
- **SUR** = surrogate standard; a standard that assesses method performance for each extraction.
- **IS** = internal standard; a standard that measures the relative response of contaminants.

#### 2.6 How to Review Zip Codes for Small PWS Accounts

1. Zip codes were entered on your behalf by EPA's UCMR implementation contractor based on the information you provided on the MRS. In some instances, this information was provided by your State. Select "Zip Code" on the navigation panel (on the left side of the page).

2. If you need to add or edit zip codes for your account, please contact the <u>UCMR 4 Message Center</u> (<u>UCMR4@glec.com</u>).

|                                                                                                    | invironmental Protection Agency                                                          |                                                  | Logged in as | PWS. | Log Out |
|----------------------------------------------------------------------------------------------------|------------------------------------------------------------------------------------------|--------------------------------------------------|--------------|------|---------|
| PWS     Contacts     Inventory     Schedule     Review Data     Zp Code     Nominate User     Notification Letter     Need Help?     SDWARS4 Sitemap | MyCOX > PWS Home > Zip Codes<br>Zip Codes<br>Zip Code<br>No zip codes have been entered. |                                                  |              |      |         |
|                                                                                                    |                                                                                          | SDWARS Version: 4, Release 3,0<br>(SS SPWS 1105) |              |      |         |

3. You can download or print your zip codes using icons (📥 🖨) on the right-hand corner.

#### 2.7 How to Nominate a User for a CDX/SDWARS4 Account

This step is optional. The account holder can nominate an authorized representative of their choice to review data in SDWARS4. It is important to read and understand the terms and conditions of this agreement. The account holder can nominate more than one person.

- 1. Select "Nominate User" from the navigation panel.
- 2. Complete every field marked with an asterisk\* and click "Nominate" at the bottom of the page to create a CRK (customer retrieval key) for the nominee.

| <b>\$EPA</b> (1996) 5100 51                                                                                                    | wironmental Protection Agency                                                                                                    |                                                                  | Logged in as                                                                                                    | PWS:                                                                                                    | Log Out                                                                                                    |
|----------------------------------------------------------------------------------------------------|----------------------------------------------------------------------------------------------------|------------------------------------------------------------------|----------------------------------------------------------------------------------------------------|----------------------------------------------------------------------------------------------------|----------------------------------------------------------------------------------------------------|
| CDX                                                                                                    | MyCDX > PWS Home > Nominate PWS User<br>Nominate a PWS User<br>() You must complete every field marked with a                                                                                                    | n *. You must click Nominate to generate a CRK                   |                                                                                                    |                                                                                                    |                                                                                                    |
| <ul> <li>PWS</li> <li>Contacts</li> <li>Inventory</li> <li>Schodule</li> <li>Review Data</li> <li>-Zip Code</li> <li>Nonrinate User</li> <li>Need Help?</li> <li>SDWWRS4 Stammap</li> <li>MyCDX</li> </ul> | Nominate a PWS User<br>You must complete every field marked with a<br>First Name"<br>Last Name"<br>Organization Name"<br>Registrant's Work Malling Address 1*<br>Registrant's Work Malling Address 2<br>City"<br>State"<br>Zip Code"<br>Phone"<br>Email*<br>Terms And Conditions<br>By nominating this individual, the nominator abid<br>- data register during the 1956 Anardm<br>- advection the nomine of program of the 1956 Anardm<br>- advection the nomine of program of the 1956 Anardm<br>- advection the nomine of program of the 1956 Anardm<br>- advection the nomine of the 1956 Anardm<br>- advection the nomine of the 1956 Anardm<br>- advection the nomine of the 1956 Anardm<br>- advection the nomine of program (LGM K)<br>- advection that the nomine of program of the 1956 Anardm<br>- advection the nomine of program of the 1956<br>- advection that the nomine of program of the 1956<br>- advection that the nomine of the nominator advection of the offer of the 2 program of the system of the 2 program of the system of the offer of the nomine of the nomination of the nume<br>- larger to make this notification us a their of designated account and protect it from pro-<br>- darger to make this notification us a their of designated account and protect it from pro-<br>- darger to nomine the official purposes<br>consent to these terms.<br>- Privacy Statement | In *. You must click Nominate to generate a CRX                  | and/or report Unregulated<br>Safe Drinking Water Acce<br>DTIONS<br>DTIONS<br>at 1-858-890-1995. This r<br>hich is for authorized use<br>ystem may be monitored,<br>any person, whether auth<br>trad Data Exchange site a<br>for law. | 4 Contaminant Mon<br>solon and Review 3<br>o interact with COX<br>notification allows C<br>only. Unauthorized<br>recorded, read, co<br>horized or unauthor<br>and for updating an<br>all or otherwise tran | toring Rule (UCMR)<br>bystem (SD/WARS), I<br>on bahalf of the PWS,<br>DX to deactivate the<br>access or use of this<br>pired, constitutes |
|                                                                                                    | Nominate Reset Form                                                                                                    | gister: March 18, 2002 (Volume 67, Number 52)[[Page 12010-12013] |                                                                                                    |                                                                                                    |                                                                                                    |
|                                                                                                    |                                                                                                    | SDWARS Version: 4, Release 3.0                                   |                                                                                                    |                                                                                                    |                                                                                                    |

3. Once you click "Nominate" you will see a confirmation page with a message at the top of the screen reading: "You have nominated a representative for your PWS" (see below).

4. The top portion of the confirmation page will show the nominee information and a uniquely assigned CRK for the nominee.

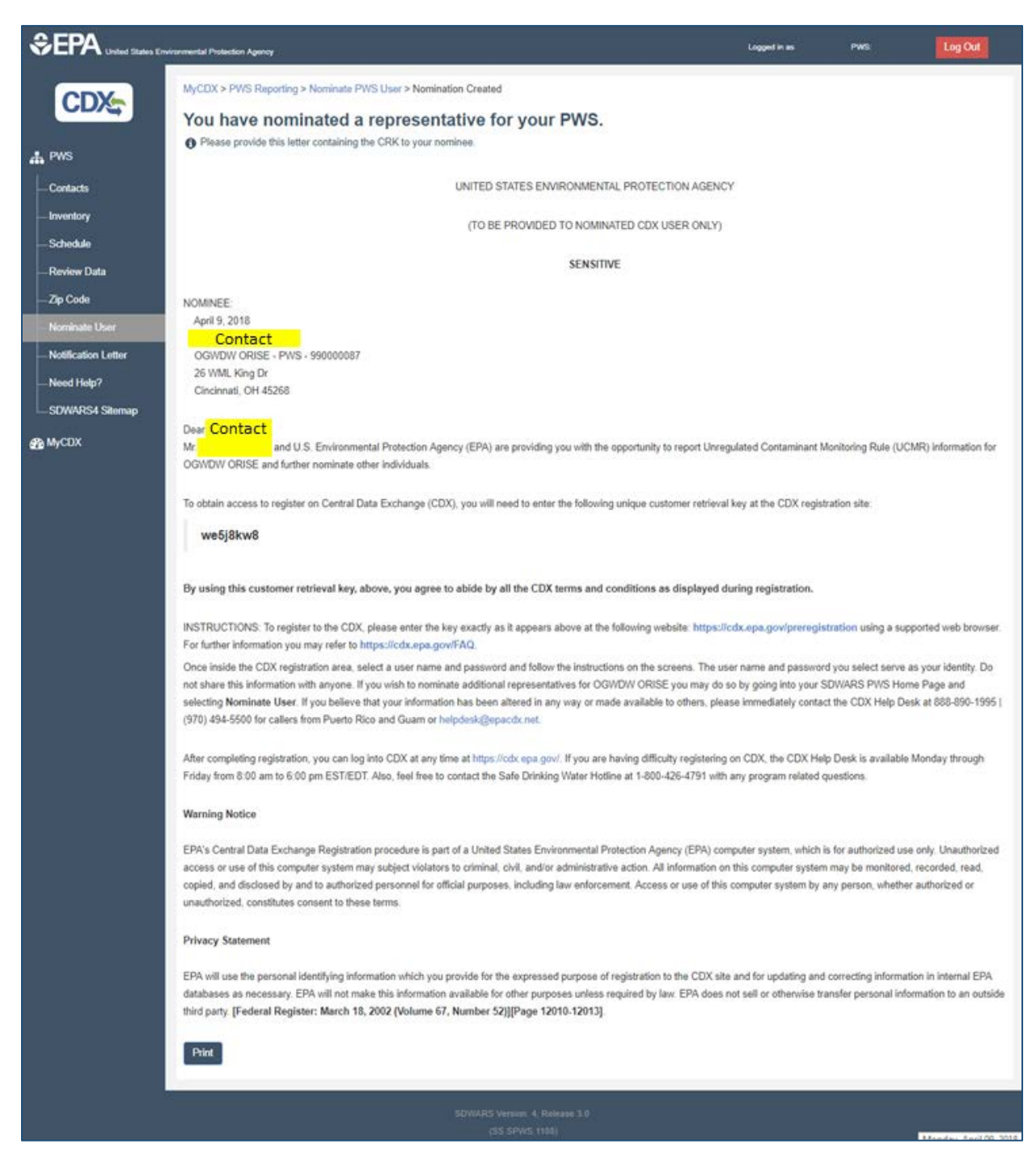

- 5. You will need to review the instructions, warning notice and privacy statement.
- 6. Print out the CRK and registration instructions for the nominee.

#### 2.8 SDWARS4 Need Help Document and Sitemap

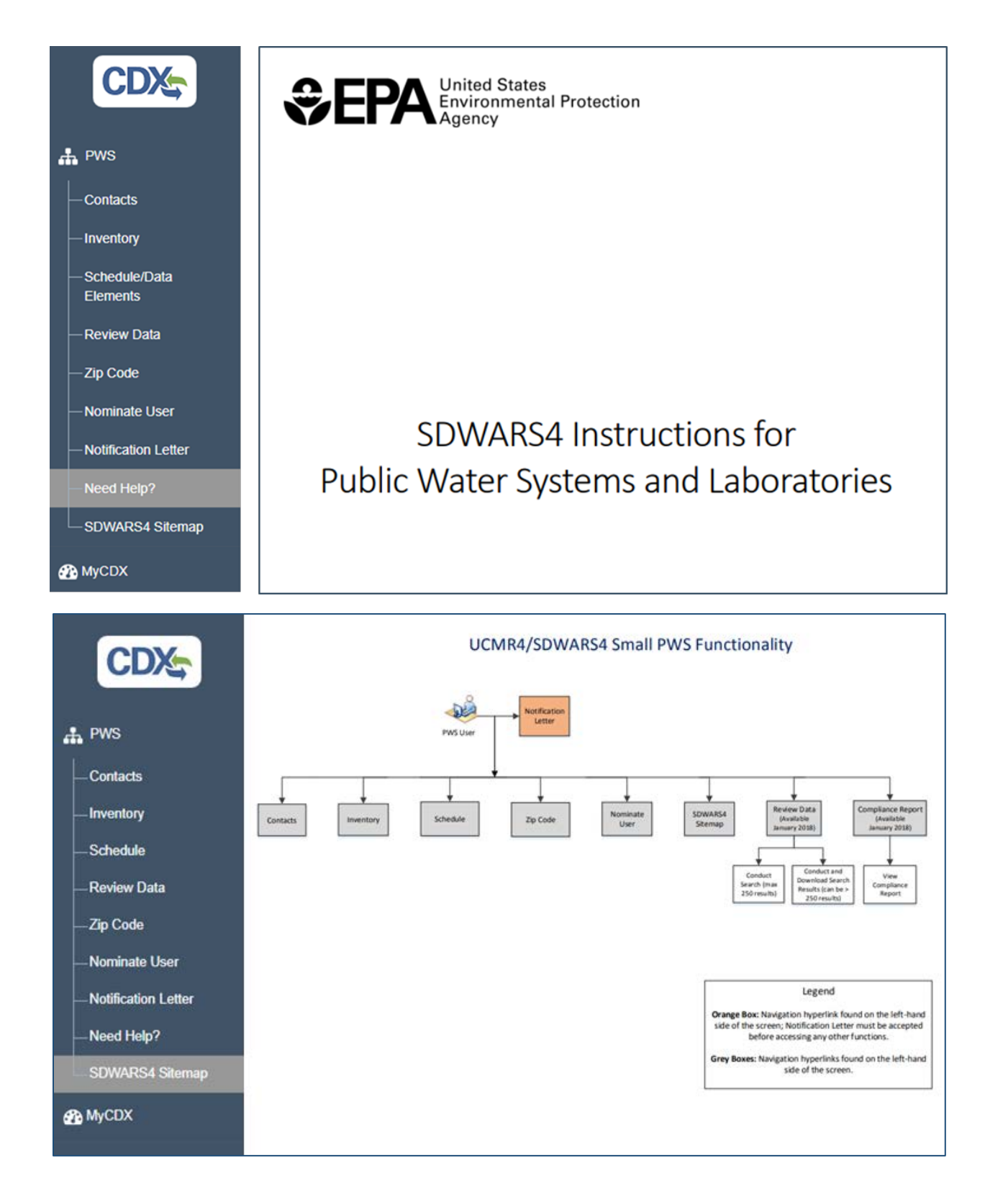

## Large Public Water System (PWS) Account Information How to Get Started with a Large PWS Account

- Once you have logged into SDWARS4 and clicked "Proceed" on the Application Profile Settings pop-up, you will see your notification letter. Please read it carefully, and acknowledge the notification by clicking the "Accept" button at the bottom of the page. After accepting, you can always access your letter through clicking on the "Notification Letter" link on the navigation panel. From there you can print it.
- 2. Your notification letter will identify your PWS's sampling requirements to monitor for all Assessment Monitoring contaminants, or a portion of them based on your size category, water type and other characteristics. Below is an example notification letter for a large system required to monitor for all UCMR 4 contaminants.

| NOTIFICATION LETTER<br>January 3, 2017                                                                                                    |
|----------------------------------------------------------------------------------------------------|
| RE: Unregulated Contaminant Monitoring for Surface Water (SW) and Ground Water Under the Direct Influence of Surface Water (GWUDI) Systems Serving over 10,000 Persons                                                                                                    |
| Dear Public Water System:                                                                                                    |
| The purpose of this letter is to notify your public water system (PWS) of its monitoring requirements under the revision to the Unregulated Contaminant<br>Monitoring Rule (UCMR4). The U.S. Environmental Protection Agency (EPA) published the final rule detailing the upcoming monitoring of unregulated<br>contaminants at PWSs on December 20, 2016, establishing a new list of contaminants to be monitored and the conditions for that monitoring. This rule<br>benefits public health by providing EPA and other interested parties with scientifically valid data on the national occurrence of selected contaminants in<br>drinking water. This dataset is one of the primary sources of information on occurrence, levels of exposure and population exposure EPA uses to develop<br>regulatory decisions for contaminants in the public drinking water supply. |
| Under the UCMR4, all community water systems and non-transient, non-community water systems serving more than 10,000 persons must participate in<br>Assessment Monitoring (AM). Our records indicate that your surface water system must monitor for all List 1 contaminants: metals, pesticides, semi-<br>volatile organic chemicals (SOCs), alcohols (AM 1), haloacetic acids (HAAs) (AM 2), and cyanotoxins (AM 3).                                                                                                    |
| <ul> <li>What must your PWS complete in SDWARS before December 31, 2017?</li> <li>Similar to reporting under UCMR3, PWSs will use the Central Data Exchange (CDX) (<u>https://cdx.epa.gov/</u>) to access the updated version of the Safe Drinking Water Accession and Review System (SDWARS4). PWSs are required to:         <ul> <li>enter your official and technical contact information;</li> <li>review and, if necessary, update your sample location data by adding missing locations (e.g., Stage 1 and Stage 2 Disinfectants and Disinfection</li> </ul> </li> </ul>                                                                                                    |
| <ul> <li>Byproduct Rules sampling locations for the HAAs), indicating ineligible locations or editing basic information about the locations; and</li> <li>review and, if you wish, revise your monitoring schedule assigned by the EPA.</li> </ul>                                                                                                    |
| What must your PWS do during UCMR4 monitoring?<br>Your PWS must ensure that samples are properly collected, packaged and shipped to a UCMR4 EPA approved laboratory. Your PWS is also responsible for<br>providing the data elements required for each sampling location (e.g., disinfection type, treatment type etc.) in SDWARS. Once data are posted to SDWARS by<br>your laboratory, your PWS will have <b>60 days</b> to review and act upon these results. If you choose not to review these results in this time frame, they will be<br>considered final. Additionally, community water systems are required to address their UCMR monitoring results in their annual Consumer Confidence Report<br>(CCR) whenever unregulated contaminants are detected ( <u>https://www.epa.gov/ccr</u> ).                                                                         |
| Where can I find more information about UCMR4?                                                                                                    |
| EPA recommends that you review the complete rule and supporting reference materials addressing UCMR4 at <a href="https://www.epa.gov/dwucmr/fourth-unregulated-contaminant-monitoring-rule">https://www.epa.gov/dwucmr/fourth-unregulated-contaminant-monitoring-rule</a> .                                                                                                    |
| <ul> <li>The "Revisions to the Unregulated Contaminant Monitoring Rule (UCMR4) for Public Water Systems and Announcement of Public Meeting"<br/>[EPA-HQ-OW-2015-0218; FRL-9956–71-OW];</li> </ul>                                                                                                    |
| <ul> <li>UCMR4 implementation fact sheets: Metals, Pesticides, SOCs, and Alcohols (AM 1), Haloacetic Acids (HAAs) (AM 2), Cyanotoxins (AM 3) and<br/>General Information;</li> </ul>                                                                                                    |
| <ul> <li>EPA approved laboratories for UCMR4 (the list will be updated as additional laboratories are approved);</li> <li>Outreach materials and announcements for stakeholder meetings and trainings.</li> </ul>                                                                                                    |
| Analytical results from UCMR are publically available in the National Contaminant Occurrence Database (NCOD); for a summary of the NCOD results, tips for<br>querying NCOD, and health effects information please refer to the UCMR Data Summary document.                                                                                                    |
| This notification letter is being sent to you as the official representative of this PWS. If someone else at your PWS needs this information, such as the plant operator, please provide them with a copy of this letter. Your cooperation in meeting these requirements is appreciated.                                                                                                    |
| For questions regarding SDWARS or CDX, please contact the CDX Help Desk at 1-888-890-1995. For implementation or general questions, please contact the UCMR Message Center at 1-800-949-1581 or UCMR4@glec.com. Thank you for your cooperation.                                                                                                    |
| Accept Cancel                                                                                                    |

3. Having accepted the notification letter, you will be able to access your navigation panel (red arrow below) which allows you to navigate to the different sections of SDWARS4.

|                                | wironmental Protection Agency                                                                                                    |                                                                                                    | Logged in I                                                                              | as PWS:                                                      | Log Out                                     |
|--------------------------------|----------------------------------------------------------------------------------------------------|----------------------------------------------------------------------------------------------------|------------------------------------------------------------------------------------------|--------------------------------------------------------------|---------------------------------------------|
| PWS<br>-Contacts               | MyCDX > PWS Home > Contacts<br><b>PWS Contacts</b><br>All PWSs must have an "Official" contact definer<br>Specify additional contacts as "Other" contact types<br>contact. Click the edit icon to revise the information | d as the administrative representative for the PWS<br>. Edit or delete these contacts using the appropriat<br>for that contact. Click the delete icon to remove th | and a "Technical" contact that may<br>e links any time you experience chr<br>at contact. | be contacted as an alternate<br>anges in personnel. Click Ad | e representative.<br>d Contact to include a |
| - Inventory<br>- Schedule/Data | SDWARS until you assign a Technical and Officia                                                                                                    | intrinediatery. It you have just deleted either of these<br>il contact.                                                                                            | e, you musi add a new contact to co                                                      | imply with OCMP44. Tou can                                   | not proceed in                              |
| Elements                       | Add Contact                                                                                                    |                                                                                                    |                                                                                          |                                                              | * 🖯                                         |
| - Review Data                  | Contact Name                                                                                                    | Contact Email                                                                                                    | Affiliation/Organization                                                                 | Contact Type                                                 | Actions                                     |
| —Zip Code                      |                                                                                                    | No data available in                                                                                                    | table                                                                                    | -                                                            |                                             |
| - Nominate User                |                                                                                                    | No Contacts found for the                                                                                                    | his PWS.                                                                                 |                                                              |                                             |
| - Notification Letter          |                                                                                                    |                                                                                                    |                                                                                          |                                                              |                                             |
| - Need Help?                   |                                                                                                    |                                                                                                    |                                                                                          |                                                              |                                             |
| SDWARS4 Sitemap                |                                                                                                    |                                                                                                    |                                                                                          |                                                              |                                             |
| 🚜 мусрх                        |                                                                                                    |                                                                                                    |                                                                                          |                                                              |                                             |

#### 3.2 How to Add Contacts to Large PWS Accounts

- 1. As indicated by the red box on the "PWS Contacts" page, you must add two PWS contacts (official and technical) before you can navigate to another section (e.g., Inventory).
  - a. An "official" contact refers to the person at your PWS who can function as the official spokesperson for the UCMR activities (i.e., administrative representative).
  - b. A "technical" contact refers to the person at your PWS who is responsible for technical aspects of your UCMR activities, such as sampling and reporting (i.e., alternate representative).
  - c. You can specify additional contacts as "other."
  - d. You may edit or delete these contacts at any time as personnel change, but you must always have an official and technical contact in SDWARS4 to proceed further.

2. To begin adding contacts, click "Add Contact."

| SEPA United States En          | vironmental Protection Agency                                                                                                    |                                                                                                    | Logged in a                                                                              | as PWS:                                                         | Log Out                                |
|--------------------------------|----------------------------------------------------------------------------------------------------|----------------------------------------------------------------------------------------------------|------------------------------------------------------------------------------------------|-----------------------------------------------------------------|----------------------------------------|
| CDX                            | MyCDX > PWS Home > Contacts<br>PWS Contacts                                                                                                    |                                                                                                    |                                                                                          |                                                                 |                                        |
| A PWS                          | All PWSs must have an "Official" contact define<br>Specify additional contacts as "Other" contact types<br>contact. Click the edit icon to revise the information | d as the administrative representative for the PWS<br>Edit or delete these contacts using the appropriate<br>for that contact. Click the delete icon to remove that | and a "Technical" contact that may<br>a links any time you experience cha<br>at contact. | be contacted as an alternate r<br>anges in personnel. Click Add | epresentative.<br>Contact to include a |
| — Inventory<br>— Schedule/Data | You must assign a Technical and Official contact i<br>SDWARS until you assign a Technical and Officia                                                             | immediately. If you have just deleted either of these<br>I contact.                                                                                                 | , you must add a new contact to co                                                       | omply with UCMR4. You cannot                                    | t proceed in                           |
| Elements                       | Add Contact                                                                                                    |                                                                                                    |                                                                                          |                                                                 | * 8                                    |
| -Zip Code                      | Contact Name                                                                                                    | Contact Email No data available in t                                                                                                    | Affiliation/Organization                                                                 | Contact Type                                                    | Actions                                |
| - Nominate User                |                                                                                                    | No Contacts found for th                                                                                                    | is PWS.                                                                                  |                                                                 |                                        |
| Notification Letter            |                                                                                                    |                                                                                                    |                                                                                          |                                                                 |                                        |
| — Need Help?                   |                                                                                                    |                                                                                                    |                                                                                          |                                                                 |                                        |
| SDWARS4 Sitemap                |                                                                                                    |                                                                                                    |                                                                                          |                                                                 |                                        |
| 🚜 MyCDX                        |                                                                                                    |                                                                                                    |                                                                                          |                                                                 |                                        |

- 3. Provide requested information for PWS contacts. The fields marked with an asterisk\* (first and last name, contact type, affiliation/organization, phone number and email) are mandatory. All contact information is confidential and is only available to regulatory authorities.
- 4. Check the "Receive Auto Email Notification(s)" boxes to have the contact receive scheduling reminders; notifications when your lab has posted data; and notifications regarding missing reporting requirements (such as disinfectant type, treatment information, disinfectant residual and cyanotoxin information; Appendices E, F, and G).
- 5. Click "Save Changes."
  - a. Once you click on "Save Changes," a green bar will appear at the top of the page confirming that a contact has been added (see next page).
  - b. You can download or print your contact information using the icons on the right (📥 🖴).
  - c. Use the pencil icon ( ) under "Actions" to edit this contact's information.

6. Use the trash can icon (i) under "Actions" to delete the contact. Since you must always have an official and technical contact in SDWARS4, click "Add Contact" and repeat steps 2 through 5 of this section to add a contact. Maintaining accurate contact information in SDWARS4 is critical to ensure timely notifications and correspondence are received by those key individuals responsible for UCMR compliance at the PWS.

| Add PWS Contact                       | ×                                                                                                    |
|---------------------------------------|----------------------------------------------------------------------------------------------------|
| You must complete every               | field marked with an * All contact information is confidential and is only available to                                            |
| regulatory authorities. You mi        | ust click Save Changes for the information to be added to the database. Edit Receive Auto                                          |
| Email Notification(s) as nec          | essary.                                                                                                    |
| First Name*                           | John                                                                                                    |
| Last Name*                            | Doe                                                                                                    |
| Contact Type*                         | Official                                                                                                    |
| Affiliation / Organization*           | Water System #81                                                                                                    |
| Mailing Address 1                     |                                                                                                    |
| Mailing Address 2                     |                                                                                                    |
| City                                  | Cincinnati                                                                                                    |
| State                                 | •                                                                                                    |
| Zip Code                              | 45220                                                                                                    |
| Phone*                                | (513) 569-7864 ext.                                                                                                    |
| Email"                                | John.Doe@email.com                                                                                                    |
| Receive Auto Email<br>Notification(s) | <ul> <li>Scheduling Reminders</li> <li>Lab Posted Data Notifications</li> <li>Any Missing Additional Data Notifications</li> </ul> |
| (SS.PWS.1102b)                        | Save Changes Close                                                                                                    |

|                             | vironmental Protection Agency                                                                                                    |                                                                                                    | Logged in as                                                                                                | PWS:                                                                                               | Log Out                                 |
|-----------------------------|----------------------------------------------------------------------------------------------------|----------------------------------------------------------------------------------------------------|----------------------------------------------------------------------------------------------------|----------------------------------------------------------------------------------------------------|-----------------------------------------|
| CDX                         | MyCDX > PWS Home > Contacts PWS Contacts                                                                                                    |                                                                                                    |                                                                                                    |                                                                                                    |                                         |
| ♣ PWS<br>⊢Contacts          | All PWSs must have an "Official" contact of<br>representative. Specify additional contacts as<br>personnel. Click Add Contact to include a contact. | defined as the administrative representative f<br>"Other" contact types. Edit or delete these or<br>ntact. Click the <b>edit</b> icon to revise the informa | or the PWS and a "Technical" of<br>ontacts using the appropriate lin<br>ation for that contact. Click the o | contact that may be contacted<br>inks any time you experience of<br>delete icon to remove that con | as an alternate<br>changes in<br>ntact. |
| - Inventory                 | Contact has been added.                                                                                                    |                                                                                                    |                                                                                                    |                                                                                                    | ×                                       |
| - Schedule/Data<br>Elements | Add Contact                                                                                                    |                                                                                                    |                                                                                                    |                                                                                                    | <b>*</b> 0                              |
| - Review Data               | Contact Name                                                                                                    | Contact Email                                                                                                    | Affiliation/Organization                                                                                    | Contact Type                                                                                       | Actions                                 |
| -Zip Code                   | Example Contact                                                                                                    | exampleemail@xyz.com                                                                                                    | Example Water System                                                                                        | Official                                                                                           | e 🗊                                     |
| -Nominate User              | Example Tech Contact                                                                                                    | examplecontacttech@xyz.com                                                                                                    | Example Water System                                                                                        | Technical                                                                                          | <b>₽</b>                                |
| - Notification Letter       |                                                                                                    |                                                                                                    |                                                                                                    |                                                                                                    |                                         |
| - Need Help?                |                                                                                                    |                                                                                                    |                                                                                                    |                                                                                                    |                                         |
| SDWARS4 Sitemap             |                                                                                                    |                                                                                                    |                                                                                                    |                                                                                                    |                                         |
| nycdx                       |                                                                                                    |                                                                                                    |                                                                                                    |                                                                                                    |                                         |
|                             |                                                                                                    |                                                                                                    |                                                                                                    |                                                                                                    | _                                       |
|                             |                                                                                                    | SDWARS Version: 4, Release 3.0<br>(SS.PWS.1102)                                                                                                    |                                                                                                    |                                                                                                    |                                         |

#### 3.3 How to Add Inventory to Large PWS Accounts

- 1. Select "Inventory" from the navigation panel.
- 2. Ensure that all required sample locations for UCMR 4 are included; all EPs to the distribution system for AM1 [metals, pesticides, alcohols and SVOCs] and/or AM3 (cyanotoxins), and for those PWSs monitoring UCMR 4 HAAs and the indicators (TOC/Br<sup>-</sup>) for AM2, your D/DBPR DS and SR locations. UCMR 4 HAA monitoring requires PWSs to collect HAA samples at the D/DBPR locations where HAA5 is sampled for compliance monitoring. Note that consecutive connections (purchased finished water) are not required to have SR locations for the HAA indicators.
- 3. For an overview of inventory and resampling requirements for AM2 and AM3 please see Appendix H.

|                                                                                                    | vironmental Protection Agency                                                                                                    |                                                                                                    |                                                                                                    | Logged in as                                                                                                    | PWS: Log Ou                                                                                                    |
|----------------------------------------------------------------------------------------------------|----------------------------------------------------------------------------------------------------|----------------------------------------------------------------------------------------------------|----------------------------------------------------------------------------------------------------|----------------------------------------------------------------------------------------------------|----------------------------------------------------------------------------------------------------|
| CDX                                                                                                    | MyCDX > PWS Home > PW                                                                                                    | /S Inventory                                                                                                    |                                                                                                    |                                                                                                    |                                                                                                    |
| ODIE                                                                                                    | Designate and I                                                                                                    | Review Your I                                                                                                    | nventory                                                                                                    |                                                                                                    |                                                                                                    |
| PWS<br>Contacts<br>Inventory                                                                                  | If you wish to load your i<br>select which locations will ge<br>Facility to add inventory. Yoy<br>Note: Please ensure all require<br>those PWSs monitoring HAA<br>sample is not required for a second second secon | nventory from SDWARS<br>et loaded. Click either the<br>pu must click <b>Save Chan</b><br>iired sample locations for<br>As, their Stage 2 Disinfec<br>consecutive connection ( | 3, click Upload/Import Inventory drop-down and s<br>Facility ID or Sample Point ID to edit the invento<br>ges for the information to be added to the database<br>UCMR4 are included in your inventory below. This<br>tants and Disinfection Byproducts Rule distribution<br>100% purchased). | select <b>Upload Facilities</b> is<br>ony you specified. Click <b>Ao</b><br>e. (more) <b>Second Second Second</b><br>is includes all entry points<br>in system sites and intake( | & Sample Points . You will be<br>dd Facility or Add SP to Exist<br>to the distribution system and<br>(s) prior to treatment. An intake |
| Schedule/Data                                                                                                 | To have inventory removed                                                                                                    | from the list, please cont                                                                                                    | act the UCMR Sampling Coordinator and provide y                                                                                                    | your PWSID, the affected                                                                                                    | facility ID & name and, if neces                                                                                                    |
| Elements                                                                                                    | the sample point ID & name                                                                                                    | as well as the reason for                                                                                                    | removal.                                                                                                    |                                                                                                    |                                                                                                    |
| Elements<br>Review Data                                                                                       | > Filter by                                                                                                    | as well as the reason for                                                                                                    | removal.                                                                                                    |                                                                                                    |                                                                                                    |
| Elements<br>Review Data<br>Zip Code                                                                           | > Filter by                                                                                                    | as well as the reason for                                                                                                    | removal.                                                                                                    |                                                                                                    |                                                                                                    |
| Elements<br>Review Data<br>Žip Code<br>Nominate User                                                          | Add Facility Add SP to Existin                                                                                                    | as well as the reason for                                                                                                    | removal.                                                                                                    |                                                                                                    | *                                                                                                    |
| Elements<br>Review Data<br>Zip Code<br>Nominate User<br>Notification Letter                                   | the sample point ID & name  Filter by  Add Facility Add SP to Existin Facility ID: 00105 Facil                                                                                                    | as well as the reason for<br>19 Facility<br><i>lity Name:</i> Test Facility                                                                                                   | Facility Type: OT Water Type: SW                                                                                                    |                                                                                                    | *                                                                                                    |
| Elements<br>Review Data<br>Zip Code<br>Nominate User<br>Notification Letter<br>Need Help?                     | the sample point ID & name<br>> Filter by<br>Add Facility Add SP to Existin<br>Facility ID: 00105 Facil<br>Sampling Required                                                                                                    | as well as the reason for<br>19 Facility<br>lifty Name: Test Facility<br>Sample Point ID                                                                                      | Facility Type: OT Water Type: SW Sample Point Name                                                                                                    |                                                                                                    | Sample Point Type                                                                                                    |
| Elements<br>Review Data<br>Zip Code<br>Nominate User<br>Notification Letter<br>Need Help?<br>SDWARS4 Sitemap  | the sample point ID & name  Filter by  Add Facility Add SP to Existin  Facility ID: 00105 Facil  Sampling Required Yes                                                                                                    | as well as the reason for<br>sg Facility<br>lity Name: Test Facility<br>Sample Point ID<br>SM4                                                                                | Facility Type: OT Water Type: SW Sample Point Name Sample EP 1                                                                                                    |                                                                                                    | Sample Point Type<br>EP                                                                                                    |
| Elements<br>Review Data<br>Zip Code<br>Nominate User<br>Notification Letter<br>Need Help?<br>SDWARS4 Sitemap  | the sample point ID & name          > Filter by         Add Facility       Add SP to Existin         Facility ID: 00105       Facility         Sampling Required       Yes         Yes       Yes                                                                                                    | as well as the reason for<br>hg Facility<br>lifty Name: Test Facility<br>Sample Point ID<br>SM4<br>022                                                                        | Facility Type: OT       Water Type: SW         Sample Point Name       Sample EP 1         Sample EP 2       Sample EP 2                                                                                                    |                                                                                                    | Sample Point Type<br>EP<br>EP                                                                                                    |
| Elements<br>Review Data<br>Zip Code<br>Nominate User<br>Notification Letter<br>Noted Help?<br>SDWARS4 Sitemap | the sample point ID & name  Filter by  Add Facility Add SP to Existin  Facility ID: 00105 Facil  Sampling Required  Yes  Yes  Yes  Yes                                                                                                    | as well as the reason for<br>Ing Facility<br>Nature: Test Facility<br>Sample Point ID<br>SM4<br>022<br>SM2                                                                    | Facility Type: OT       Water Type: SW         Sample Point Name       Sample EP 1         Sample EP 2       Sample EP 3                                                                                                    |                                                                                                    | Sample Point Type<br>EP<br>EP<br>EP                                                                                                    |

- You have three options to input inventory from the "Inventory" homepage in the above screenshot: IMPORTANT: Once the closed entry period for inventory is enacted, the PWS must contact the UCMR Sampling Coordinator (ucmr\_sampling\_coordinator@epa.gov) to add inventory.
  - Option 1: Add EP inventory from SDWARS3. The SDWARS3 import option will only provide EP locations. If you are subject to the UCMR 4 HAA and TOC/Br<sup>-</sup> monitoring and are using the "import from SDWAR3" option, you must go back to the inventory homepage after importing your EP locations and use either the bulk upload or manual option to input your D/DBPR DS and SR locations.
  - **Option 2: Add inventory via bulk upload**. If you choose this option first, the SDWARS3 import option will no longer be available.
  - **Option 3: Add inventory manually**. If you choose this option first, the SDWARS3 import option will no longer be available.

**Option 1: Add EP inventory from SDWARS3**. On the inventory homepage, click on the "Upload/Import Inventory" dropdown menu on the right and select "Import from SDWARS3".

- a. Select which locations are still applicable to UCMR 4 by marking the checkboxes.
- b. Click "Next" to review the available inventory.
- c. Once you verify all your facilities and sample points, click "Import" to transfer inventory to SDWARS4. If your system is subject to UCMR 4 HAA monitoring, you must go back to the inventory homepage and bulk upload or manually add your D/DBPR DS and SR locations.

| view you | ur inventory   | before it is added t  | o the databas    | e.            |                    |                      |                      |
|----------|----------------|-----------------------|------------------|---------------|--------------------|----------------------|----------------------|
| All      | Facility<br>ID | Facility Name         | Facility<br>Type | Water<br>Type | Sample Point<br>ID | Sample Point<br>Name | Sample Point<br>Type |
|          | 00001          | Treatment<br>Plant #1 | TP               | GW            | EP001              | EP from TP #1        | EP                   |
| 8        | 00002          | Treatment<br>Plant #2 | TP               | GW            | EP002              | EP from TP #2        | EP                   |

**Option 2: Add inventory via bulk upload**. On the inventory homepage, click on the "Upload/Import Inventory" dropdown menu on the right and select "Upload Facilities & Sample Points".

- a. To create a file for a bulk upload, click the "file structure" link (light blue functional text). The pop-up describes the file format requirements.
- b. Create a file for a bulk upload using the exact listed format criteria. Once your inventory file is complete and in the correct format, select "Browse" to upload. Please contact the <u>UCMR 4 Message Center</u> (<u>UCMR4@glec.com</u>) if you need assistance.
- c. As a reminder, if your system is subject to UCMR 4 HAA monitoring, include your D/DBPR DS and SR locations in addition to your EP locations.

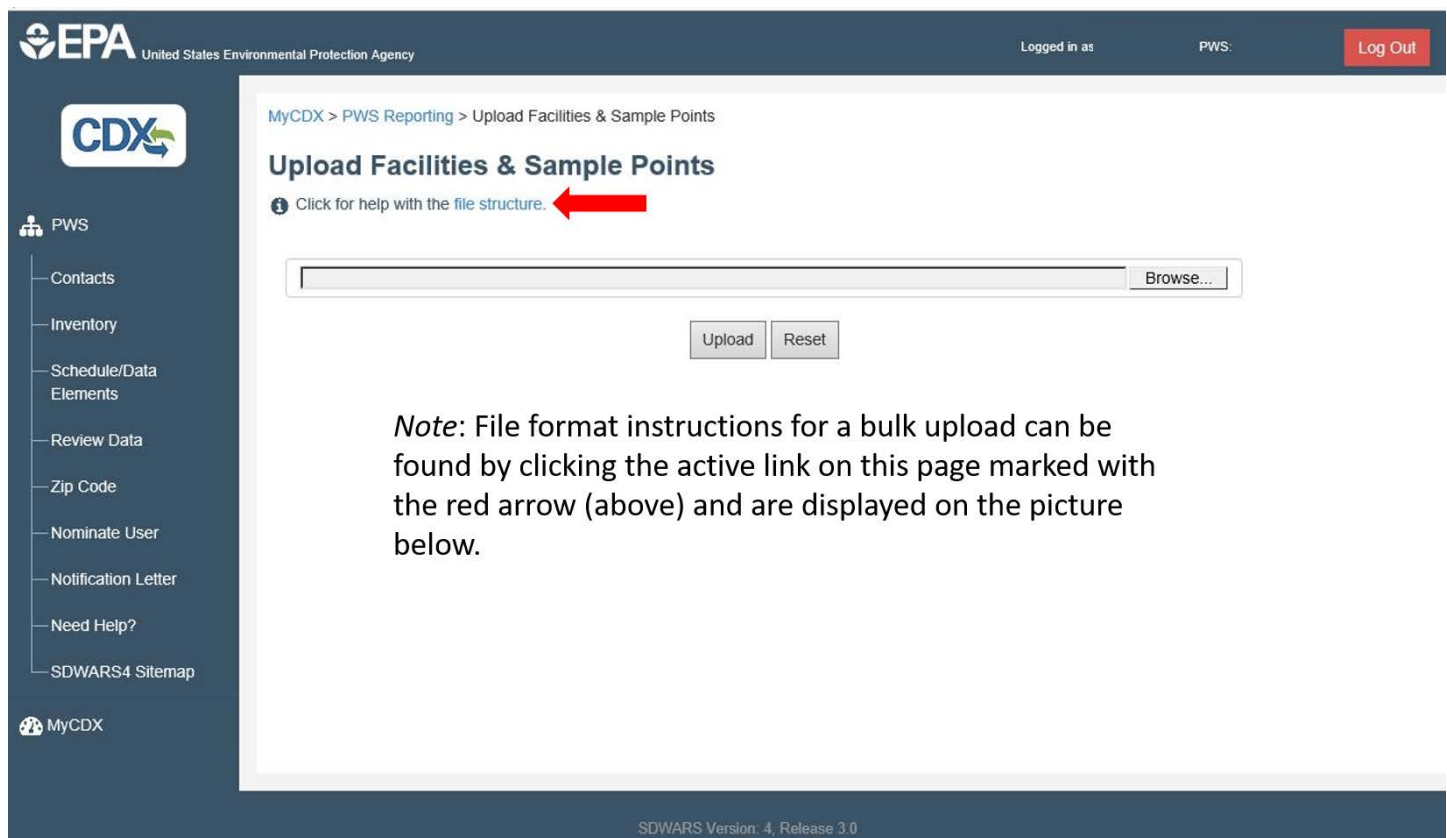

(SS.PWS.1170)

| <ul> <li>Must be a tab delin</li> <li>Must contain a hea</li> <li>Columns must be i</li> </ul> | nited text file<br>ider row with the exact<br>n the exact order show | column names<br>in below | listed below                                                                                                    |
|------------------------------------------------------------------------------------------------|----------------------------------------------------------------------|--------------------------|----------------------------------------------------------------------------------------------------|
| Column Name                                                                                    | Data Type                                                            | Required                 | Notes                                                                                                    |
| FacilityId                                                                                     | Numeric (5)                                                          | Yes                      | Must be exactly 5 numeric digits                                                                                                    |
| FacilityName                                                                                   | String (50)                                                          | Yes                      |                                                                                                    |
| FacilityType                                                                                   | String (2)                                                           | Yes                      | Use 2-digit codes only;<br>CC (Consecutive Connection)<br>DS (Distribution System)<br>IN (Intake (Source Water))<br>OT (Other)<br>SS (Sampling Station)<br>TP (Treatment Plant) |
| WaterType                                                                                      | String (2)                                                           | Yes                      | Use 2-digit codes only;<br>GU (Groundwater UDI Surface Water)<br>GW (Groundwater)<br>MX (Mixed)<br>SW (Surface Water)                                                           |
| SamplePointId                                                                                  | String (25)                                                          | Yes                      |                                                                                                    |
| SamplePointName                                                                                | String (50)                                                          | Yes                      |                                                                                                    |

**Option 3: Add inventory manually**. On the inventory homepage, click the "Add Facility" button. Create new facilities and sample points by completing every field marked with an asterisk\*. Click "Save Changes" for the information to be added to the database. Please contact the UCMR 4 Message Center (<u>UCMR4@glec.com</u>) if you need assistance.

| You must complete ever<br>database. | Id Sample Point<br>field marked with an (*). You must click Save Changes for the information to be adde | ed to the |
|-------------------------------------|----------------------------------------------------------------------------------------------------|-----------|
| Facility ID*                        |                                                                                                    |           |
| Facility Name*                      |                                                                                                    |           |
| Facility Type*                      | · · ·                                                                                                   |           |
| Water Type*                         | · · ·                                                                                                   |           |
| Sample Point ID*                    |                                                                                                    |           |
| Sample Point Name*                  |                                                                                                    |           |
| Sample Point Type                   | - Select Facility Type -                                                                                |           |
|                                     | Save Changes                                                                                            | Cancel    |
| (SS.PWS. 1103b)                     |                                                                                                    |           |

Also, on the inventory homepage, click the "Add Sample Point to Your Facility" button. This allows a user to add new sample point to an existing facility by completing every field marked with an asterisk\*. Click "Save Changes" for the information to be added to the database.

| Add Sample Point to Y                                    | ′our Facility                                                                                                    | × |
|----------------------------------------------------------|----------------------------------------------------------------------------------------------------|---|
| You must complete ev                                     | ery field marked with an (*).                                                                                                    |   |
| Select an existing Facility must create it by clicking A | to which the sample point (SP) will be added. If the facility you are looking for is not listed, you<br>dd Facility link on the previous page. | í |
| You must click Save Chan                                 | ges for the information to be added to the database.                                                                                           |   |
|                                                          |                                                                                                    |   |
| Facility*                                                | · · · · · · · · · · · · · · · · · · ·                                                                                                    |   |
| Sample Point ID*                                         |                                                                                                    |   |
| Sample Point Name*                                       |                                                                                                    |   |
| Sample Point Type                                        | - Select Facility -                                                                                                    |   |
| (SS.PWS.1103c)                                           | Save Changes Cancel                                                                                                    |   |

#### 3.4 How to Review/Edit Inventory in Large PWS Accounts

IMPORTANT: Once the closed entry period for inventory is enacted, the PWS must contact the UCMR Sampling Coordinator (<u>ucmr\_sampling\_coordinator@epa.gov</u>) to edit inventory.

|                              | MyCDX > PWS Home > PWS                                                                                                    | Inventory                                                                                                    |                                                                                                    |                                                                                                    |                                                                                                    |
|------------------------------|----------------------------------------------------------------------------------------------------|----------------------------------------------------------------------------------------------------|----------------------------------------------------------------------------------------------------|----------------------------------------------------------------------------------------------------|----------------------------------------------------------------------------------------------------|
| CDX                          | Designate and R                                                                                                    | eview Your Inv                                                                                                    | rentory                                                                                                    |                                                                                                    |                                                                                                    |
| PWS<br>Contacts<br>inventory | If you wish to load your invi-<br>locations will get loaded. Click<br>click Save Changes for the inf<br>Note: Please ensure all require<br>HAAs, their Stage 2 Deinfecta<br>connection (100% purchased).<br>To how investors compared for | entory from SDWARS3, cl<br>either the Facility ID or Si<br>ormation to be added to th<br>d sample locations for UC<br>nts and Disinfection Bypro | ck Upload/Import Inventory drop-down and select Uploa<br>smple Point ID to adt the inventory you specified. Click Ad<br>e database. (more)<br>MR4 are included in your inventory below. This includes all<br>ducts Rule distribution system sites and intake(s) prior to tr<br>an UCMR Sympton Constitutes and provide and PMSID. | d Facilities & Sample Points .<br>Id Facility or Add SP to Existin<br>entry points to the distribution s<br>eatment. An intake sample is no<br>the effected facility. ID & come a | You will be able to select which<br>g Facility to add inventory. You mu<br>ystem and for those PWSs monitori<br>t required for a consecutive |
| Schedule/Data<br>Sements     | name as well as the reason for                                                                                                    | removal.                                                                                                    | a conscion para concentra and provide your rinera,                                                                                                    | one and cores money to be many a                                                                                                    | ing a meetaboury, and adding to point in                                                                                                    |
| teview Data                  | > Filter by                                                                                                    |                                                                                                    |                                                                                                    |                                                                                                    | 0                                                                                                    |
| āp Code                      |                                                                                                    |                                                                                                    |                                                                                                    |                                                                                                    |                                                                                                    |
| ominate User                 | Add Facility Add SP to Existing I                                                                                                    | acility                                                                                                    |                                                                                                    |                                                                                                    | *                                                                                                    |
| lotification Letter          | Facility ID: 12345 Facility                                                                                                    | Name: Test Facility Fa                                                                                                    | acility Type: CC Water Type: GU                                                                                                    |                                                                                                    |                                                                                                    |
| leed Help?                   | Sampling Required                                                                                                    | Sample Point ID                                                                                                    | Sample Point Name                                                                                                    |                                                                                                    | Sample Point Type                                                                                                    |
| DWARS4 Sitemap               | Yes                                                                                                    | SP12345                                                                                                    | Test SP 1.1                                                                                                    |                                                                                                    | EP                                                                                                    |
| YCDX                         |                                                                                                    |                                                                                                    |                                                                                                    |                                                                                                    |                                                                                                    |
|                              | Facility ID: 34431 Facility                                                                                                    | Name: FacilityDS1 Fa                                                                                                    | cility Type: DS Water Type: GW                                                                                                    |                                                                                                    |                                                                                                    |
|                              |                                                                                                    | -                                                                                                    |                                                                                                    |                                                                                                    |                                                                                                    |
|                              | Sampling Required                                                                                                    | Sample Point ID                                                                                                    | Sample Point Name                                                                                                    |                                                                                                    | Sample Point Type                                                                                                    |
|                              | Yes                                                                                                    | DS11                                                                                                    | SPDS11                                                                                                    |                                                                                                    | DS                                                                                                    |
|                              |                                                                                                    |                                                                                                    |                                                                                                    |                                                                                                    |                                                                                                    |
|                              |                                                                                                    |                                                                                                    |                                                                                                    |                                                                                                    | Upload/Import Inventory -                                                                                                    |
|                              |                                                                                                    |                                                                                                    |                                                                                                    |                                                                                                    |                                                                                                    |
|                              |                                                                                                    |                                                                                                    |                                                                                                    |                                                                                                    |                                                                                                    |

- 2. A "Yes" under "Sampling Required" signifies an applicable sample location for UCMR 4 monitoring (red box above). If you need to request a facility or sample point be removed from your inventory, please contact the UCMR Sampling Coordinator (<u>ucmr\_sampling\_coordinator@epa.gov</u>). The active hyperlink for the UCMR Sampling Coordinator will prompt an email window with the correct email address. Please provide your PWS ID, the affected facility ID & name and, if necessary, the sample point ID & name as well as the reason for removal.
- 3. You can use the "Filter by..." function (appears below the red text on the screenshot for 3.4.1) to search your inventory using any of the fields shown below.
  - i. Note, on the screenshot above, the "Filter by..." function is collapsed. Click on the blue arrowhead icon to the left of the text to unhide the search options.

| ~ Filter by      |                    |                    | Q                       |
|------------------|--------------------|--------------------|-------------------------|
| Facility ID:     | Facility Name:     | Facility Type:     | Water Type:             |
| Sample Point ID: | Sample Point Name: | Sample Point Type: | •<br>Sampling required? |
|                  |                    |                    |                         |
| Clear Filters    |                    |                    |                         |

4. You can also directly click the light blue functional text either to edit or review existing Facility (red boxes) or Sampling Point (green boxes) inventory.

| A Hyperwish to load your in                                     | eview rour IIIV                                                                                                    | ick Unload/Import Inventory doe-down and select Unload Eacilit        | les & Sample Doints Vou will be able to select whit                               |  |  |  |
|-----------------------------------------------------------------|----------------------------------------------------------------------------------------------------|-----------------------------------------------------------------------|-----------------------------------------------------------------------------------|--|--|--|
| locations will get loaded. Click                                | n you wan to load your inventory from SUMMESS, click Upload/import inventory drop-down and select Upload Facilities & Sample Points. You will be able to select which     locations will get loaded. Click either the Facility ID or Sample Point ID to edit the inventory you specified. Click Add Facility or Add SP to Existing Facility to add inventory. You must |                                                                       |                                                                                   |  |  |  |
| Note: Please ensure all require<br>MANs. their Stans 2 Disident | ed sample locations for UC                                                                                                    | MR4 are included in your inventory below. This includes all entry po  | sints to the distribution system and for those PWSs m                             |  |  |  |
| connection (100% purchased                                      | res and bismection bypro                                                                                                    | unces trave assumption system sites and manifelist brow to meaniterin | An intere sample is not required for a consecutive                                |  |  |  |
| To have inventory removed for<br>name as well as the reason for | im the list, please contact th<br>r removal                                                                                                    | he UCMR Sampling Coordinator and provide your PWSID, the affect       | tted facility ID & name and, if necessary, the sample $\boldsymbol{\mathfrak{g}}$ |  |  |  |
| > Filter by                                                     |                                                                                                    |                                                                       |                                                                                   |  |  |  |
|                                                                 |                                                                                                    |                                                                       |                                                                                   |  |  |  |
| Add Facility Add SP to Existing                                 | Facility                                                                                                    |                                                                       |                                                                                   |  |  |  |
| Facility ID 12345 Facili                                        | y Name: Test Facility Fa                                                                                                    | acility Type: CC Water Type: GU                                       |                                                                                   |  |  |  |
| Sampling Required                                               | Sample Point ID                                                                                                    | Sample Point Name                                                     | Sample Point Typ                                                                  |  |  |  |
| Nap Yes                                                         | SP12345                                                                                                    | Test SP 1.1                                                           | EP                                                                                |  |  |  |
| Facility ID <mark>r</mark> 24431 Facili                         | y Name: FacilityCC1 Fa                                                                                                    | scility Type: CC Water Type: GW                                       |                                                                                   |  |  |  |
| Sampling Required                                               | Sample Point ID                                                                                                    | Sample Point Name                                                     | Sample Point Typ                                                                  |  |  |  |
| Yes                                                             | EP11                                                                                                    | SPEP11                                                                | EP                                                                                |  |  |  |
| Facility ID 34431 Facili                                        | y Name: FacilityDS1 Fa                                                                                                    | cility Type: DS Water Type: GW                                        |                                                                                   |  |  |  |
|                                                                 |                                                                                                    | Sample Point Name                                                     | Sample Point Typ                                                                  |  |  |  |
| Sampling Required                                               | Sample Point ID                                                                                                    |                                                                       |                                                                                   |  |  |  |

5. To edit Facility inventory, enter all the required information below and click "Save Changes." You can change the name of the Facility as well as Facility Type and Water Type using available dropdown menus (see below). You cannot change the Facility ID. However, if you need to change other pieces of inventory, please contact the UCMR Sampling Coordinator (ucmr\_sampling\_coordinator@epa.gov).

| <b>≵FPA</b>                                                                                                    |                                                                                                    |                                                                                                    |                                                                                                    |                                                                                                    |                            |                     | Investors                |
|----------------------------------------------------------------------------------------------------|----------------------------------------------------------------------------------------------------|----------------------------------------------------------------------------------------------------|----------------------------------------------------------------------------------------------------|----------------------------------------------------------------------------------------------------|----------------------------|---------------------|--------------------------|
| Contract States Cont                                                                                                    | Ed                                                                                                    | lit Facility                                                                                                    |                                                                                                    |                                                                                                    |                            |                     | ×                        |
| CDX                                                                                                    | MyCOX > P                                                                                                    | You must con                                                                                                    | plete every field marked with                                                                                                    | an (*).                                                                                                    |                            |                     |                          |
|                                                                                                    | Design                                                                                                    | lake appropriate                                                                                                    | changes to your facility. You                                                                                                    | must click Save Chan                                                                                        | ges to add the informati   | on to the database. |                          |
| A PWS                                                                                                    | O If you we will get loade                                                                                                    |                                                                                                    |                                                                                                    |                                                                                                    |                            |                     |                          |
| Contacts                                                                                                    | Changes for<br>Note: Please                                                                                                    | PWS: 990000                                                                                                    | 083 / Test PWS #83                                                                                                    |                                                                                                    |                            |                     |                          |
| Inventory                                                                                                    | (100% purch                                                                                                    | acility ID                                                                                                    | 12345                                                                                                    |                                                                                                    |                            |                     |                          |
|                                                                                                    | To have street                                                                                                    | acility Name*                                                                                                    | Test Facility                                                                                                    |                                                                                                    |                            |                     |                          |
| Elements                                                                                                    | F                                                                                                    | acility Type*                                                                                                    | CC - Consecutive Conr                                                                                                    | ection •                                                                                                    |                            |                     |                          |
| Review Data                                                                                                    | > Filter by                                                                                                    | Vater Type*                                                                                                    | CC. Commission Day                                                                                                    |                                                                                                    |                            |                     |                          |
| Zip Code                                                                                                    | Add Finally                                                                                                    |                                                                                                    | OT - Other<br>SS - Sameling Station                                                                                                    |                                                                                                    |                            |                     |                          |
| NetWorks Later                                                                                                    | Facility IL c                                                                                                    | (5 PWS 1103d)                                                                                                    | TP - Treatment Plant                                                                                                    |                                                                                                    |                            | Save Changes        | Cancel                   |
| Nased Hale?                                                                                                    |                                                                                                    | -                                                                                                    |                                                                                                    | A                                                                                                    | _                          | _                   | _                        |
| SPAADS4 Shaman                                                                                                    | Sampon                                                                                                    | g Required                                                                                                    | Semple Point ID                                                                                                    | Sample Point Neme                                                                                           | 8                          |                     |                          |
|                                                                                                    |                                                                                                    |                                                                                                    | 3F 12343                                                                                                    | INSCOUNT OF THE                                                                                             |                            |                     |                          |
|                                                                                                    |                                                                                                    |                                                                                                    |                                                                                                    |                                                                                                    |                            |                     |                          |
| gg MyCDX                                                                                                    |                                                                                                    |                                                                                                    |                                                                                                    |                                                                                                    |                            |                     |                          |
| Sepa United States Environment                                                                                                    | ironmental Protectic                                                                                                    | _                                                                                                    | _                                                                                                    |                                                                                                    |                            | _                   | Logged in as             |
|                                                                                                    | ironmental Protectic<br>EC                                                                                                    | lit Facility                                                                                                    | -                                                                                                    |                                                                                                    | -                          |                     | Looned in as             |
| CDXC                                                                                                    | ronmental Protectic<br>MyCDX > P                                                                                                    | <b>lit Facility</b><br>You must con                                                                                                    | nplete every field marked with                                                                                                    | an (*).                                                                                                    | -                          |                     | Loosed in as             |
|                                                                                                    | MyCDX > P<br>Design<br>() If you wit                                                                                                    | fit Facility<br>You must con<br>lake appropriate                                                                                                    | nplete every field marked with<br>changes to your facility. You r                                                                                                    | an (*).<br>nust click Save Chan                                                                             | ges to add the information | on to the database. | Lonned in as<br><b>X</b> |
| CDXC<br>PWS                                                                                                    | MyCDX > P<br>Design<br>Will get loade<br>Changes fo                                                                                                    | III Facility<br>You must con<br>lake appropriate                                                                                                    | nplete every field marked with<br>changes to your facility. You r                                                                                                    | an (*).<br>nust click Save Chan                                                                             | ges to add the information | on to the database. | Loosed in as             |
| MyCOX  For EPA United States Envi  CDX  PWS  Contacts                                                                                                    | MyCDX > P<br>Design                                                                                                    | tit Facility<br>You must con<br>lake appropriate<br>PWS: 990000                                                                                                    | nplete every field marked with<br>changes to your facility. You i<br>1083 / Test PWS #83                                                                                                    | an (*).<br>nust click Save Chan                                                                             | ges to add the information | on to the database. | Loonert in as            |
| COntacts Contacts Co | MyCDX > P<br>Design<br>Miget loads<br>Changes for<br>Note: Please<br>HAAs, their S<br>(100% purch                                                                                                    | iit Facility<br>You must con<br>lake appropriate<br>PWS: 990000<br>acility ID                                                                                        | nplete every field marked with<br>changes to your facility. You<br>083 / Test PWS #83<br>12345                                                                                                    | an (*).<br>nust click Save Chan                                                                             | ges to add the information | on to the database. | Lonned in as             |
| MCCX  CCDXC  CCDXC  PWS  Contacts  Inventory  Schedule/Data Elements                                                                                                    | MyCDX > P<br>Design<br>Mill get loade<br>Changes for<br>Note: Please<br>HAAs, their i<br>(100% purch<br>To have inve<br>name as we                                                                                                    | tit Facility<br>You must con<br>lake appropriate<br>PWS: 990000<br>acility ID<br>acility Name*                                                                       | nplete every field marked with<br>changes to your facility. You i<br>0083 / Test PWS #83<br>12345<br>Test Facility                                                                                                    | an (*).<br>nust click Save Chan                                                                             | ges to add the information | on to the database. | Looned in as             |
| Contacts  Inventory  Schedule/Data Elements  Review Data                                                                                                    | MyCDX > P<br>Design<br>Miggt loads<br>Changes for<br>Note: Please<br>HAAs, their 3<br>(100% purch<br>To have inve<br>name as wel<br>Filter by                                                                                                    | tit Facility<br>You must con<br>lake appropriate<br>PWS: 990000<br>acility ID<br>acility Name*<br>acility Type*                                                      | nplete every field marked with<br>changes to your facility. You<br>0883 / Test PWS #83<br>12345<br>Test Facility<br>CC - Consecutive Conr                                                                                                    | an (*).<br>nust click Save Chan                                                                             | ges to add the information | on to the database. | I eccedito as            |
| CONTRACT  CONTRACT  CONTRACTS  Inventory  Schedule/Data Elements  Review Data  Zip Code                                                                                                    | MyCDX > P<br>Design<br>Mill get loade<br>Changes for<br>Note: Please<br>HAAs, their 3<br>(100% purch<br>To have inve<br>name as we<br>> Filter by<br>W                                                                                                    | It Facility<br>You must con<br>lake appropriate<br>PWS: 990000<br>acility ID<br>acility Name*<br>acility Type*<br>Vater Type*                                        | nplete every field marked with<br>changes to your facility. You i<br>1083 / Test PWS #83<br>12345<br>Test Facility<br>CC - Consecutive Conr<br>GU - Groundwater UDI                                                                                                    | an (*).<br>nust click Save Chan<br>ection v<br>Surfac v                                                     | ges to add the information | on to the database. | Looost in as             |
| Contacts Contacts Co | MyCDX > P<br>Design<br>Might loads<br>Changes for<br>Note: Please<br>HAAs, their: 1<br>(100% purch<br>To have inve<br>name as wei<br>Filter by<br>W<br>Add Facility                                                                                                    | iit Facility<br>You must con<br>lake appropriate<br>PWS: 990000<br>acility ID<br>acility Name*<br>acility Type*<br>Vater Type*                                       | nplete every field marked with<br>changes to your facility. You<br>1083 / Test PWS #83<br>12345<br>Test Facility<br>CC - Consecutive Conr<br>GU - Groundwater UDI<br>CW - Conventue                                                                                                    | an (*).<br>nust click Save Chan<br>ection •<br>Surfac •                                                     | ges to add the information | on to the database. | I eccention as           |
| MCDX      CON      CONCOM      CONTROL      CONTROL      PWS      -Contacts      -Inventory      Schedule/Data     Elements      Review Data      -Zip Code      Nominate User      Nominate User      Notification Letter                                                                                                    | MyCDX > P<br>Design<br>M<br>f I you wi<br>will get loade<br>Changes for<br>Note: Please<br>HAAs, their 3<br>(100% purch<br>To have inve<br>name as we<br>F<br>To have inve<br>name as we<br>Add Facility IL<br>(s                                                                                                    | It Facility<br>You must con<br>lake appropriate<br>PWS: 990000<br>acility ID<br>acility Name*<br>acility Type*<br>Vater Type*                                        | nplete every field marked with<br>changes to your facility. You i<br>2083 / Test PWS #83<br>12345<br>Test Facility<br>CC - Consecutive Conr<br>GU - Groundwater UD<br>GW - Groundwater UD<br>GW - Groundwater UD<br>GW - Groundwater UD<br>GW - Groundwater UD<br>SW - Surface Water                                     | an (*).<br>nust click Save Chan<br>ection •<br>Surfac •                                                     | ges to add the information | on to the database. | Cancel                   |
| MCCX      COX      COX      COX      CONTACTS      COntacts      Contacts      Inventory      Schedule/Data     Elements      Review Data      Zip Code      Nominate User      Notification Letter      Notification Letter      Need Help?                                                                                                    | MyCDX > P<br>Design<br>Might Gade<br>Changes for<br>Note: Please<br>HAAs, their their th | It Facility<br>You must con<br>lake appropriate<br>PWS: 990000<br>acility ID<br>acility Name*<br>acility Type*<br>Vater Type*<br>Vater Type*                         | nplete every field marked with<br>changes to your facility. You of<br>0083 / Test PWS #83<br>12345<br>Test Facility<br>CC - Consecutive Conr<br>GU - Groundwater UD<br>GW - Groundwater UD<br>GW - Groundwater UD<br>GW - Groundwater<br>MX - Mixed<br>SW - Surface Water<br>Sample Point ID                             | an (*).<br>nust click Save Chan<br>ection •<br>Surfac •<br>Surface Water<br>Sample Point Name               | ges to add the information | on to the database. | Cancel                   |
| MCDX      COX      CONTROL      CONTROL      PWS      COntacts      Inventory      Schedule/Data     Elements      Review Data      Zip Code      Nominate User      Notification Letter      Need Help?      SDWARS4 Sitemap                                                                                                    | MyCDX > P<br>Design<br>Miget loads<br>Changes for<br>Note: Please<br>HAAs, their S<br>(100% purch<br>To have inve<br>name as wel<br>Filter by<br>Add Facility<br>Facility IL<br>Sampling                                                                                                    | Iit Facility<br>You must con<br>lake appropriate<br>PWS: 990000<br>acility ID<br>acility Name*<br>acility Type*<br>Vater Type*<br>SS PWS 1103d)<br>g Required<br>(es | nplete every field marked with<br>changes to your facility. You of<br>2083 / Test PWS #83<br>12345<br>Test Facility<br>CC - Consecutive Conr<br>GU - Groundwater UDI<br>GW - Groundwater UDI<br>GW - Groundwater UDI<br>GW - Groundwater UDI<br>GW - Groundwater UDI<br>SW - Surface Water<br>Sample Point ID<br>SP12345 | an (*).<br>must click Save Chan<br>ection<br>Surfac<br>Surfac<br>Surfac<br>Sample Point Name<br>Test SP 1.1 | ges to add the information | on to the database. | Cancel                   |

6. To edit Sample Point information, click on the Sample Point ID hyperlink and enter all the required information below and click "Save Changes." You can only change the Sample Point Name. However, if you need to change other pieces of inventory, please contact the UCMR Sampling Coordinator (<u>ucmr\_sampling\_coordinator@epa.gov</u>).

|                            | onmental Protectio                          |                             |                                           |         |                                |              | Logged in as Y |
|----------------------------|---------------------------------------------|-----------------------------|-------------------------------------------|---------|--------------------------------|--------------|----------------|
|                            |                                             | Edit Sample P               | oint                                      |         |                                |              | ×              |
| CDX                        | MyCDX > Pt                                  | You must co                 | mplete every field mark                   | ed with | an (*).                        |              |                |
|                            | Design                                      | **The name can              | be anything up to 50 ch                   | aracter | ð.                             |              |                |
| 🕂 PWS                      | If you wis<br>will get loade<br>Changes for | You must click Sa           | ave Changes for the inf                   | ormatio | n to be added to the database. |              | ir<br>a        |
| -Contacts                  | Note: Please                                |                             |                                           |         |                                |              |                |
| -Inventory                 | (100% purch                                 | PWS: 99000<br>Facility: 123 | 0083 / Test PWS #8<br>345 - Test Facility | 3       |                                |              |                |
| —Schedule/Data<br>Elements | To have inve<br>name as wel                 | Sample Point ID             | )                                         | SP12    | 345                            |              | a              |
| -Review Data               | > Filter by                                 | Sample Point Na             | ame*                                      | Tes     | t SP 1.1                       |              |                |
| —Zip Code                  |                                             | Sample Point Ty             | vpe                                       | EP      |                                |              |                |
| -Nominate User             | Add Facility                                |                             |                                           |         |                                |              |                |
| Notification Letter        | Facility IL                                 | (SS.PWS.1103e)              |                                           |         |                                | Save Changes | Cancel         |
| —Need Help?                | Sam                                         | pling Required              | Sample Point ID                           | -       | Sample Point Name              |              |                |
| SDWARS4 Sitemap            |                                             | Yes                         | SP12345                                   |         | Test SP 1.1                    |              |                |
| 🚯 MyCDX                    |                                             |                             |                                           |         |                                |              |                |

Once the changes are made, click Save Changes. A green bar will appear at the top of your homepage confirming changes (see below).

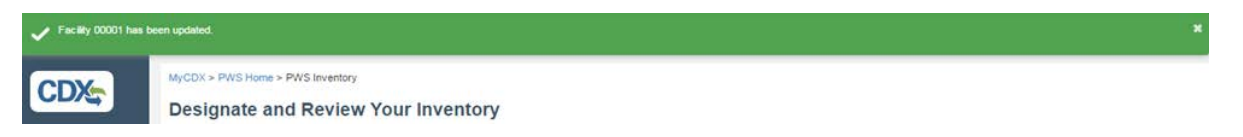

#### 3.5 How to Review Sampling Schedules for Large PWS Accounts

- 1. Select "Schedule/Data Elements" from the navigation panel.
- 2. Click the "Select Monitoring Type" drop-down menu and select a monitoring requirement to view the inventory and schedule. Depending on your system size, water type and other characteristics, you will see a combination of the following AM schedule options: AM1 applies to metals, pesticides, alcohols and SVOCs; AM2 applies to the HAAs and TOC/Br; and AM3 applies to the cyanotoxins.

IMPORTANT: After the closed entry period for schedule is enacted, the PWS must contact the UCMR Sampling Coordinator (<u>ucmr\_sampling\_coordinator@epa.gov</u>) to change their schedule. Please provide your PWS ID, the affected facility ID & name and, if necessary, the sample point ID & name as well as the reason for the schedule change.

|                           | Environmental Protection Agency                                                                                                 | Logged in as                 | PWS: | Log Out |
|---------------------------|----------------------------------------------------------------------------------------------------|------------------------------|------|---------|
| CDX                       | MyCDX > PWS Home > PWS Schedule Review Your Schedule                                                                            |                              |      |         |
| H PWS                     | Your PWSs must conduct data for multiple monitoring types. Click Select Monitoring Type to choose the<br>Select Monitoring Type | schedule you wish to review. |      |         |
|                           | AM1 - Assessment Monitoring for Metals, Pesticides, Alcohols, and SVOCs<br>AM2 - Assessment Monitoring for HAAs                 |                              |      |         |
| Schedule/Data<br>Elements | AM3 - Assessment Monitoring for cyanotoxins                                                                                     |                              |      |         |
| -Review Data              |                                                                                                    |                              |      |         |

3. You can also download or print your schedules using the icons on the right. 📥 🔒

For each sampling event you will find a blue button with the designated month and year of sampling for each of your sample points. Click the date specified for Sample Event 1 to enter comments or enter data element responses. Comments should be entered to denote valid reasons for not collecting a sample (e.g., location is inactive/closed). The data elements should be entered as close to time of collection as possible.

In the screenshot below for AM1, there are no data elements so the only option in the list is to enter comments.

| CDX                                            | MyCDX > PWS Home > PV<br>Review Your So<br>Click the date specified             | /S Schedule > AM1<br><b>Chedule</b><br>for Sample Event 1 (SE1) if you wish to ec | tit the sample schedule for the corre  | sponding location. A   | M1 monitoring re   | quirements sho  | uld only b  | e able to add |
|------------------------------------------------|---------------------------------------------------------------------------------|-----------------------------------------------------------------------------------|----------------------------------------|------------------------|--------------------|-----------------|-------------|---------------|
| PWS     Contacts     Inventory                 | <ul> <li>Should allo cyanotoxin indicators and tr</li> <li>Filter by</li> </ul> | w entry of comments, disinfectant types, d<br>eatment information.                | isintectant residual types, and treatr | nent information. AN   | //3 should allow e | ntry of comment | s, disinted | Q             |
| Schedule/Data<br>Elements                      | Monitoring Requiren                                                             | nent: AM1 🔶                                                                       |                                        |                        |                    |                 |             |               |
| - Review Data<br>- Zip Code<br>- Nominate User | Facility ID: 12345 Fac                                                          | ility Name: Test Facility Facility Type:                                          | CC Water Type: GU                      |                        |                    |                 |             | <b>7</b> 9    |
| - Notification Letter                          | Sample Point ID                                                                 | Sample Point Name                                                                 | Sample Point Type                      | SEA1                   | SEA2               | SEA3            | SE          | A4            |
| - Need Help?<br>- SDWARS4 Sitemap              | SP12345                                                                         | Test SP 1.1                                                                       | EP                                     | Mar 2020<br>Enter Comm | Jun 2020<br>ents   | Sep 2020        |             | Dec 2020      |
| MyCDX                                          | Facility ID: 24431 Fac                                                          | ility Name: FacilityCC1 Facility Type: (                                          | CC Water Type: GW                      |                        |                    |                 |             |               |
|                                                | Sample Point ID                                                                 | Sample Point Name                                                                 | Sample Point Type                      | SEA1                   | SEA2               |                 | SEA3        | SEA4          |
|                                                | EP11                                                                            | SPEP11                                                                            | EP                                     | Mar 2020               | Se                 | p 2020          |             |               |
|                                                |                                                                                 |                                                                                   |                                        |                        | 611.2              |                 |             |               |

| Enter a comment in the box n<br>the database.                                                                                                    | ext to the sampling event and select Save | Changes button for the updates to be adde |
|----------------------------------------------------------------------------------------------------|-------------------------------------------|-------------------------------------------|
| Facility: 12345 / Test Facili<br>Sample Point: SP12345 / Test Facility Type: CC<br>Water Type: GU<br>Sample Point Type: EP<br>Monitoring Requirement: | ty<br>rest SP 1.1<br>AM1                  |                                           |
| Sampling Event                                                                                                    | Date                                      | Comment                                   |
| Sampling Event 1                                                                                                    | Mar 2020                                  |                                           |
| Sampling Event 2                                                                                                    | Jun 2020                                  |                                           |
| Sampling Event 3                                                                                                    | Sep 2020                                  |                                           |
| Sampling Event 4                                                                                                    | Dec 2020                                  |                                           |

4. Click "Save Changes." This will bring you back to the "Review Your Schedule" screen. A green bar will appear at the top of your homepage confirming changes (see below).

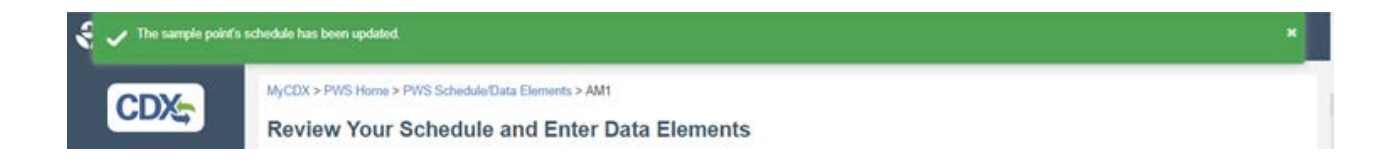

5. Under Schedule/Data Elements, select AM2 to view schedules for the HAAs and TOC/Br<sup>-</sup> sampling. For AM2 DS locations, you have the option to enter a relevant comment, enter disinfectant type(s) used for each sample point, disclose disinfection residuals and select treatment information (see below). For all HAA sampling events (SEH#) after SEH1, you can copy previous SEH information for each data element if everything has remained the same.

|                                                                                  | Environmental Protection Agency                                                  |                                                                                                    |                                                                                                    | Logged in as                                     | PWS:                                         |                              | Log Out                       |
|----------------------------------------------------------------------------------|----------------------------------------------------------------------------------|----------------------------------------------------------------------------------------------------|----------------------------------------------------------------------------------------------------|--------------------------------------------------|----------------------------------------------|------------------------------|-------------------------------|
| CDX                                                                              | MyCDX > PWS Home > I                                                             | PWS Schedule > AM2                                                                                                    |                                                                                                    |                                                  |                                              |                              |                               |
| A PWS                                                                            | Click the date specifie<br>only be able to add comm<br>entry of comments, disinf | CREQUIE<br>ed for Sample Event 1 (SE1) if you v<br>tents. AM2 should allow entry of cor<br>ectant types, cyanotoxin indicators a | vish to edit the sample schedule<br>mments, disinfectant types, disin<br>and treatment information. | for the corresponding<br>fectant residual types, | location. AM1 monito<br>and treatment inform | oring require<br>nation. AM3 | ements should<br>should allow |
| - Contacts                                                                       | > Filter by                                                                      |                                                                                                    |                                                                                                    |                                                  |                                              |                              | Q                             |
| Schedule/Data                                                                    | Monitoring Reguir                                                                | ement AMZ                                                                                                    |                                                                                                    |                                                  |                                              |                              |                               |
| Elements<br>— Review Data<br>— Zip Code                                          | Facility ID: 34431 F                                                             | acility Name: FacilityDS1 Facilit                                                                                                | y Type: DS Water Type: GW                                                                           |                                                  |                                              |                              | * 6                           |
| Elements<br>— Review Data<br>— Zip Code<br>— Nominate User                       | Facility ID: 34431 Fi                                                            | acility Name: FacilityDS1 Facilit<br>Sample Point Name                                                                           | y Type: DS Water Type: GW<br>Sample Point Type                                                      | SEH1                                             | SEH2                                         | SEH3                         | seh4                          |
| Elements   Review Data  Zip Code  Nominate User  Notification Letter  Need Help? | Facility ID: 34431 Fi<br>Sample Point ID<br>DS11                                 | acility Name: FacilityDS1 Facilit<br>Sample Point Name<br>SPDS11                                                                 | y Type: DS Water Type: GW<br>Sample Point Type<br>DS                                                | SEH1<br>Mar 2020                                 | SEH2<br>Sep 2020                             | SEH3                         | SEH4                          |

a. Under Disinfectant Types, you can select multiple disinfectants from the drop-down list that are used at a sample point location. If your disinfectant type is not listed below, please mark OTHD (other...).

| All of the disinfectants/oxidants that have                                                                                                    | been added prior to the entry point to the distribution system. Please choose                                       |
|----------------------------------------------------------------------------------------------------|----------------------------------------------------------------------------------------------------|
| all that apply from the dropdown and select Sa                                                                                                    | IVE Changes button for the updates to be added to the database.                                                     |
| Facility: 34431 / FacilityDS1<br>Sample Point: DS11 / SPDS11<br>Facility Type: DS<br>Water Type: GW<br>Sample Point Type: DS<br>Monitoring Requirement: AM2 |                                                                                                    |
| Select all that apply                                                                                                    | None selected                                                                                                    |
|                                                                                                    | PEMB: Permanganate                                                                                                  |
|                                                                                                    | HPXB: Hydrogen peroxide                                                                                             |
|                                                                                                    | CLGA: Gaseous chlorine  CLOE: Offsite Generated Hypochlorite (stored as a liquid form)                              |
| SS.PWS.1104b)                                                                                                    | CLON: Onsite Generated Hypochlorite CLON: Onsite Generated Hypochlorite                                             |
|                                                                                                    | CAGC: Chloramine (formed with gaseous chlorine)                                                                     |
|                                                                                                    | CAOF: Chloramine (formed with offsite hypochlorite)                                                                 |
|                                                                                                    | CAON: Chloramine (formed with onsite hypochlorite)                                                                  |
|                                                                                                    | CLDB: Chlorine dioxide                                                                                              |
|                                                                                                    |                                                                                                    |
|                                                                                                    | OZON: Ozone                                                                                                    |
|                                                                                                    | OZON: Ozone ULVL: Ultraviolet light                                                                                 |
|                                                                                                    | <ul> <li>OZON: Ozone</li> <li>ULVL: Ultraviolet light</li> <li>OTHD: Other types of disinfectant/oxidant</li> </ul> |

b. Under Disinfectant Residuals you can select one out of 5 possible disinfectant residuals from the drop-down list that are used at a sample point location.

| Enter Disinfect                                                                           | ant Residuals                                                                                                    | ×  |
|-------------------------------------------------------------------------------------------|----------------------------------------------------------------------------------------------------|----|
| Disinfectant<br>select Save Char                                                          | residual type in the distribution system for each HAA sample. Please choose from the dropdown and <b>nges</b> button for the updates to be added to the database.                                                                                                    |    |
| Facility: 344<br>Sample Poir<br>Facility Type<br>Water Type:<br>Sample Poir<br>Monitoring | I31 / FacilityDS1<br>nt: DS11 / SPDS11<br>e: DS<br>GW<br>nt Type: DS<br>Requirement: AM2                                                                                                    |    |
| Select                                                                                    |                                                                                                    | •  |
| (SS.PWS.1104c)                                                                            | CL2: Chlorine (i.e., originating from addition of free chlorine only)<br>CLO2: Chlorine dioxide<br>CLM: Chloramines (originating from the addition of chlorine and ammonia or pre-formed chloramine<br>CAC: Chlorine and chloramines (if being mixed from chlorinated and chloroaminated water)<br>NOD: No disinfectant residual | 5) |
c. For the Treatment Information, you can select multiple treatment option from the drop-down menu. All possible treatment options are shown below. If your treatment type is not listed, please select OTH (Other types of treatment).

|   | Enter Treatment Information                                                                                                    |
|---|----------------------------------------------------------------------------------------------------|
|   | Treatment information associated with the sample point. Please choose all that apply from the dropdown and select Save Changes button for the updates to be added to the database. |
|   | Facility: 34431 / FacilityDS1<br>Sample Point: DS11 / SPDS11<br>Facility Type: DS<br>Water Type: GW<br>Sample Point Type: DS<br>Monitoring Requirement: AM2                        |
|   | Select all that apply None selected                                                                                                    |
|   | (SS.PWS.1104d) Save Changes Cancel                                                                                                    |
|   | CON: Conventional (non-softening, consisting of at least coagulation/sedimentation basins and filtration).                                                                         |
|   | INF: In-line filtration                                                                                                    |
| 1 | DFL: Direct filtration                                                                                                    |
|   | SFN: Softening                                                                                                    |
|   | SSF: Slow sand filtration                                                                                                    |
|   | GAC: Granular activated carbon adsorption (not part of filters in CON, SFN, INF, DFL, or SSF)                                                                                      |
|   | POB: Pre-oxidation with chlorine (applied before coagulation for CON or SFN plants or before filtration for other filtration plant                                                 |
|   | RBF: River bank filtration                                                                                                    |
|   | PSD: Pre-sedimentation                                                                                                    |
|   | BIO: Biological filtration (operated with an intention of maintaining biological activity within filter)                                                                           |
|   | UTR: Unfiltered treatment for surface water source                                                                                                    |
|   | GWD: Groundwater system with disinfection only                                                                                                    |
|   | PAC: Application of powder activated carbon                                                                                                    |
|   | AIR: Air stripping (packed towers, diffused gas contactors)                                                                                                    |
|   | J MFL: Membrane filtration                                                                                                    |
|   | IEX: Ionic exchange                                                                                                    |
|   | UAF: Dissolved air floatation                                                                                                    |
|   | CWA: Clearwell/Tinished water storage with paratien                                                                                                    |
|   | CVVA. ClearWeil/Inished Water storage With aeration     ADS: Acretion is distribution system (localized testment)                                                                  |
|   | ADS. Aeration in distribution system (localized treatment)                                                                                                    |
|   |                                                                                                    |
|   | NTU: No treatment used                                                                                                    |

6. Under Schedule/Data Elements select AM3 monitoring, which applies to the cyanotoxins. The options under each sample point schedule for AM3 are Comments, Disinfectant Types, Cyanotoxin Information and Treatment Information. Refer to 5a and 5c in this section for detailed screens of the Disinfectant Type and Treatment Information options. The Cyanotoxin Information data element contains multiple questions about your source and finished water. For all cyanotoxin sampling events (SEC#) after SEC1, you can copy previous SEC information for each data element if everything has remained the same.

|                                       | rironmental Protectio | Agency                            |                                  |                                                |                             |                        |                         |                          | Logged in as            | PWS:                   | Log Out             |
|---------------------------------------|-----------------------|-----------------------------------|----------------------------------|------------------------------------------------|-----------------------------|------------------------|-------------------------|--------------------------|-------------------------|------------------------|---------------------|
| CDX                                   | MyCDX > PV<br>Review  | /S Home ><br>Your<br>date specifi | PWS Schu<br>Schec<br>led for San | edule > AM3<br>IUIE<br>nple Event 1 (SE1) if y | ou wish to edit the sa      | mple schedule for the  | corresponding location  | . AM1 monitoring requi   | rements should only be  | e able to add comment  | s. AM2 should allow |
| PWS                                   | > Filter by.          |                                   | rectant typ                      | es, disintectant residu                        | ai types, and treatmen      | nt intormation. AM3 sh | ouid allow entry of con | iments, disintectant typ | es, cyanotoxin indicato | rs and treatment inton | Q                   |
| Schedule/Data                         | Monitori              | ng Requi                          | rement: A                        | амз 🛑                                          |                             |                        |                         |                          |                         |                        |                     |
| — Review Data<br>— Zip Code           | Facility ID           | : 12345 <i> </i>                  | acility Na                       | me: Test Facility F                            | acility Type: CC Wa         | ater Type: GU          |                         |                          |                         |                        | * 6                 |
| Nominate User     Notification Letter | Sample<br>Point ID    | Sample<br>Point<br>Name           | Sample<br>Point<br>Type          | SEC1                                           | SEC2                        | SEC3                   | SEC4                    | SEC5                     | SEC6                    | SEC7                   | SEC8                |
| — Need Help?<br>— SDWARS4 Sitemap     | SP12345               | Test<br>SP 1.1                    | EP                               | Mar 2018, wk 1<br>Enter Comment                | Mar 2018, wk 3              | Apr 2018, wk 1         | Apr 2018, wk 3          | May 2018, wk 1           | May 2018, wk 3          | Jun 2018, wk 1         | Jun 2018, wk 3      |
| и муCDX                               | Facility ID           | : 24434 <i>F</i>                  | acility Na                       | Enter Cyanotoxi<br>Enter Treatment             | n Indicators<br>Information | ter Type: SW           |                         |                          |                         |                        |                     |
|                                       | Sample<br>Point<br>ID | Sample<br>Point<br>Name           | Sample<br>Point<br>Type          | SEC1                                           | SEC2                        | SEC3                   | SEC4                    | SEC5                     | SEC6                    | SEC7                   | SEC8                |
|                                       | EP12                  | SPEP12                            | EP                               | Mar 2018, wk 1                                 | Mar 2018, wk 3              | Apr 2018, wk 1         | Apr 2018, wk 3          | May 2018, wk 1           | May 2018, wk 3          | Jun 2018, wk 1         | Jun 2018, wk 3      |

a. Please answer the four questions by selecting answers from the drop-down menus. Once complete, please click Save Changes.

|                                              | onmental Protect:<br>Enter Cyanotoxin Information                                                                                                    | Longed in as<br>X                                      |
|----------------------------------------------|----------------------------------------------------------------------------------------------------|--------------------------------------------------------|
|                                              | MyCDX > P<br>Review<br>Click the<br>cognied from a previous SE. For each "yes" that is answered, choose all that apply from the drop<br>Changes button for the updates to be added to the database. | tion. Responses can be<br>pdown and select <b>Save</b> |
|                                              | information f                                                                                                    |                                                        |
| — Contacts<br>— Inventory<br>— Schedule/Data | <ul> <li>Filter by Facility: 12345 / Test Facility</li> <li>Sample Point: SP12345 / Test SP 1.1</li> <li>Facility Type: CC</li> <li>Water Type: GU</li> </ul>                                       |                                                        |
| Elements                                     | Monitori Sample Point Type: EP<br>Monitoring Requirement: AM3                                                                                                    |                                                        |
| Review Data                                  | Montoning Requirement. Awa                                                                                                    |                                                        |
| —Zip Code                                    |                                                                                                    |                                                        |
| -Nominate User                               | Facility IL                                                                                                    |                                                        |
| -Notification Letter                         | Click here for help at answering questions regarding the "Bloom Occurrence" data element.                                                                                                    |                                                        |
| —Need Help?                                  | Sample Preceding the finished water sample collection, did<br>Point ID you observe an algal bloom in your source waters<br>near the intake?                                                         | Ŧ                                                      |
| SDWARS4 Sitemap                              | Preceding the finished water sample collection,                                                                                                    | •                                                      |
| 💑 MyCDX                                      | waters cyanotomis even detected in your source<br>waters near the intake and prior to any treatment<br>(based on sampling by you or another party)?                                                 |                                                        |
|                                              | Preceding the finished water sample collection, did<br>you notice any changes in your treatment system<br>operation and/or treated water quality that may<br>indicate a bloom in the source water?  | ٣                                                      |
|                                              | Preceding the finished water sample collection, did<br>you observe any notable changes in source water<br>quality parameters (if measured)?                                                         | ¥                                                      |
|                                              | (SS.PWS.1104m)                                                                                                    | ave Changes Cancel                                     |

 b. Note that there is a visual guide for harmful algal bloom occurrence. The blue hyperlink text on the Cyanotoxin Information pop-up redirects you to a PDF file for more information (https://cdx.epa.gov/UCMR4/Content/media/HAB Visual Identification 180227 large.pdf).

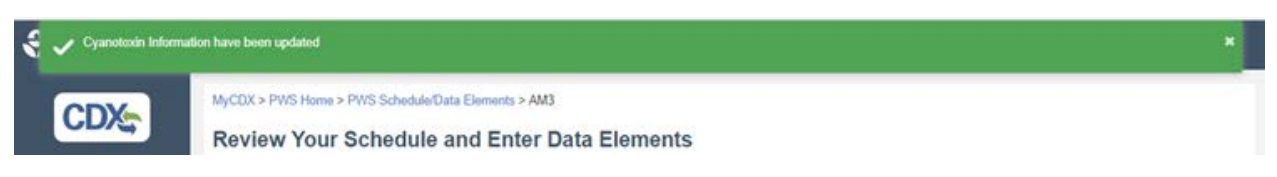

c. A green bar will appear at the top of your homepage confirming changes (see above).

# 3.6 How to Review Analytical Data Submitted by the Laboratory for Large PWS Accounts

1. On the main navigational panel select Review Data. To find analytical results that have been successfully uploaded and approved by your laboratory, you can search by a specific Sample ID. A wildcard (%) can also be used to search

for all sample IDs for your PWS. Please be patient this search may take a few minutes. Alternatively, you can use an advanced search by providing various pieces of information to narrow down the search.

|                             | wironmental Protection Agency                   |                                                   |                                                            | Logged in as                | PWS:                    | Log Out              |
|-----------------------------|-------------------------------------------------|---------------------------------------------------|------------------------------------------------------------|-----------------------------|-------------------------|----------------------|
| CDX                         | MyCDX > PWS Home > Review Data                  |                                                   |                                                            |                             |                         |                      |
| CDA                         | Review Data                                     |                                                   |                                                            |                             |                         |                      |
| Lpws                        | You can search using the laboratory's San       | nple ID or by conducting an Advanced Search.      | The Sample ID search function allows you to look for       | r a specific laboratory Sam | ple ID.                 |                      |
|                             | The Advanced Search function lets you limit     | your search by using one or more of the checkbo   | exes under the Advanced Search section. Both the C         | Collection Start and End Da | ite must be in the MM   | //DD/YYYY format     |
| -Contacts                   | Click Search to display up to 250 analytical re | sults. If your search exceeds 250 results, you mu | ust refine your search criteria to limit the array of data | Or click Download Resu      | Its to export all the d | ata of your specifie |
| - Inventory                 | search.                                         |                                                   |                                                            |                             |                         |                      |
| - Schedule/Data<br>Elements | Sample ID                                       |                                                   |                                                            |                             |                         |                      |
|                             |                                                 |                                                   |                                                            |                             |                         |                      |
| 75 Octo                     |                                                 | 0.5                                               |                                                            |                             |                         |                      |
| -Zip Code                   |                                                 | OR                                                |                                                            |                             |                         |                      |
| -Nominate User              | O Advanced Search                               |                                                   |                                                            |                             |                         |                      |
| -Notification Letter        | Inventory                                       |                                                   |                                                            |                             |                         |                      |
| -Need Help?                 | PWS                                             | Select PWS                                        |                                                            | $\checkmark$                |                         |                      |
| -SDWARS4 Sitemap            | Facility                                        | Select Facility                                   |                                                            |                             |                         |                      |
| MyCDX                       | Sample Point                                    | Select Sample Point                               |                                                            |                             |                         |                      |
|                             | Method                                          | Select Method                                     |                                                            |                             |                         |                      |
|                             | Analyte                                         | Select Analyte                                    |                                                            | $\checkmark$                |                         |                      |
|                             | Monitoring Type                                 | Select Monitoring Type                            |                                                            |                             |                         |                      |
|                             | Sample Event                                    | Select Sample Point                               |                                                            |                             |                         |                      |
|                             | Analytical Result > MRL                         | Concentration                                     |                                                            |                             |                         |                      |
|                             | Show Me Occurrences                             |                                                   |                                                            |                             |                         |                      |
|                             | Status                                          | Select status +                                   |                                                            |                             |                         |                      |
|                             | Collection Date                                 | Start Date                                        | End Date                                                   |                             |                         |                      |
|                             |                                                 |                                                   |                                                            |                             |                         |                      |
|                             |                                                 |                                                   | Search Reset Downlo                                        | ad Results                  |                         |                      |

- 2. Once the Sample ID is found, select each sample ID on the left-hand side of the screen. You can view inventory information for the sampled location in the upper portion of the page followed by analytical results. Reported values equal to or greater than the MRL are displayed in µg/L. Results less than the MRL are denoted with a checked box under the "MRL (µg/L)" column. Details regarding quality control parameters can be viewed by clicking on the analyte. Note that you can collapse each method by clicking on the minus symbol in the upper right corner of each methods section or expand information using the plus sign (Appendix D).
- 3. Refer to the "<u>Reference Concentrations for the Fourth Unregulated Contaminant Monitoring Rule (UCMR 4)</u>" for health-based values that provide context for the detection of a UCMR 4 contaminant.

| CDY              | MyCDX > PWS Home > Re                                  | wiew Data > Review/Appro                                     | ve Analytical Results                            | Data/Reports                             |                                  |                              |                |                          |             |            |
|------------------|--------------------------------------------------------|--------------------------------------------------------------|--------------------------------------------------|------------------------------------------|----------------------------------|------------------------------|----------------|--------------------------|-------------|------------|
| CD/S             | Review/Approv                                          | e Analytical Re                                              | esults Data/                                     | Reports                                  |                                  |                              |                |                          |             |            |
| ws               | Select a status for each<br>Approve and click the Save | analytical result. The Appropriate button. Select the Sample | rove All button will se<br>Event link to view yo | it all statuses on t<br>our schedule and | he page to Ap<br>to enter data o | prove. To offici<br>lements. | ally release d | ata to your state, you   | MUST change | the status |
| intacts          |                                                        |                                                              |                                                  |                                          |                                  |                              |                |                          |             | *          |
| entory           | COC 000 00000000                                       | Sample ID                                                    | SIDEP22                                          |                                          |                                  | PWS                          |                | 99000083 - Test          | PWS #83     |            |
| hedule/Data      | 20051-55 (3300003)                                     | Facility                                                     | 24431: FacilityC                                 | C1                                       |                                  | Sample P                     | oint           | EP11: SPEP11             |             |            |
|                  |                                                        | Sample Event                                                 | SEA1                                             |                                          |                                  | Collection                   | Date           | 1/13/2018                |             |            |
| verev L/atta     |                                                        | Monitoring Type                                              | AM1                                              |                                          |                                  |                              |                |                          |             |            |
| Code             |                                                        |                                                              |                                                  |                                          |                                  |                              |                |                          |             |            |
| minate User      |                                                        | EPA Method 200.8                                             |                                                  |                                          |                                  |                              |                |                          |             | •          |
| efication Letter |                                                        |                                                              |                                                  |                                          |                                  |                              |                |                          |             |            |
| ed Help?         |                                                        | Analyte                                                      | Sar<br>Typ                                       | nple Analysis<br>e                       | Value                            | or                           | < MRL ( µ<br>) | g/L. Additional<br>Value | Status      |            |
| WARS4 Sitemap    |                                                        | 1053 germanium                                               |                                                  |                                          | 1.374                            |                              |                |                          | Hold        |            |
| CDX              |                                                        |                                                              |                                                  |                                          | P9/L                             |                              |                | _                        | Hold        | -          |
|                  |                                                        | 1032 manganese                                               |                                                  |                                          |                                  |                              |                |                          | Return      | to Lab     |
|                  |                                                        | EPA Method 525.3                                             | )                                                |                                          |                                  |                              |                |                          |             | 0          |
|                  |                                                        |                                                              |                                                  |                                          |                                  |                              |                |                          |             |            |
|                  |                                                        |                                                              |                                                  |                                          |                                  |                              |                |                          |             |            |
|                  |                                                        |                                                              |                                                  |                                          |                                  |                              |                |                          | Approve     | All Sa     |
|                  |                                                        | EPA Method 525.3                                             | 1                                                |                                          |                                  |                              |                |                          |             | фроле      |

- 4. The PWS has up to 60 days after their laboratory successfully uploads and approves the analytical results to review the data. You can select "Approve" for each contaminant individually or click on the Approve All button at the bottom of the window (see above). Click Save to save the changes to the database. After 60 days the "Status" will default to PWS approved and be viewable to State and EPA users. For more information about each "Status" see Appendix I.
- 5. The PWS also has the option to select "Return to Lab". The lab will receive a SDWARS notification if this option is selected.
- 6. Click on the Sampling Event (blue hyperlinked text) for each sample to go to your schedule to complete the data elements if you have not done so already.
- 7. You can also view laboratory QC data for each analytical result by clicking on each individual analyte to generate a pop-up screen. An example below shows the QC for a test sample for the Germanium contaminant (Analyte 1053) under EPA method 200.8 for AM1.

|                 | nvironmental Protectic | Quality Control Res   | sults                      |                                   |                     |       | Lonned in               |
|-----------------|------------------------|-----------------------|----------------------------|-----------------------------------|---------------------|-------|-------------------------|
| CDX             | MyCDX > P\             | Abbreviations in fror | nt of Analyte Names corres | spond to: IS - Internal Standard, | , Surr - Surrogate. |       |                         |
|                 | Review<br>Select a     | QC Type               | Analysis Date              | Analyte Name                      | Recovery            | Units | Acceptance<br>Range (%) |
| 🛔 PWS           | Approve and            | FSQC                  | 1/15/2018                  | IS indium                         | 92                  | %     | 60-125                  |
|                 |                        |                       | 1/15/2018                  | IS yttrium                        | 92                  | %     | 60-125                  |
|                 |                        | LFSMD                 | 1/15/2018                  | germanium                         | 95                  | %     | NA                      |
| Schedule/Data   | SIDEP22                | LFSM                  | 1/15/2018                  | germanium                         | 95                  | %     | NA                      |
|                 | nents<br>iew Data      | CCC                   | 1/15/2018                  | indium                            | 90                  | %     | 60-125                  |
|                 |                        |                       | 1/15/2018                  | indium                            | 92                  | %     | 60-125                  |
|                 |                        |                       | 1/15/2018                  | yttrium                           | 96                  | %     | 60-125                  |
|                 |                        |                       | 1/15/2018                  | yttrium                           | 102                 | %     | 60-125                  |
|                 |                        |                       | 1/15/2018                  | germanium                         | 110                 | %     | 50-150                  |
| —Need Help?     |                        |                       | 1/15/2018                  | germanium                         | 94                  | %     | 85-115                  |
| SDWARS4 Sitemap |                        | LFB                   | 1/15/2018                  | indium                            | 89                  | %     | 60-125                  |
|                 |                        |                       | 1/15/2018                  | yttrium                           | 111                 | %     | 60-125                  |
|                 |                        |                       | 1/15/2018                  | germanium                         | 110                 | %     | 50-150                  |
|                 |                        | LRB                   | 1/15/2018                  | germanium                         | <0.1                | µg/L  | NA                      |
|                 |                        |                       | 1/15/2018                  | indium                            | 99                  | %     | NA                      |
|                 |                        |                       | 1/15/2018                  | yttrium                           | 95                  | %     | NA                      |
|                 |                        |                       |                            |                                   |                     |       |                         |
|                 |                        | (SS.PWS.3002b)        |                            |                                   |                     |       | Close                   |

Note: below is a list of QC types and explanation of their properties

- **CCC** = continuing calibration check; a calibration standard containing the contaminant, the internal standard, and the surrogate analyzed to verify the existing calibration for those contaminants.
- **FSQC** = field sample quality control; internal standards and/or surrogates in the field sample.
- LFB = laboratory fortified blank; an aliquot of reagent water fortified with known quantities of the contaminants and all preservation compounds.
- LRB = laboratory reagent blank; an aliquot of reagent water treated exactly as a field sample, including the addition of preservatives, internal standards, and surrogates to determine if interferences are present in the laboratory reagents, or to other equipment.

- LFSM = laboratory fortified sample matrix; a UCMR field sample with a known amount of the contaminant of interest and all preservation compounds added.
- LFSMD = laboratory fortified sample matrix duplicate; duplicate of laboratory fortified sample matrix.
- QCS = quality control sample; a sample prepared with a source external to the one used for initial calibration and CCC. The QCS is used to check calibration standard integrity.
- **QHS** = quality HAA; HAA sample collected and submitted for quality control purposes.
- **SUR** = surrogate standard; a standard that assesses method performance for each extraction.
- **IS** = internal standard; a standard that measures the relative response of contaminants.

## 3.7 How to Add Zip Codes for Large PWS Accounts

- 1. Select "Zip Code" on the navigation panel.
- 2. Click "Add Zip Codes" (marked with red arrow). A pop-up window lets you add zip codes (see below).

|   |                                                                                                    | cy .                                                                                                    | Logged in as  | PWS:              | Log Out |
|---|----------------------------------------------------------------------------------------------------|----------------------------------------------------------------------------------------------------|---------------|-------------------|---------|
|   | WyCDX > PWS         PWS         Contacts         -Inventory         Schedule/Data         Elements         Review Data         Zip Code | Ime > Zip Codes Codes to add a zip code(s). Click Delete Zip Codes to remove one or more select  Codes to add a zip code(s). Click Delete Zip Codes to remove one or more select  Delete Zip Code e been added. | ed zip codes. |                   |         |
| 1 | Add PWS Zip Codes<br>You can copy/paste a comp<br>You must click Save Changes for                                                       | rehensive list of zip codes within the zip code field. A z<br>or the zip code(s) to be added to the database.                                                                                                   | zip code MUS  | T be a five digit | ×       |
|   | Zip Code(s):*                                                                                                    | Zip codes can be<br>copy/pasted or typed                                                                                                    |               |                   |         |
|   | (SS.PWS.1105a)                                                                                                    |                                                                                                    | Sav           | ve Changes        | Close   |

- 3. You can copy and paste a comprehensive list of zip codes or type them in.
- 4. Click "Save Changes" for the zip codes to be added to the database.
- 5. If you would like to remove one or more zip code(s), checkmark each individual zip code or choose "Select All" to delete the entire list then click "Delete Zip Codes" at the bottom of your zip code list. A pop-up window will display selected zip codes and prompt you to "Confirm Delete" action. A green bar will appear at the top of your homepage confirming changes.
- 6. You can download or print your zip codes using the icons (📥 🖨) on the right-hand corner.

#### 3.8 How to Nominate a User for a CDX/SDWARS4 Account

This step is optional. The account holder can nominate an authorized representative of their choice to review data in SDWARS4. It is important to read and understand the terms and conditions of this agreement. The account holder can nominate more than one person.

- 1. Select "Nominate User" from the navigation panel.
- 2. Complete every field marked with an asterisk\* and click "Nominate" at the bottom of the page to create a CRK (or customer retrieval key) for the nominee.

|                                                                                                    | mental Protection Agency                                                                                                    | Logged in as                                                                                                    | PWS:                                                                                                    | Log Out                                                                       |
|----------------------------------------------------------------------------------------------------|----------------------------------------------------------------------------------------------------|----------------------------------------------------------------------------------------------------|----------------------------------------------------------------------------------------------------|-------------------------------------------------------------------------------|
|                                                                                                    | MyCDX > PWS Home > Nominate PWS User Nominate a PWS User You must complete every field marked with an *. You must click Nominate to generate a CRK.                                                                                                    |                                                                                                    |                                                                                                    |                                                                               |
| Contacts     Inventory     Schedule/Data     Elements     Review Data     Zip Code     Nominate User     Notification Letter | First Name*       Last Name*       Organization Name*       Registrant's Work Mailing Address 1*       Registrant's Work Mailing Address 2       City*       State*                                                                                                    |                                                                                                    |                                                                                                    |                                                                               |
| - Need Help?<br>- SDWARS4 Sitemap                                                                                            | Zip Code* Phone* Email* Terms And Conditions By nominating this individual, the nominator abides to the following:                                                                                                    |                                                                                                    |                                                                                                    |                                                                               |
|                                                                                                    | <ul> <li>As an authorized representative of the public water system (PWS), I am nominating another individ Monitoring Rule (UCMR) data as required under the 1996 Amendments to the Safe Drinking Water</li> <li>I authorize the nominee to report UCMR information for the PWS</li> <li>I attest that the nominee to report UCMR information for the PWS</li> <li>I understand that by nominating this user, I accept full responsibility for their actions while engaging System (SDWARS). I further understand that by nominating this user, I accept full responsibility for their actions while engaging System (SDWARS). I further understand that the system will be able to associate nominees with the I agree to print and present the CRK to the nominee and verify that they fully understand the TERN.</li> <li>I understand that the nominee will have the right to nominate additional representatives for the PW</li> <li>I agree to notify the Central Data Exchange (CDX) within ten working days if the duties of the nomine other all other of the row of the row of the central Data Exchange (CDX) within ten working days if the duties of the nomine on behalf of the PVS. I agree to make this notification via either the CDX web interface of y notify This notification allows CDX to deactivate the designated account and protect it from potential abust Warning Notice</li> <li>The CDX registration procedure is part of a United States Environmental Protection Agency (EPA) compt access or use of this computer system may subject violators to criminal. civil. and/or administrative action</li> </ul> | tual to review and/or<br>r Act and specified in<br>g the Federal Safe Dr<br>ie nominator.<br>AS AND CONDITION<br>'S,<br>nee change, and the<br>ying the CDX Technic<br>Se<br>uter system, which is<br>All information on th | report Unregulate<br>40CFR 141.35<br>Inking Water Acce<br>IS.<br>y no longer need 1<br>al Support staff at<br>for authorized use | d Contaminant<br>ession and Review<br>to Interact with CDX<br>1-888-890-1995. |
|                                                                                                    | Privacy Statement EPA will use the personal identifying information which you provide for the expressed purpose of registral and correcting information in internal EPA databases as necessary. EPA will not make this information av does not sell or otherwise transfer personal information to an outside third party. [Federal Register: March Nominate Reset Form                                                                                                    | tion to the Central Da<br>aliable for other purp<br>n 18, 2002 (Volume 6                                                                                                    | ta Exchange site :<br>oses unless requir<br>7, Number 52)][Pa                                                                    | and for updating<br>red by law. EPA<br>age 12010-12013]                       |

- 3. Once you click "Nominate" you will see a confirmation at the top of your screen, saying "You have nominated a representative for your PWS" (see below).
- 4. The top portion will show the nominee information and, a uniquely assigned CRK number for the nominee.

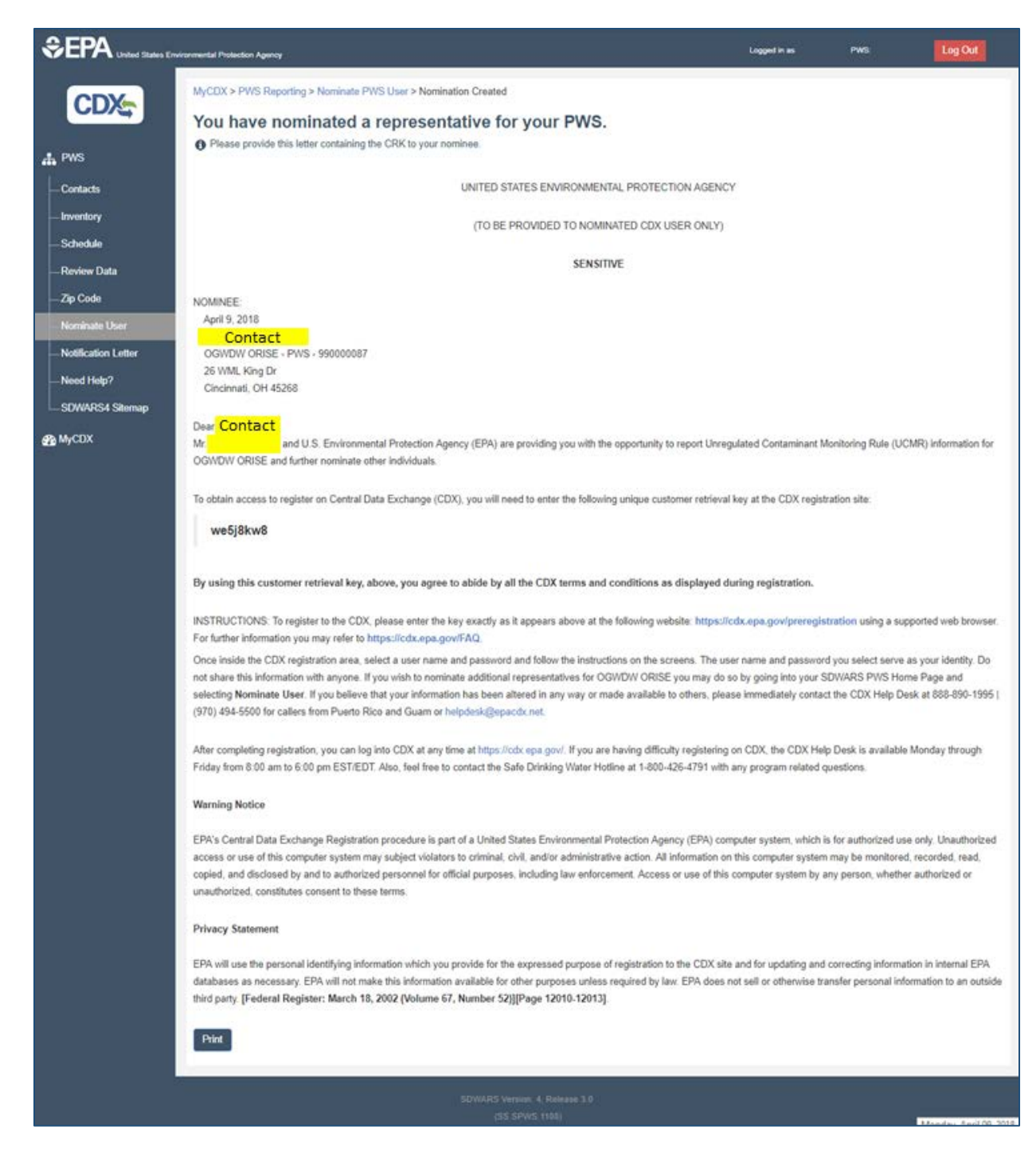

- 7. You will need to review the instructions, warning notice and privacy statement.
- 8. Print out the CRK and registration instructions for the nominee.

# 3.9 SDWARS4 Need Help Document and Sitemap

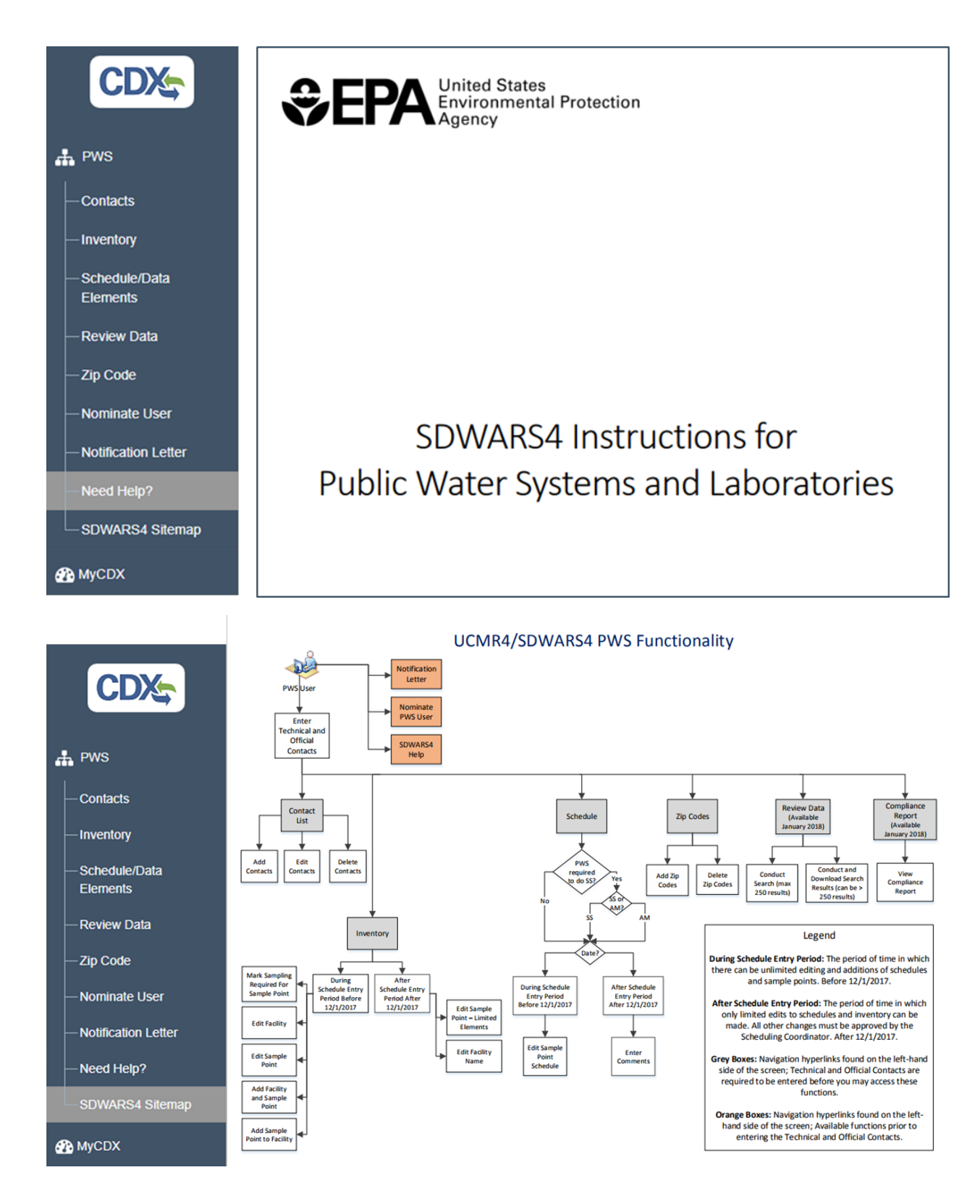

#### 4. Laboratory Account Information

#### 4.1 How to Add/Update Laboratory Client List

The Lab Home page provides your Lab ID, Lab Name, Number of Clients and list of approved methods.

1. Select "Client List" from the navigation panel to add PWS clients.

|                      | nvironmental Protection Agency                        |                                                                               | Logged in as                   | Log Out    |
|----------------------|-------------------------------------------------------|-------------------------------------------------------------------------------|--------------------------------|------------|
| CDX                  | MyCDX > Lab Home                                      |                                                                               |                                |            |
|                      | Lab Home                                              |                                                                               |                                |            |
| 🚓 Lab                | ① Use the left menu to: establish a Nominate User(s). | a Client List, Upload File(s), Enter/Edit data, Review Data, review PWS Inven | tory/Schedule, receive Notific | cations or |
| - Client List        | Lab ID                                                | 9900112                                                                       |                                |            |
| Unload File          | Lab Name                                              | Test Lab #112                                                                 |                                |            |
|                      | Number of Clients                                     | 0                                                                             |                                |            |
| - Enter/Edit Data    | Approved Methods                                      | EPA 200.8                                                                     |                                |            |
| - Review Data        |                                                       | EPA 300.0<br>EPA 300.1                                                        |                                |            |
| - Notifications      |                                                       | EPA 415.3                                                                     |                                |            |
|                      |                                                       | EPA 525.3<br>EPA 530                                                          |                                |            |
| - Inventory/Schedule |                                                       | EPA 541                                                                       |                                |            |
| -Nominate User       |                                                       | EPA 545                                                                       |                                |            |
| -Need Help?          |                                                       | EPA 546                                                                       |                                |            |
|                      |                                                       | EPA 552.5<br>EPA 557                                                          |                                |            |
| └─ SDWARS4 Sitemap   |                                                       | SM 5310B                                                                      |                                |            |
| MyCDX                |                                                       |                                                                               |                                |            |
|                      |                                                       |                                                                               |                                |            |
|                      |                                                       |                                                                               |                                |            |
|                      |                                                       |                                                                               |                                |            |
|                      |                                                       |                                                                               |                                |            |

2. Under Client List click "Register PWS".

|                      | ironmental Protection Agency                                                                                                    |                                                                                          |                                                                                                    | Logged in as Log                                                                                                    | g Out                 |
|----------------------|----------------------------------------------------------------------------------------------------|------------------------------------------------------------------------------------------|----------------------------------------------------------------------------------------------------|----------------------------------------------------------------------------------------------------|-----------------------|
| CDX                  | MyCDX > Lab Home > Your Laboratory's                                                                                             | PWS Client List                                                                          |                                                                                                    |                                                                                                    |                       |
| 🛔 Lab                | In order to review inventory/schedule<br>PWS, to add one or more PWSs to your of<br>your client list, you cannot review inventor | and post UCMR4 data for a<br>lient list. Click Unregister<br>y/schedule, enter analytica | a client public water system (PWS) you must<br>Selected PWS(s) to remove one or more se<br>I results nor search for any data your labora | first add the PWS to your client list. Click F<br>ected PWSs from your client list. If a PWS<br>ory previously posted for that PWS. | Register<br>is not on |
| - Client List        | Register PWS                                                                                                    |                                                                                          |                                                                                                    |                                                                                                    | + 0                   |
| — Upload File        | PWSID                                                                                                    |                                                                                          | PWS Name                                                                                                    |                                                                                                    |                       |
| - Enter/Edit Data    | No PWSs registered.                                                                                                    |                                                                                          |                                                                                                    |                                                                                                    |                       |
| - Review Data        |                                                                                                    |                                                                                          |                                                                                                    |                                                                                                    |                       |
| - Notifications      |                                                                                                    |                                                                                          |                                                                                                    |                                                                                                    |                       |
| - Inventory/Schedule |                                                                                                    |                                                                                          |                                                                                                    |                                                                                                    |                       |
| - Nominate User      |                                                                                                    |                                                                                          |                                                                                                    |                                                                                                    |                       |
| - Need Help?         |                                                                                                    |                                                                                          |                                                                                                    |                                                                                                    |                       |
| SDWARS4 Sitemap      |                                                                                                    |                                                                                          |                                                                                                    |                                                                                                    |                       |
| MyCDX                |                                                                                                    |                                                                                          |                                                                                                    |                                                                                                    |                       |
|                      |                                                                                                    |                                                                                          |                                                                                                    |                                                                                                    |                       |
|                      |                                                                                                    |                                                                                          |                                                                                                    |                                                                                                    |                       |
|                      |                                                                                                    |                                                                                          |                                                                                                    |                                                                                                    |                       |

3. Search for a client PWS by: typing or pasting the PWS ID(s), selecting a relevant state from a drop-down menu, or using a percent symbol (%) with common PWS ID features (e.g., CA123%) in the "PWS ID(s)" field to search for an existing group of water systems.

Warning: using only the wildcard percent symbol (%) without additional characters can take a long time to load since the search will display all systems available in the SDWARS database. The following example searches for all available PWSs in a "Test State."

| If you wish to only registe                                   | r an individual PWS and know their PWS ID, enter t           | heir federal PWS ID. The wildcard (%) |
|---------------------------------------------------------------|--------------------------------------------------------------|---------------------------------------|
| can be used if searching for a<br>"CA123…," can be defined as | group of PWSs with common PWS ID features (e.g<br>"CA123%"). | g., searching for all PWSs that start |
| PW(0   D (- ).                                                |                                                              |                                       |
| PWSID(s):                                                     |                                                              |                                       |
| State:                                                        | Test State                                                   |                                       |

4. Once the client PWSs are found, select all the PWSs by checking the box at the top (shown below in the red box) or place a checkmark by the PWSs that are relevant (red arrows below).

| CDX                   | Check a select all dis | all PWSs you wish to add to y splayed PWSs. Please note th | bur client list. You may click the checkbox in the top lat adding or deleting a large number of clients may re | eft corner of the table to esult in substantial |
|-----------------------|------------------------|------------------------------------------------------------|----------------------------------------------------------------------------------------------------|-------------------------------------------------|
| b                     | P Click Save t         | delays.<br>to add these to your client list.               |                                                                                                    |                                                 |
| ent List<br>Ioad File |                        | PWS ID                                                     | PWS Name                                                                                                    | /                                               |
| ter/Edit Data         |                        | 99000001                                                   | Test 99-01                                                                                                    |                                                 |
| view Data             |                        | 99000002                                                   | Test PWS #2                                                                                                    |                                                 |
| tifications           | ☑ 🔶                    | 99000003                                                   | Test PWS #3                                                                                                    |                                                 |
| entory/Schedule       |                        | 99000004                                                   | Test PWS #4                                                                                                    |                                                 |
| minate User           |                        | 99000011                                                   | Test PWS #11                                                                                                   |                                                 |
| ed Help?              |                        | 990000012                                                  | Test PWS #12                                                                                                   |                                                 |
| WARS4 Sitemap         |                        |                                                            |                                                                                                    |                                                 |

- 5. Click "Save".
- 6. Once the PWSs are saved, you can also unregister some of them (or all of them) by clicking on "Unregister Selected PWS(s)". After clicking, a pop-up window will appear asking you to confirm the removal of the selected PWSs from your client list, click "Yes" to confirm or "No" if you do not want to remove the listed PWSs. You can select all PWSs to be unregistered for your laboratory with the first checkbox (red box below).

|                                                                                                    | ental Protection Agency                                                                                                    |                                                                                                    |                                                                                                    | Logged in as              | Log Out            |
|----------------------------------------------------------------------------------------------------|----------------------------------------------------------------------------------------------------|----------------------------------------------------------------------------------------------------|----------------------------------------------------------------------------------------------------|---------------------------|--------------------|
|                                                                                                    | yCDX > Lab Home >                                                                                                    | Your Laboratory's PWS Client                                                                                                    | list                                                                                                    |                           |                    |
| CD/S                                                                                                    | our Labora                                                                                                    | tory's PWS Client                                                                                                    | List                                                                                                    |                           |                    |
| e                                                                                                    | In order to review in                                                                                                    | inventory/schedule and post UC                                                                                                    | MR4 data for a client public water system (PWS) you must first add the                                                                                                    | e PWS to your client list | ist. Click Registe |
| ya<br>ya                                                                                                    | vur client list, you can                                                                                                    | not review inventory/schedule,                                                                                                    | enter analytical results nor search for any data your laboratory previou:                                                                                                    | sly posted for that PV    | VS.                |
| R                                                                                                    | Register PWS                                                                                                    |                                                                                                    |                                                                                                    |                           | *                  |
| load File                                                                                                    | N                                                                                                    | PWS ID                                                                                                    | PWS Name                                                                                                    |                           |                    |
| ler/Edit Data                                                                                                    | V                                                                                                    | 99000001                                                                                                    | Test 99-01                                                                                                    |                           |                    |
|                                                                                                    | V                                                                                                    | 99000002                                                                                                    | Test PWS #2                                                                                                    |                           |                    |
| anton/Schedule                                                                                                    |                                                                                                    | 99000003                                                                                                    | Test PWS #3                                                                                                    |                           |                    |
| ninate l Iser                                                                                                    | Z                                                                                                    | 99000004                                                                                                    | Test PWS #4                                                                                                    |                           |                    |
| d Helo?                                                                                                    |                                                                                                    | 990000011                                                                                                    | Test PWS #11                                                                                                    |                           |                    |
| VARS4 Sitemap                                                                                                    | Z                                                                                                    | 99000012                                                                                                    | Test PWS #12                                                                                                    |                           |                    |
| Image: Control of the state of the state of the stat                                                                                                    |                                                                                                    |                                                                                                    |                                                                                                    |                           |                    |
|                                                                                                    |                                                                                                    |                                                                                                    |                                                                                                    |                           |                    |
| -                                                                                                    |                                                                                                    | 99000021                                                                                                    | Test PWS #21                                                                                                    |                           |                    |
|                                                                                                    | Z                                                                                                    | 99000022                                                                                                    | Test PWS #22                                                                                                    |                           |                    |
|                                                                                                    | 2                                                                                                    | 99000023                                                                                                    | Test PWS #23                                                                                                    |                           |                    |
| U<br>EPA United States E                                                                                                    | Inregister Selected PWS                                                                                                    | Ster Selected PWS(s                                                                                                    | TO UNREGISTER SELECTED SYSTEMS                                                                                                    |                           | ,                  |
| EPA United States E                                                                                                    | Inregister Selected PWS                                                                                                    | Ster Selected PWS(s                                                                                                    | TO UNREGISTER SELECTED SYSTEMS                                                                                                    |                           | ,                  |
| EPA United States E                                                                                                    | Inregister Selected PWS<br>Invfrom<br>Unregis<br>Are you                                                                                                    | ster Selected PWS(s                                                                                                    | TO UNREGISTER SELECTED SYSTEMS ) the selected PWS(s) from your client list?                                                                                                    |                           | ,<br>S             |
| EPA United States E                                                                                                    | aveonn<br>Are you<br>PWS ID                                                                                                    | ster Selected PWS(s                                                                                                    | TO UNREGISTER SELECTED SYSTEMS ) the selected PWS(s) from your client list? PWS Name                                                                                                    |                           | k                  |
| EPA united States E<br>CDXC<br>ab<br>Silent List                                                                                                    | Inregister Selected PWS<br>Invectors<br>Unregister<br>Are you<br>PWS ID<br>9900000                                                                                                    | Ster Selected PWS(s<br>u sure you want to remove                                                                                                    | TO UNREGISTER SELECTED SYSTEMS ) the selected PWS(s) from your client list? PWS Name PWS Name Test 99-01                                                                                                    |                           | 3<br>              |
| EPA united States E<br>CDXC<br>ab<br>Client List<br>Jpload File                                                                                                    | Integlater Salected PWs<br>Intercent<br>Are you<br>PWS ID<br>9900000<br>9900000                                                                                                    | ster Selected PWS(s<br>u sure you want to remove<br>0001<br>0003                                                                                            | PWS Name         PWS Name       Test 99-01         Test PWS #3       Test PWS #3                                                                                                    |                           | >                  |
| EPA United States E<br>CDXC<br>ab<br>Slient List<br>Ipload File<br>Enter/Edit Data                                                                                                    | Areycont<br>Are you<br>PWS ID<br>9900000<br>9900000                                                                                                    | ster Selected PWS(s<br>u sure you want to remove<br>0001<br>0003<br>0004                                                                                    | TO UNREGISTER SELECTED SYSTEMS OPPOSITE OPPOSITE The selected PWS(s) from vour client list? OPPOSITE OPPOSITE O |                           |                    |
| EPA United States E<br>COXec<br>ab<br>client List<br>upload File<br>inter/Edit Data<br>keview Data                                                                                                    | Integlator Salected PVV                                                                                                    | ster Selected PWS(s<br>u sure you want to remove<br>0001<br>0003<br>0004<br>0005                                                                            | TO UNREGISTER SELECTED SYSTEMS UNREGISTER SELECTED SYSTEMS  WWS Name PWS Name PWS Name Rest PWS #3 Rest PWS #3 Rest PWS #4 Rest PWS #5 Rest PWS #5                                                                                                    |                           | ,                  |
| EPA United States E<br>CDXC<br>ab<br>client List<br>upload File<br>inter/Edit Data<br>every Data<br>totifications                                                                                                    | Integistar Salected PWS<br>Integration<br>Integration<br>Are you<br>PWS ID<br>9900000<br>9900000<br>9900000<br>9900000<br>9900000                                                                                                    | Ster Selected PWS(s<br>u sure you want to remove<br>0001<br>0003<br>0004<br>0005<br>0006                                                                    | FUIL SELECTED SYSTEMS         PINE SELECTED SYSTEMS         Intersected PWS(s) from vor client list?         Intersected PWS(s) from vor client list?         PWS Name         Intersected PWS(s) from vor client list?         Intersected PWS(s) from vor client list?         PWS Name         Intersected PWS(s) from vor client list?         Intersected PWS(s) from vor client list?         Intersected PWS(s                                                                                                    |                           |                    |
| EPA United States E<br>CCDXC<br>ab<br>tient List<br>pload File<br>nter/Edit Data<br>eview Data<br>obtifications<br>wentory/Schedule                                                                                                    | Pregister Salected PVV           Environn         Unregister           Are you         PVVS ID           9900000         9900000           9900000         9900000           9900000         9900000           9900000         9900000           9900000         9900000                                                                                    | ster Selected PWS(s<br>u sure you want to remove<br>2001<br>2003<br>2004<br>2005<br>2006<br>2007                                                            | TO UNREGISTER SELECTED SYSTEMS ONE OF CONTROL STREET THE SELECTED SYSTEMS THE SELECTED SYSTEMS ONE OF CONTROL SYSTEMS THE SELECTED SYSTEMS ONE OF CONTROL SYSTEMS ONE OF CONTROL SYSTEM |                           |                    |
| EPA United States E<br>CCDXCC<br>ab<br>Client List<br>Upload File<br>Enter/Edit Data<br>Review Data<br>Review Data<br>Review Data<br>Review Data<br>Review Data                                                                                                    | Pregister Salected PVV           Civicoun         Unregister           Are you         PWS ID           9900000         9900000           9900000         9900000           9900000         9900000           9900000         9900000           9900000         9900000           9900000         9900000           9900000         9900000                 | ster Selected PWS(s<br>a sure you want to remove<br>boot<br>coos<br>coos<br>coos<br>coos<br>coos<br>coos<br>coos<br>c                                       | PWS Name         PWS Name         Image: PWS(s)         Fest 99-01         Test PWS #3         Image: PWS #4         Image: PWS #5         Image: PWS #6         Image: PWS #6                                                                                                    |                           | 2                  |
| EPA United States E<br>CCCCC<br>ab<br>Client List<br>Jpload File<br>Enter/Edit Data<br>Review Data<br>Notifications<br>Inventory/Schedule<br>Nominate User<br>Need Help?                                                                                                    | Pregister Selected PVY           Unregist           Are you           Pws ID           9900000           9900000           9900000           9900000           9900000           9900000           9900000           9900000           9900000           9900000           9900000           9900000           9900000           9900000           9900000  | Ster Selected PWS(s<br>ster Selected PWS(s<br>u sure you want to remove<br>2001<br>2003<br>2004<br>2005<br>2006<br>2007<br>2008<br>2009                     | TO UNREGISTER SELECTED SYSTEMS<br>Note: Selected PWS(s) from client list?<br>The selected PWS(s) from client list?<br>PWS Name<br>PWS Name<br>Test 99-01<br>Test 99-01<br>Test PWS #3<br>Test PWS #3<br>Test PWS #4<br>Test PWS #6<br>Test PWS #7<br>Test PWS #8<br>Test PWS #8<br>Test PWS #8<br>Test PWS #8                                                                                                    |                           |                    |
| EPA United States E<br>CCCCCC<br>ab<br>Client List<br>Client List<br>Client Client<br>Client Client Client<br>Client Client Client Client<br>Client Client C       | Pregister Salected PVV           Enveronn           Unregist           Are you           PWS ID           9900000           9900000           9900000           9900000           9900000           9900000           9900000           9900000           9900000           9900000           9900000           9900000           9900000           9900000 | CLICK                                                                                                    | Proprior       Proprior         Image: selected PWS(s) from the selected PWS(s) from the selected PWS(s)                                                                    |                           |                    |
| EPA United States E<br>CCCCCC<br>ab<br>Client List<br>Client List<br>Client Client<br>Client Client<br>Client Client<br>Client List<br>Client List<br>Client List<br>Client List<br>Client List<br>Client List<br>Client List<br>Client List<br>Client List<br>Client List<br>Client List<br>Client Client<br>Client List<br>Client List<br>Client List<br>Client List<br>Client List<br>Client List<br>Client List<br>Client List<br>Client List<br>Client List<br>Client Client<br>Client Client Client<br>Client Client Client<br>Client Client Clie | Environ         Unregister           Environ         Unregister           Are you         PWS ID           9900000         9900000           9900000         9900000           9900000         9900000           9900000         9900000           9900000         9900000           9900000         9900000           9900000         9900000              | Ster Selected PWS(ster Selected PWS(ster Selected PWS)<br>u sure you want to remove<br>boot<br>0001<br>0003<br>0004<br>0005<br>0006<br>0007<br>0008<br>0009 | PWS Name         Image: pws selected PWS(s) from the selected PWS(s) from the selected PWS(s) from the selected PWS(s) from the selected PWS(s) from the selected PWS selected PWS sel                                                          |                           |                    |
| EPA United States E<br>CCCCCC<br>Lab<br>Client List<br>Jpload File<br>Enter/Edit Data<br>Review Data<br>Notifications<br>niventory/Schedule<br>Nominate User<br>Need Help?<br>SDWARS4 Sitemap                                                                                                    | Environ         Unregister           Environ         Unregister           Are you         9900000           9900000         9900000           9900000         9900000           9900000         9900000           9900000         9900000           9900000         9900000           9900000         9900000           9900000         9900000             | CLICK                                                                                                    | PWS Name         Image: public public publi                                                          |                           |                    |

7. You can also print and download those PWSs which were added to your account by clicking on the icons 🚣 🖨 located on the right-hand corner of the clients table.

# 4.2 How to Review Inventory/Schedule for Selected Clients

 Select "Inventory/Schedule" in the navigation panel to search for relevant PWSs. To review a specific PWS Inventory/Schedule, search for that water systems information by entering its federal PWS ID. You can also select your client PWS' from a list of PWS(s) via searching by State or using the wildcard (%) in the PWS ID search field.

|                                                                                                    | ironmental Protection Agency                                                                                                    | Logged in as             | Log Out           |
|----------------------------------------------------------------------------------------------------|----------------------------------------------------------------------------------------------------|--------------------------|-------------------|
|                                                                                                    | MyCDX > Lab Home > Select PWS<br>Select PWS<br>Search by only 1 criteria. PWS ID is their federal PWS ID. Use the wildcard "%" within the PWS ID to search for a<br>(e.g., searching for all PWSs that start "CAT23," can be defined as "CAT23%").                                                                                                    | group of PWSs with commo | n PWS ID features |
| Client List Upload File Enter/Edit Data Review Data Notifications Inventory/Schedule Nominate User Need Help? SDWARS4 Sitemap MyCDX | PWS ID     9999999999     Wrong PWS ID       State     Image: Comparison of the state of the state of the st |                          |                   |
|                                                                                                    | SDWARS Version: 4, Release 3.0<br>(SS LAB 1103)                                                                                                    |                          |                   |

Note: if you incorrectly type a PWS ID the system will display no results and warn you with the yellow bar at the top of the page (see below).

| No results found for                                                                                                    | r this search criteria K                                                                                                    |
|----------------------------------------------------------------------------------------------------|----------------------------------------------------------------------------------------------------|
| CDX                                                                                                    | MyCDX > Lab Home > Select PWS Select PWS                                                                                                    |
| 📥 Lab                                                                                                    | ③ Search by only 1 criteria. PWS ID is their federal PWS ID. Use the wildcard "%" within the PWS ID to search for a group of PWSs with common PWS ID features<br>(e.g., searching for all PWSs that start "CA123," can be defined as "CA123%"). |
| Cilent List Upload File Enter/Edit Data Review Data Notifications Inventory/Schedule Nominate User Need Hetp? SDWARS4 Sitemap MyCDX | PWS ID       State       State         Search   Reset                                                                                                    |
|                                                                                                    | SDWARS Version: 4, Rolease 3.0<br>(SS LAB: 1103)                                                                                                    |

2. You will only be able to view PWSs that you have registered as a client. For example, searching for Ohio will only return the PWSs that you have already added as clients in the state of Ohio. In this example we already added PWS IDs for the Test States.

|                                | vironmental Protection Agency                                                                                                    |               | Logged in as | Log Out                 |
|--------------------------------|----------------------------------------------------------------------------------------------------|---------------|--------------|-------------------------|
| CDX                            | States Environmental Protoclion Agency  MyCDX > Lab Home > Select PWS > Search Result  Lab Search Result  Click PWS ID to view the schedule and inventory locations identified for UCMR sampling for the selected PWS.  PWS ID  PWS ID  PWS State  PWS Name  990000001  Test 99-01  90000002  Test PWS #2  99000003  Test PWS #3  99000004  Test PWS #4  99000001  Test PWS #1  9000001  Test PWS #1  PWS #1  PWS #1  PWS #1  PWS #1  PWS #1  PWS #1  PWS #1  PWS #1  PUS #1  PUS #1 PU |               |              |                         |
| — Client List<br>— Upload File | Virited States Environmental Protection Agency       Logond in 2         Image: States Environmental Protection Agency       MyCDX > Lab Home > Select PWS > Search Result         Lab Search Result       Lab Search Result         Lab Search Result       Image: Select PWS ID to view the schedule and inventory locations identified for UCMR sampling for the selected PWS.         st       File         sit Data       99000001         Data       99000002         99000002       Test PWS #2         99000003       Test PWS #2         99000004       Test PWS #1         99000011       Test PWS #1         99000012       Test PWS #1         99000013       Test PWS #1         99000014       Test PWS #1         99000015       Test PWS #1         99000014       Test PWS #1         99000015       Test PWS #1         99000014       Test PWS #1         99000015       Test PWS #2         99000014       Test PWS #2         99000021       Test PWS #11         99000022       Test PWS #11         990000112       Test PWS #11         990000112       Test PWS #11                                                                                                    | PWS List      |              |                         |
| - Enter/Edit Data              | 99000001                                                                                                    | Test 99-01    |              | Inventory with Schedule |
| - Review Data                  | 99000002                                                                                                    | Test PWS #2   |              |                         |
| - Notifications                | 99000003                                                                                                    | Test PWS #3   |              |                         |
| Inventory/Schedule             | 99000004                                                                                                    | Test PWS #4   |              |                         |
| - Nominate Liser               | 99000011                                                                                                    | Test PWS #11  |              |                         |
| Nood Holp?                     | 99000012                                                                                                    | Test PWS #12  |              |                         |
|                                | 99000013                                                                                                    | Test PWS #13  |              |                         |
| - SDWARS4 Skemap               | 99000014                                                                                                    | Test PWS #14  |              |                         |
| A MyCDX                        | 99000021                                                                                                    | Test PWS #21  |              |                         |
|                                | 99000022                                                                                                    | Test PWS #22  |              |                         |
|                                | 990000111                                                                                                    | Test PWS #111 |              |                         |
|                                | 990000112                                                                                                    | Test PWS #112 |              |                         |
|                                | 990000113                                                                                                    | Test PWS #113 |              |                         |
|                                | 990000114                                                                                                    | Test PWS #114 |              |                         |

Note: on the right side of the screen there are download and print buttons ( . The download button has two options: PWS List and full inventory with schedules, which includes every Facility ID and all related Sample Points for each PWS that has already confirmed its inventory (above).

3. To view available inventory for each PWS separately prior to downloading, simply click on each PWS ID (above).

| Lab                                               | PWS   | : 990000    | 002 / Tes   | PWS #2        | ,      |                                  |            |            |             |             |     |     |     |     |     |    |
|---------------------------------------------------|-------|-------------|-------------|---------------|--------|----------------------------------|------------|------------|-------------|-------------|-----|-----|-----|-----|-----|----|
| – Client List<br>– Upload File                    | Fac   | Fać<br>Name | Fac<br>Type | Water<br>Type | SP ID  | SP Name                          | SP<br>Type | Monitoring | SE1         | SE2         | SE3 | SE4 | SE5 | SEG | SE7 | SE |
| Enter/Edit Data<br>Review Data                    | 00001 | Fac 1       | cc          | GW            | SP0001 | SP 1, Fac 1                      | EP         | AM1        | Feb<br>2019 | Aug<br>2019 |     |     |     |     |     |    |
| - Notifications                                   | 00001 | Fac 1       | cc          | GW            | SP0002 | SP 2, Fac 1                      | EP         | AM1        | Feb<br>2019 | Aug<br>2019 |     |     |     |     |     |    |
| Inventory/Schedule<br>Nominate User<br>Need Help? | 00002 | Fac 2       | от          | GW            | SP0001 | SP 1, Fac 1 Super<br>simple name | EP         | AM1        | Apr<br>2019 | Oct<br>2019 |     |     |     |     |     |    |
| SDWARS4 Sitemap                                   |       |             |             |               |        |                                  |            |            |             |             |     |     |     |     |     |    |

When the inventory is not yet available, you will receive the message, "No facility/sample points are set up to monitor" (see below). If you encounter this situation when preparing sampling kits to send to a PWS client, please inform your client PWS that they need to define sample locations in SDWARS prior to sampling, referring them to this document or the <u>UCMR 4 Message Center</u> (UCMR4@glec.com).

4. For an overview of PWS inventory and resampling requirements for AM2 and AM3 please see Appendix H.

MyCDX > Lab Home > Select PWS > Search Result > PWS Schedule View Sample Location(s) Scheduled for Monitoring PWS: 990000003 / Test PWS #3 No facility/sample points are setup to monitor.

# 4.3 How to Upload a File with Analytical Results

To submit your analytical results file to SDWARS4, it must be in text or XML format. Click on the **text** or **XML** links for help formatting your analytical results file (red underline below). If you click on the hyperlink blue <u>text</u> it will redirect you to the flat file specifications document, which provides directions for formatting UCMR 4 analytical results and QC samples in a text file. If you click on the <u>XML</u> hyperlink, it will redirect you to the XML specifications document for similar assistance in formatting an XML file for upload. The XML Schema link allows you to download a zipped file.

 After your file is in text or XML format click Browse to find and select your file. Once your file is selected click Upload. Make sure that you keep the checkmark next to "Run quality checks". If your file is correctly formatted and there are no issues with your data criteria, then the database will proceed to Quality Control (QC) review.

|                                                                                                    | nvironmental Protection Agency                                                                                                    | Logged in as                     | Log Out         |
|----------------------------------------------------------------------------------------------------|----------------------------------------------------------------------------------------------------|----------------------------------|-----------------|
|                                                                                                    | MyCDX > Lab Home > Upload File Upload File  Select the analytical results file that you want to upload to SDWARS. After you have chosen the file, click Upload to documentation for text or XML files. The XML Schema is also available for download. | button to load the file. Click I | o view the file |
| Client List Upload File Enter/Edit Data Review Data Notifications Inventory/Schedule Nominate User Need Help? SDWARS4 Sitemap | Upload Reset                                                                                                    | Browse                           |                 |
| A MyCDX                                                                                                    | SDWARS Version: 4, Release 3.0                                                                                                    |                                  |                 |

 Files that do not meet the format criteria cannot be loaded into SDWARS4 and must be corrected before resubmission. If your file doesn't meet the format criteria you will be redirected to a screen listing formatting errors (below).

| The week and a block of the Place review the details below, correct the errors, and resubmit. <ul> <li>Image: Content List</li> <li>Upgrad File:</li> <li>Enter #Edit Data</li> <li>Review Data</li> <li>Review Data</li></ul> | *                                                                                                    |                                                                                                    |                                                                        |
|----------------------------------------------------------------------------------------------------|----------------------------------------------------------------------------------------------------|----------------------------------------------------------------------------------------------------|------------------------------------------------------------------------|
| CDX                                                                                                    | Av       Av       Av         av       Analyte Not Found       Expand AI (         riert List       Provided       Image: State State |                                                                                                    |                                                                        |
| 🛔 Lab                                                                                                    | Analyte Not Found                                                                                                    |                                                                                                    | Expand All   Collapse All                                              |
| Client List<br>Upload File<br>Enter/Edit Data                                                                                                    | Line Number(s):<br>Error Description:                                                                                                    | 8, 9, 10, 62, 63, 64, 65<br>The specified Analyte was not found in SDWARS for the PWS. Verify the value provided.                  |                                                                        |
| - Review Data                                                                                                    | Result Measure (or In                                                                                                    | dication of Below MRL) Not Provided                                                                                                | •                                                                      |
| – Inventory/Schedule<br>– Nominate User<br>– Need Help?                                                                                                    | Line Number(s):<br>Error Description:                                                                                                    | 11<br>Both the Result Measure and Result Below MRL indicator were not provided. One or the other must be provided in an upload fil | ie.                                                                    |
| SDWARS4 Sitemap                                                                                                    | Method Not Found                                                                                                    |                                                                                                    | •                                                                      |
| A MyCDX                                                                                                    | Line Number(s):<br>Error Description:                                                                                                    | 16, 17, 18, 19, 43, 44<br>The specified Method was not found in SDWARS for the PWS. Verify the value provided.                     |                                                                        |
| Note<br>sent t                                                                                                    | : immedia<br>to your e                                                                                                    | ate failure notification is<br>mail upon upload!                                                                                   | <b>ix.net</b><br>ion<br>ixt File file has failed<br>7344<br>LOOKEXE.15 |

3. You can expand or collapse errors using the +/- arrows in the right-hand side or use Expand All |Collapse All on the top right corner of the file upload screen.

- 4. QC will only be processed once the file has passed the formatting criteria; however, if your analytical results fail QC requirements, then an error message will be displayed.
- 5. Depending on the file specifications, your data will be placed in lab hold status or loaded into SDWARS as lab approved status if your data passes all QC requirements. Data that doesn't pass QC requirements will be automatically placed in hold and can be edited either in the Enter/Edit Data section or via file correction. Once a file is successfully uploaded, the File Upload Results screen will appear. Each loaded Sample ID and QC data can be reviewed by selecting the corresponding ID on the tab on the left. When selected, a blue link on the right under Status labeled QC Errors will produce a pop-up window describing the errors (see below). Clicking the QC Errors link will produce this pop-up which contains QC Sampling Errors. Each error is a brief description of the issues pertaining to that sample. Please note that if batch QC is incorrect, the errors will be repeated for each analyte (within each sample) that was impacted by that batch. In this example, Method 200.8, the analytes fail because no CCC Mid was reported. This also means all other analytes in samples that have the same analysis batch ID will also fail and show this same error message.

| QC Sampling Errors                   |                                                                                                    |                      |         |                  | Legged in as                                                                                                    | Log Out      |
|--------------------------------------|----------------------------------------------------------------------------------------------------|----------------------|---------|------------------|----------------------------------------------------------------------------------------------------|--------------|
| Not enough CCC                       | CMid values were rep                                                                                                    | ported.              |         |                  |                                                                                                    |              |
| The LFB record the defined bottom/te | Nough CCCMId values were reported.         FB record is missing the additional value; this is used to calculate the LFB percentage and compare it against d bottom/top values.         not enough LRB values have been reported.         03w) |                      |         | reen check ind   | icates that the dat                                                                                               |              |
| No or not enough                     | h LRB values have b                                                                                                    | een reported.        |         |                  | 031 / Test PW<br>SPEP21<br>017                                                                                    | S #31        |
| (SS.LAB.2003w)                       |                                                                                                    |                      |         | Close            | e                                                                                                    |              |
|                                      | Method: EP/                                                                                                    | A 200.8              |         |                  | re it against<br>reen check indicates<br>031 / Test PWS #31<br>SPEP21<br>017<br>Close<br>al Value or < MRL (µg/L) | 0            |
|                                      | Analyte                                                                                                    | Sample Analysis Type | Value   | Additional Value | or < MRL (                                                                                                    | µg/L) Status |
|                                      | 1053: german                                                                                                    | ium                  | 32.374  | µg/L             |                                                                                                    | QC Errors    |
|                                      |                                                                                                    | LFSM                 | 27 µg/L |                  | 18                                                                                                    | <b>~</b>     |
|                                      |                                                                                                    | LFSMD                | 22 µg/L |                  |                                                                                                    |              |
|                                      |                                                                                                    | CCC                  | 91 µg/L |                  |                                                                                                    |              |

6. A sample may also be marked as having QC errors if the value entered for a result exceeds the maximum reasonable value. If this is the case, the blue link labeled **QC Errors** (red arrow below) will produce a pop-up window displaying the message "Result measure exceeds the maximum reasonable value".

|                                                                         | ronmental Protection Agency                                           |                                                                                                    |                                    |                        |                              |                                                                                                    | Logged in as        | Log Out   |
|-------------------------------------------------------------------------|-----------------------------------------------------------------------|----------------------------------------------------------------------------------------------------|------------------------------------|------------------------|------------------------------|----------------------------------------------------------------------------------------------------|---------------------|-----------|
|                                                                         | MyCDX > Lab Home > File<br>File Upload Re<br>Below are the results of | e Upload > File Upload<br>Suits<br>if the file validation che                                                   | Results<br>cks. Each Sample Kit II | D can be reviewed      | by selecting the c           | orresponding                                                                                                    | ı tab.              |           |
| Lab     Client List     Upload File     Enter/Edit Data     Review Data |                                                                       | Sample ID     EXAMPLEMETALS7       Facility     00105       Sample Event     SEA2       Monitoring Type     AM1 |                                    |                        | PWS<br>Sample I<br>Collectic | PWS         990000113 / Test PWS #113           Sample Point         02           Collection Date         04/10/2018 |                     |           |
| — Notifications<br>— Inventory/Schedule<br>— Nominate User              |                                                                       | Method: EPA 20<br>Analyte                                                                                       | 0.8<br>Sample Analysis<br>Type     | Value                  | or                           | < MRL<br>(µg/L)                                                                                                    | Additional<br>Value | Status    |
| - Need Help?<br>- SDWARS4 Sitemap                                       |                                                                       | 1053:<br>germanium                                                                                              | LFSM                               | 1374<br>µg/L<br>2 µg/L |                              |                                                                                                    | 2.1                 | QC Errors |
| MyCDX                                                                   |                                                                       |                                                                                                    | LFSMD                              | 2 µg/L                 |                              |                                                                                                    | 2.1                 |           |

If you see this message (shown below), you can close the window and review the value on the File Upload Results page.

| QC Sampling Errors                                  |            |
|-----------------------------------------------------|------------|
| Result measure exceeds the maximum reasonable value |            |
|                                                     |            |
| (SS.LAB.2003w)                                      | Save Close |

If the value is correct, open the **QC Errors** popup window again, check the box to the left of the text by clicking on it (red arrorw below) and then click save.

| QC Sampling Errors                                  |            |
|-----------------------------------------------------|------------|
| Result measure exceeds the maximum reasonable value |            |
| (SS.LAB.2003w)                                      | Save Close |

A green bar will appear at the top of the page confirming that the range checks have been saved. The status of the sample will be set to **Hold** and will have the option to be changed to **Approved** (shown below).

| The range checks h  | nave been saved.                          |                            |                         |                     |                    |                 |                     |         |   |
|---------------------|-------------------------------------------|----------------------------|-------------------------|---------------------|--------------------|-----------------|---------------------|---------|---|
| CDX                 | MyCDX > Lab Home > File<br>File Upload Re | e Upload > File Upload     | Results                 |                     |                    |                 |                     |         |   |
| Lab                 | Below are the results of                  | of the file validation che | cks. Each Sample Kit I  | D can be reviewed t | by selecting the c | orresponding    | g tab.              |         |   |
| -Client List        | The analytic result data                  | has been updated and       | the changes reflected   | below.              |                    |                 |                     |         | 3 |
| — Upload File       |                                           | Sample ID                  |                         | 37                  | PWS                |                 | 990000113 / Test PW | /S #113 |   |
| - Enter/Edit Data   | EXAMPLEMETALS7                            | Facility                   | 00105                   |                     | Sample I           | Point           | 02                  |         |   |
| - Review Data       | EYAMDI EMETAL SR                          | Sample Event               | SEA2                    |                     | Collectio          | n Date          | 04/10/2018          |         |   |
| - Notifications     | EXAMPLEMETALSO                            | Monitoring Type            | AM1                     |                     |                    |                 |                     |         |   |
| -Inventory/Schedule |                                           |                            |                         |                     |                    |                 |                     |         |   |
| -Nominate User      |                                           | Method: EPA 20             | 0.8                     |                     |                    |                 |                     |         | • |
| -Need Help?         |                                           |                            |                         |                     |                    |                 |                     |         |   |
| -SDWARS4 Sitemap    |                                           | Analyte                    | Sample Analysis<br>Type | Value               | or                 | < MRL<br>(µg/L) | Additional<br>Value | Status  |   |
| MyCDX               |                                           | 1053:<br>germanium         |                         | 1374<br>µg/L        |                    |                 | -                   | HOLD    | ~ |
|                     |                                           |                            | LFSM                    | 2 µg/L              |                    |                 | 2.1                 |         |   |
|                     |                                           |                            | LFSMD                   | 2 µg/L              |                    |                 | 2.1                 |         |   |
|                     |                                           |                            | CCC                     | 0.33 µg/L           |                    |                 | 0.3                 |         |   |
|                     |                                           |                            | CCC                     | 3 µg/L              |                    |                 | 3.2                 |         |   |
|                     |                                           |                            | LFB                     | 0.33 µg/L           |                    |                 | 0.3                 |         |   |
|                     |                                           |                            | IRB                     | 0.01 µg/l           |                    |                 |                     |         |   |

If the value entered for the sample is wrong, you can edit it on the File Upload Results screen by typing the correct value in the box that contained the error.

|                      | nvironmental Protection Agency            |                                                                |                                    |                   |                    |                 | Logged in as        | Log Out   |
|----------------------|-------------------------------------------|----------------------------------------------------------------|------------------------------------|-------------------|--------------------|-----------------|---------------------|-----------|
|                      | MyCDX > Lab Home > File<br>File Upload Re | e Upload > File Upload<br>esults<br>of the file validation che | Results<br>cks. Each Sample Kit II | D can be reviewed | by selecting the c | orresponding    | tab.                |           |
| -Client List         |                                           | Sample ID                                                      | EXAMPLEMETALS                      | 57                | PWS                |                 | 990000113 / Test PV | VS #113   |
|                      | EXAMPLEMETALS7                            | Facility                                                       | 00105                              |                   | Sample I           | Point           | 02                  |           |
| – Enter/Edit Data    | EXAMPLEMETALS8                            | Sample Event<br>Monitoring Type                                | SEA2<br>AM1                        |                   | Collectio          | on Date         | 04/10/2018          |           |
| - Review Data        |                                           |                                                                |                                    |                   |                    |                 |                     |           |
| - Notifications      |                                           | Method: EPA 20                                                 | 0.8                                |                   |                    |                 |                     | 0         |
| - Inventory/Schedule |                                           |                                                                |                                    |                   |                    |                 |                     |           |
| - Nominate User      |                                           | Analyte                                                        | Sample Analysis<br>Type            | Value             | or                 | < MRL<br>(µg/L) | Additional<br>Value | Status    |
| - Need Help?         |                                           | 1053:<br>germanium                                             |                                    | 1.374 ×           | •                  |                 |                     | QC Errors |
| obtivitos olicinap   |                                           |                                                                | LFSM                               | 2 µg/L            |                    |                 | 2.1                 |           |
| MyCDX                |                                           |                                                                | LFSMD                              | 2 µg/L            |                    |                 | 2.1                 |           |
|                      |                                           |                                                                |                                    |                   |                    |                 |                     |           |

You must then scroll to the bottom of the screen and click **Save**.

| Batch   | Extraction Batch:      | Analysis Batch:                | Approve All Save |
|---------|------------------------|--------------------------------|------------------|
| filter: | Select V               | Select V                       |                  |
|         | SDWARS Versi<br>(SS.L/ | on: 4, Release 3.0<br>AB.2003) | Y                |

A green box will appear at the top of the page indicating that the analytic result data has been updated and the changes reflected below. If the new value is now within the range of reasonable values, the status of the sample will now be set to **Hold** and will have the option to be changed to **Approved** (shown below).

|                                                                                                | ivironmental Protection Agency                                        |                                                                |                                       |                   |                               |                 | Logged in as                           | Log     | Out |
|------------------------------------------------------------------------------------------------|-----------------------------------------------------------------------|----------------------------------------------------------------|---------------------------------------|-------------------|-------------------------------|-----------------|----------------------------------------|---------|-----|
| CDX                                                                                            | MyCDX > Lab Home > File<br>File Upload Re<br>Below are the results of | E Upload > File Upload<br>ESUITS<br>of the file validation che | Results<br>cks. Each Sample Kit II    | ) can be reviewed | t by selecting the co         | rrespondin      | g tab.                                 |         |     |
| — Client List                                                                                  | The analytic result data                                              | has been updated and                                           | the changes reflected t               | below.            |                               |                 |                                        |         | 0   |
| — Upload File<br>— Enter/Edit Data<br>— Review Data<br>— Notifications<br>— Inventory/Schedule | EXAMPLEMETALS7<br>EXAMPLEMETALS8                                      | Sample ID<br>Facility<br>Sample Event<br>Monitoring Type       | EXAMPLEMETALS<br>00105<br>SEA2<br>AM1 | 7                 | PWS<br>Sample P<br>Collection | oint<br>n Date  | 990000113 / Test P<br>02<br>04/10/2018 | WS #113 |     |
| - Nominate User                                                                                |                                                                       | Method: EPA 20                                                 | 0.8                                   |                   |                               |                 |                                        |         | •   |
| — Need Help?<br>— SDWARS4 Sitemap                                                              |                                                                       | Analyte                                                        | Sample Analysis<br>Type               | Value             | or                            | < MRL<br>(µg/L) | Additional<br>Value                    | Status  |     |
| MyCDX                                                                                          |                                                                       | 1053:<br>germanium                                             |                                       | 1.374<br>µg/L     |                               |                 | -                                      | HOLD    | ~   |
|                                                                                                |                                                                       |                                                                | LFSM                                  | 2 µg/L            |                               |                 | 2.1                                    |         |     |

7. The example below shows a correct submission of sample kit 102882P by a laboratory for the Test PWS 99000087 (red left-side arrow). The data has passed all QC checks and is ready for approval. A drop-down menu to the right of the analytical result allows you to change data status from Hold to Approve for each individual analyte. You can also use the Approve All button to make that switch for all results at once (red right-side arrows). Once you change the status of data, click Save in the bottom right corner to save changes. A section at the bottom of the picture below (red dashed box) shows a Batch filter option of sorting data within a selected Sample ID by either Extraction Batch or Analysis Batch IDs.

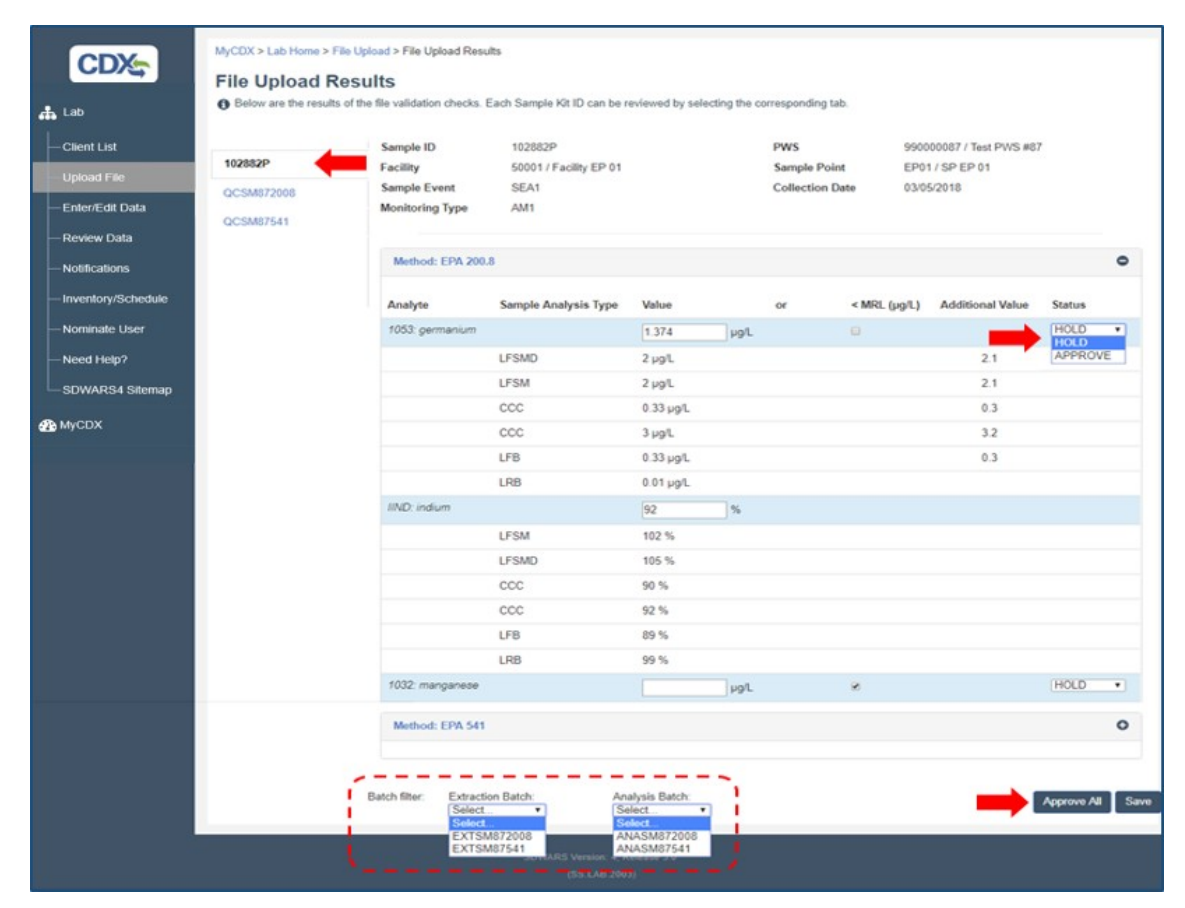

8. In the following example, the Analyte 1053 (germanium) result was changed from HOLD to APPROVE and saved. Note that the status of germanium changed to Approved, whereas the remaining analyte(s) are still in the HOLD status. You can return to those through either the Enter/Edit Data or the Review Data functions on the main navigation panel. For more information about each "Status" see appendices C, I and J.

|                      | onmental Protection Agency                         |                                                            |                                                          |                                                                    |                                                | Logged in                                         | n Log Cr                         | ł    |
|----------------------|----------------------------------------------------|------------------------------------------------------------|----------------------------------------------------------|--------------------------------------------------------------------|------------------------------------------------|---------------------------------------------------|----------------------------------|------|
| CDX                  | MyCDX > Lab Home > Er                              | nter/Edit Data > Edit Samp                                 | sle                                                      |                                                                    |                                                |                                                   |                                  |      |
| OD/G                 | Edit Sample                                        |                                                            |                                                          |                                                                    |                                                |                                                   |                                  |      |
| 📥 Lab                | Edit analyte using the<br>Approve All button to ap | Value field. Select the < I<br>prove all data that has par | MRL (pg/L) check mark box<br>sed QC. Select Save to save | when an analyte is < MRL. Select<br>the changes or select Run QC V | t the Status box to a<br>lidations to verify a | pprove each analyte inc<br>samples pass the QC cr | dividually or use the<br>iteria. |      |
| -Client List         | The analytic result data                           | a has been updated and th                                  | e changes reflected below.                               |                                                                    |                                                |                                                   |                                  | ×    |
| - Upload File        | Sample ID                                          | 102882P                                                    |                                                          | PWS                                                                | 99000                                          | 0087 / Test PWS #87                               |                                  |      |
| - Enter/Edit Data    | Facility                                           | 50001 / Facility EP                                        | 01                                                       | Sample Point                                                       | EP01/                                          | SP EP 01                                          |                                  |      |
| - Review Data        | Sample Event<br>Monitoring Type                    | SEA1<br>AM1                                                |                                                          | Collection Date                                                    | 03/05/2                                        | 2018                                              |                                  |      |
| - Notifications      |                                                    |                                                            |                                                          |                                                                    |                                                |                                                   |                                  |      |
| - Inventory/Schedule | Method: EPA 200.8                                  |                                                            |                                                          |                                                                    |                                                |                                                   |                                  | •    |
| - Nominate User      | Analyte                                            | Sample Analysis Typ                                        | e Value                                                  | or                                                                 | < MRL (µg/L)                                   | Additional Value                                  | Status                           |      |
| -Need Help?          | 1053: germanium                                    |                                                            | 1.374µg/L                                                |                                                                    |                                                |                                                   | Approved                         |      |
| SDWARS4 Sitemap      |                                                    | LFSM                                                       | 2 µg/L                                                   |                                                                    |                                                | 2.1                                               | ~                                |      |
| A MyCDX              |                                                    | LFSMD                                                      | 2 µg/L                                                   |                                                                    |                                                | 2.1                                               |                                  |      |
|                      |                                                    | ccc                                                        | 0.33 µg/L                                                |                                                                    |                                                | 0.3                                               |                                  |      |
|                      |                                                    | CCC                                                        | 3 µg/L                                                   |                                                                    |                                                | 3.2                                               |                                  |      |
|                      |                                                    | LFB                                                        | 0.33 µg/L                                                |                                                                    |                                                | 0.3                                               |                                  |      |
|                      | IIND: indium                                       | LND .                                                      | 92                                                       | 46                                                                 |                                                |                                                   |                                  |      |
|                      |                                                    | LFSM                                                       | 102 %                                                    | 14                                                                 |                                                |                                                   |                                  |      |
|                      |                                                    | LFSMD                                                      | 105 %                                                    |                                                                    |                                                |                                                   |                                  |      |
|                      |                                                    | ccc                                                        | 90 %                                                     |                                                                    |                                                |                                                   |                                  |      |
|                      |                                                    | ccc                                                        | 92 %                                                     |                                                                    |                                                |                                                   |                                  |      |
|                      |                                                    | LFB                                                        | 89 %                                                     |                                                                    |                                                |                                                   |                                  |      |
|                      |                                                    | LRB                                                        | 99 %                                                     |                                                                    |                                                |                                                   | $\frown$                         |      |
|                      | 1032: manganese                                    |                                                            |                                                          | μgi                                                                | 8                                              |                                                   | HOLD                             | )    |
|                      |                                                    | LFSM                                                       | 2 µg/L                                                   |                                                                    |                                                | 2                                                 |                                  |      |
|                      |                                                    | LFSMD                                                      | 2 µg/L                                                   |                                                                    |                                                | 2                                                 |                                  |      |
|                      |                                                    | 000                                                        | 0.43 µg/L                                                |                                                                    |                                                | 0.4                                               |                                  |      |
|                      |                                                    | LFB                                                        | 0.43 µg/L                                                |                                                                    |                                                | 0.4                                               |                                  |      |
|                      |                                                    | LRB                                                        | 0.01 µg/L                                                |                                                                    |                                                |                                                   |                                  |      |
|                      | IYTT: yttrium                                      |                                                            | 92                                                       | %                                                                  |                                                |                                                   |                                  |      |
|                      |                                                    | LFSM                                                       | 102 %                                                    |                                                                    |                                                |                                                   |                                  |      |
|                      |                                                    | LFSMD                                                      | 87 %                                                     |                                                                    |                                                |                                                   |                                  |      |
|                      |                                                    | LRB                                                        | 95 %                                                     |                                                                    |                                                |                                                   |                                  |      |
|                      |                                                    | ccc                                                        | 96 %                                                     |                                                                    |                                                |                                                   |                                  |      |
|                      |                                                    | ccc                                                        | 102 %                                                    |                                                                    |                                                |                                                   |                                  |      |
|                      |                                                    | LFB                                                        | 111 %                                                    |                                                                    |                                                |                                                   |                                  |      |
|                      | Marked CDA 511                                     |                                                            |                                                          |                                                                    |                                                |                                                   |                                  | 0    |
|                      | method: EPA 541                                    |                                                            |                                                          |                                                                    |                                                |                                                   |                                  | 0    |
|                      |                                                    | Batch filter: Extra<br>Sele                                | action Batch: A<br>act •                                 | nalysis Batch:<br>Select •                                         |                                                | Run QC Validatio                                  | ns Approve All                   | Save |

- 9. A green notification bar will appear indicating that your changes have been saved.
- 10. If you need assistance with uploading data to SDWARS4 please contact <u>CL\_TSC-UCMR@epa.gov</u>. Please provide screen shots of the errors, the data file(s), and any other important details.

#### 4.4 How to Enter/Edit Data

In the Enter/Edit Data section under Action(s) field there are two icons ( (), which allow user to either edit data or delete the sample. Note: the edit function is available when the results for a given sample are fully or partially in the lab hold status, but the delete function is available for samples that are entirely in the lab hold status. You can also edit select sample information in this section by clicking on a Sample ID.

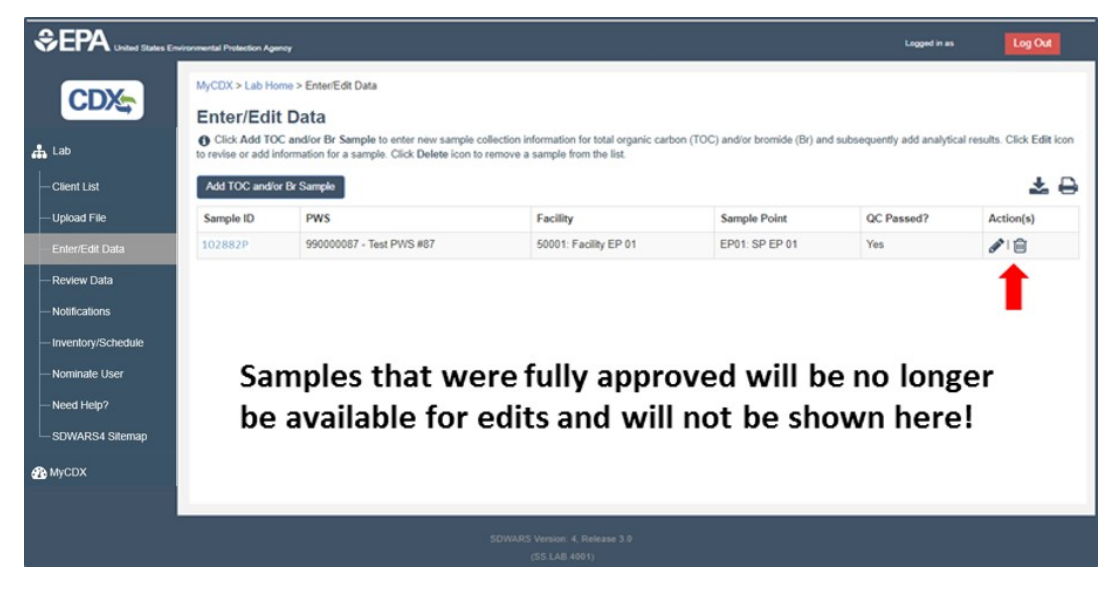

1. If you choose to delete a sample, simply click on the trash can icon (<sup>(iiii</sup>)). This will prompt the conformation window (see below) and once you click delete, a green bar will appear on top of the page indicating that the sample was deleted.

| SEPA United States Er | vironmental Protectic Delet                     | e Sample                                                |                                                         |                                                           | ×                                       | Logged in as               | Log Out                  |
|-----------------------|-------------------------------------------------|---------------------------------------------------------|---------------------------------------------------------|-----------------------------------------------------------|-----------------------------------------|----------------------------|--------------------------|
| CDX                   | MyCDX > La Are                                  | you sure you want to dele                               | te this sample 102882P ?                                | ,                                                         |                                         |                            |                          |
| Lab                   | Click Ad<br>to revise or a<br>(SS)              | LAB.4001b)<br>Sr Samplo                                 |                                                         |                                                           | Dolote Close                            | equently add analytical    | results. Click Edit icon |
| — Upload File         | Sample ID                                       | PWS                                                     |                                                         | Facility                                                  | Sample Point                            | QC Passed?                 | Action(s)                |
| Enter/Edit Data       | 102882P                                         | 990000087 - Test PW                                     | 5#87                                                    | 50001: Facility EP 01                                     | EP01: SP EP 01                          | Yes                        | #18                      |
| Boview Data           |                                                 |                                                         |                                                         |                                                           |                                         |                            |                          |
| The selected sample   | le was deleted<br>MyCDX > Lab Hom<br>Enter/Edit | e > Enter/Edit Data<br>Data                             |                                                         |                                                           |                                         |                            | ×                        |
| 🛔 Lab                 | Click Add TOC to revise or add info             | and/or Br Sample to enter<br>mation for a sample. Click | new sample collection infi<br>Delete icon to remove a r | ormation for total organic carbo<br>sample from the list. | on (TOC) and/or bromide (Br) and subseq | uently add analytical resu | its. Click Edit icon     |
| Client List           | Add TOC and/or E                                | & Sample                                                |                                                         |                                                           |                                         |                            | * 0                      |
| — Upload File         | Sample ID                                       | PWS                                                     | Facility                                                | Sample Point                                              | QC Passed?                              | Action(s)                  |                          |
| Enter/Edit Data       |                                                 |                                                         |                                                         |                                                           |                                         |                            |                          |

2. Selecting the pencil icon on a sample will take you to an editable view of the sample. Notice the red boxes below that correspond to the analytical result value window and check-mark box for the <MRL fields. If the reported result is less than MRL then that box needs to be checked, which will remove the result value. The green box indicates

percent recovery for internal standards and surrogates. You can manually edit the values reported for the field sample analytes, internal standards and surrogates.

|                        | CCC                   | 4 µgʻL                                | 4.1                             |
|------------------------|-----------------------|---------------------------------------|---------------------------------|
|                        | LFB                   | 0.51 µg/L                             | 0.5                             |
|                        | LRB                   | 0.01 µg/L                             |                                 |
| 2432: 2-propen-1-ol    |                       | µg'L Ø                                | HOLD *                          |
|                        | LFSM                  | 2 µg/L 0.5 µg/L                       | 2 APPROVE                       |
|                        | LFSMD                 | 2 μg/L                                | 2                               |
|                        | ccc                   | 0.53 µg/L                             | 0.5                             |
|                        | ccc                   | 4 µg%                                 | 4.1                             |
|                        | LFB                   | 0.51 µg/L                             | 0.5                             |
|                        | LRB                   | 0.01 µg/L                             |                                 |
| SPRO: 2-propen-1-ol-d6 |                       | 92 %                                  |                                 |
|                        | LFSM                  | 102 %                                 |                                 |
|                        | LFSMD                 | 87 %                                  |                                 |
|                        | CCC                   | 96 %                                  |                                 |
|                        | CCC                   | 102 %                                 |                                 |
|                        | LFB                   | 111 %                                 |                                 |
|                        | LRB                   | 95 %                                  |                                 |
| ICHL: chlorobenzene-d5 |                       | 92 %                                  |                                 |
|                        | LFSM                  | 102 %                                 |                                 |
|                        | LFSMD                 | 105 %                                 |                                 |
|                        | CCC                   | 90 %                                  |                                 |
|                        | CCC                   | 92 %                                  |                                 |
| Should y               | ou choos<br>Ilwavs ru | e to edit your<br>n OC validation 🛑 📼 | QC Validations Approve All Save |

3. A green notification bar will appear indicating that your data passed QC validation.

|                                                                        | nvironmental Protection Agency                                                                      |                                                                 |                                                                       |                                                 |                                                        | Lagged in as                                                                           | Log Out           |
|------------------------------------------------------------------------|----------------------------------------------------------------------------------------------------|-----------------------------------------------------------------|-----------------------------------------------------------------------|-------------------------------------------------|--------------------------------------------------------|----------------------------------------------------------------------------------------|-------------------|
| Lab                                                                    | MyCDX > Lab Home > Ent<br>Edit Sample<br>G Edit analyte using the 1<br>All button to approve all de | er/Edit Date > Edi<br>Value field. Select<br>ita that has passe | t Sample<br>the < MRL ( µg/L ) check n<br>d QC. Select Save to save t | ark box when an analy<br>he changes or select R | rte is < MRL. Select the S<br>tun QC Validations to ve | Status box to approve each analyte individually<br>rifly samples pass the QC criteria. | or use the Approv |
| - Client List                                                          | QC checks have been p                                                                               | erformed. If there                                              | were errors, they are shown                                           | below.                                          |                                                        |                                                                                        |                   |
| – Upload File<br>– Enter/Edit Data<br>– Review Data<br>– Notifications | Sample ID<br>Facility<br>Sample Event<br>Monitoring Type                                            | 102882P<br>50001 / Fac<br>SEA1<br>AM1                           | liky EP 01                                                            |                                                 | PWS<br>Sample Point<br>Collection Date                 | 990000087 / Test PWS #87<br>EP01 / SP EP 01<br>03/05/2018                              |                   |
| Inventory/Schedule                                                     | Method: EPA 200.8                                                                                   |                                                                 |                                                                       |                                                 |                                                        |                                                                                        |                   |
| Nominate User<br>Need Help?                                            | Method: EPA 541                                                                                     |                                                                 |                                                                       |                                                 |                                                        |                                                                                        |                   |
| SDWARS4 Sitemap<br>MyCDX                                               |                                                                                                    | Batch filter:                                                   | Extraction Batch:<br>Select                                           | Analysis Batch<br>Select                        | ¥.                                                     | Run QC Validations                                                                     | Approve All       |
|                                                                        |                                                                                                    |                                                                 | SOWARS                                                                | Version: 4, Release 3.0                         |                                                        |                                                                                        |                   |

4. If QC validation returns no errors, you can click **Approve All** to change the status of all analytes from **HOLD** to **APPROVE**, then click **Save**. Once you have approved all submitted analytical results for a sample, that sample will disappear from the **Enter/Edit Data** screen (see below) and you will no longer be able to alter it or the QC associated with it.

|                      | mironmental Protection Agency                                                                                |                                                      |                            |                                          |                                    | Logged in as         | Log Out             |
|----------------------|----------------------------------------------------------------------------------------------------|------------------------------------------------------|----------------------------|------------------------------------------|------------------------------------|----------------------|---------------------|
|                      | MyCDX > Lab Home > Enter/E<br>Enter/Edit Data<br>Click Add TOC and/or Br<br>to revise or add information for | dit Data<br>Sample to enter ne<br>a sample. Click De | w sample collection inform | ation for total organic carbon (TOC) and | d'or bromide (Br) and subsequently | add analytical resul | ts. Click Edit icon |
| -Client List         | Add TOC and/or Br Sample                                                                                     | 1                                                    |                            |                                          |                                    |                      | * 🖯                 |
| — Upload File        | Sample ID                                                                                                    | PWS                                                  | Facility                   | Sample Point                             | QC Passed?                         | Action(s)            |                     |
| - Enter/Edit Data    |                                                                                                    |                                                      |                            |                                          |                                    |                      |                     |
| - Review Data        |                                                                                                    |                                                      |                            |                                          |                                    |                      |                     |
| - Notifications      |                                                                                                    |                                                      |                            |                                          |                                    |                      |                     |
| - Inventory/Schedule |                                                                                                    |                                                      |                            |                                          |                                    |                      |                     |
| -Nominate User       |                                                                                                    |                                                      |                            |                                          |                                    |                      |                     |
| - Need Help?         |                                                                                                    |                                                      |                            |                                          |                                    |                      |                     |
| SDWARS4 Sitemap      |                                                                                                    |                                                      |                            |                                          |                                    |                      |                     |
| B MyCDX              |                                                                                                    |                                                      |                            |                                          |                                    |                      |                     |
|                      |                                                                                                    |                                                      |                            |                                          |                                    |                      |                     |
|                      |                                                                                                    |                                                      | SDWADS Ver                 | ion 4 Delease 1.0                        |                                    |                      |                     |
|                      |                                                                                                    |                                                      | (55.)                      | LAB.4001)                                |                                    |                      |                     |

- 5. In the example above, previously loaded sample **102882P** passed all QC validation and was fully approved. The sample is no longer available for edits in the picture above. However, you can still find all submitted data in the **Review Data** section.
- 6. To edit sample information, click on the blue text of a Sample ID.

|                                                                           | ronmental Protection Agency                                                                                            |                                                                                                    |                                                                                                    | Logg                                | ed in as           | Log Out        |
|---------------------------------------------------------------------------|----------------------------------------------------------------------------------------------------|----------------------------------------------------------------------------------------------------|----------------------------------------------------------------------------------------------------|-------------------------------------|--------------------|----------------|
| Lab<br>Client List                                                        | MyCDX > Lab Home > Er<br>Enter/Edit Dat<br>Click Add TOC and/o<br>results. Click Edit Icon to<br>Add TOC and/or Br Sar | nter/Edil Data<br>a<br>r Br Sample to enter new sample or<br>revise or add information for a samp<br>nple | pliection information for total organic carbon (TG<br>ie. Click <b>Delete</b> icon to remove a sample from i | OC) and/or bromide (Br<br>the list. | ) and subsequently | add analytical |
| — Upload File                                                             | Sample ID                                                                                                    | PWS                                                                                                    | Facility                                                                                                    | Sample Point                        | QC Passed?         | Action(s)      |
| Enter/Edit Data                                                           | EXAMPLEMETALS7                                                                                                    | 990000113 - Test PWS #113                                                                                 | 12345: Test Facility - Sampling Station                                                                      | ABC: Test EP 1                      | Yes                | ۵ ا            |
| -Review Data                                                              | EXAMPLEMETALS9                                                                                                    | 990000113 - Test PWS #113                                                                                 | 12345: Test Facility - Sampling Station                                                                      | XYZ: Test EP 2                      | Yes                | 1              |
| Notifications Inventory/Schedule Nominate User Need Help? SDWARS4 Sitemap |                                                                                                    |                                                                                                    |                                                                                                    |                                     |                    |                |
|                                                                           |                                                                                                    | SDWARS (                                                                                                  | Version: 4, Release 3.0<br>SS.LAB.4001)                                                                      |                                     |                    |                |

This will open a popup window (shown below) where you can view the PWS, Facility, Sample Point, Monitoring Type, and Sample ID for a given sample. You may also view and edit Sample Event, Collection Date, Methods Performed (remove only) and Comments. Note: Sample Event and Collection Date can only be edited if there are no approved analytic results for this sample and methods can only be removed if there are no approved analytic results for this sample. Once you are done making changes, click save. A green bar will appear at the top of the page confirming that your changes have been saved.

|                      | Edit Sample: EXAMPL                                                                              | EMETALS7                                                                                                    |                                                                                                    |                                                                                   | ×                          |                |
|----------------------|--------------------------------------------------------------------------------------------------|----------------------------------------------------------------------------------------------------|----------------------------------------------------------------------------------------------------|-----------------------------------------------------------------------------------|----------------------------|----------------|
|                      | Every field marke<br>lab is approved. You<br>enabled if there are n<br>analytic results for that | d with an asterisk (*) must be<br>CANNOT post data for subcont<br>o approved analytic results for f<br>at method in this sample. To ad | completed. The method(s) listed are limit<br>racted labs. The Sample Event and Colle<br>this sample. Methods can only be remove<br>d new methods, you must use the file up | ed to those for which<br>ection Date fields are<br>ed if there are no ap<br>load. | h your<br>e only<br>proved |                |
|                      | PWS*                                                                                             | 990000113 - Test PV                                                                                                    | VS #113                                                                                                    |                                                                                   |                            |                |
|                      | Facility*                                                                                        | 12345 - Test Facility                                                                                                    | - Sampling Station                                                                                                    |                                                                                   |                            |                |
|                      | Sample Point*                                                                                    | ABC - Test EP 1                                                                                                    |                                                                                                    |                                                                                   |                            |                |
|                      | Monitoring Type*                                                                                 | AM1                                                                                                    |                                                                                                    |                                                                                   |                            |                |
|                      | Sample Event*                                                                                    | SEA2 - Jun 2020                                                                                                    |                                                                                                    | $\checkmark$                                                                      |                            |                |
|                      | Sample ID*                                                                                       | EXAMPLEMETALS7                                                                                                    | la<br>M                                                                                                    |                                                                                   |                            |                |
|                      | Collection Date*                                                                                 | 04/10/2018                                                                                                    |                                                                                                    |                                                                                   |                            |                |
|                      | Method(s) Performe                                                                               | d*                                                                                                    |                                                                                                    |                                                                                   |                            |                |
|                      |                                                                                                  | - ⊻ EPA 200.8                                                                                                    |                                                                                                    |                                                                                   |                            |                |
|                      | Comments                                                                                         |                                                                                                    |                                                                                                    |                                                                                   |                            |                |
|                      | (SS.LAB.4001c)                                                                                   |                                                                                                    |                                                                                                    | Save                                                                              | Close                      |                |
|                      | ronmental Protection Agency                                                                      |                                                                                                    |                                                                                                    | Logg                                                                              | ed in as                   | Log Out        |
| CDX                  | MyCDX > Lab Home > Er                                                                            | nter/Edit Data                                                                                                    |                                                                                                    |                                                                                   |                            |                |
| <b>ODI</b>           | Enter/Edit Dat                                                                                   | a                                                                                                    |                                                                                                    |                                                                                   |                            |                |
| 击 Lab                | Click Add TOC and/or<br>results. Click Edit icon to                                              | or Br Sample to enter new sample c<br>revise or add information for a samp                                                             | ollection information for total organic carbon (To<br>ble. Click <b>Delete</b> icon to remove a sample from                                                                | OC) and/or bromide (Br<br>the list.                                               | ) and subsequently         | add analytical |
|                      |                                                                                                  |                                                                                                    | •                                                                                                    |                                                                                   |                            |                |
|                      | EXAMPLEMETALS7 h                                                                                 | as been updated.                                                                                                    |                                                                                                    |                                                                                   |                            | ×              |
|                      | Add TOC and/or Br Sa                                                                             | mple                                                                                                    |                                                                                                    |                                                                                   |                            | + 0            |
| Enter/Edit Data      | Add TOC and/or BI Sar                                                                            | npie                                                                                                    |                                                                                                    |                                                                                   |                            |                |
| - Review Data        | Sample ID                                                                                        | PWS                                                                                                    | Facility                                                                                                    | Sample Point                                                                      | QC Passed?                 | Action(s)      |
| - Notifications      | EXAMPLEMETALS7                                                                                   | 990000113 - Test PWS #113                                                                                                    | 12345: Test Facility - Sampling Station                                                                                                    | ABC: Test EP 1                                                                    | Yes                        | ۵ ا            |
| - Inventory/Schedule | EXAMPLEMETALS9                                                                                   | 990000113 - Test PWS #113                                                                                                    | 12345: Test Facility - Sampling Station                                                                                                    | XYZ: Test EP 2                                                                    | Yes                        | 1              |
| -Nominate User       |                                                                                                  |                                                                                                    |                                                                                                    |                                                                                   |                            |                |

7. For those labs that are authorized to run TOC and/or Br<sup>-</sup> methods for UCMR 4, clicking Add TOC and/or Br Sample will allow you to enter the data manually. You will need to enter a new sample ID, collection information and subsequently add analytical results. Note: the Add TOC and/or Br Sample button allows you to add only TOC and Br<sup>-</sup> methods to those PWSs that are in your client list.

| ib is approved. Tou CANN | O I post data for subcontracted labs. |   |  |
|--------------------------|---------------------------------------|---|--|
| WS*                      | 990000113 - Test PWS #113             | ~ |  |
| acility*                 | 33442: Test TOC/BR                    | ~ |  |
| ample Point*             | SR11 - TestTOCBr                      | ~ |  |
| onitoring Type*          | AM2: Assessment Monitoring for HAAs   | ~ |  |
| ample Event*             | SEH2: Jun 2020                        | ~ |  |
| ample ID*                | IndicatorTestSample                   |   |  |
| ollection Date*          | 03/14/2018                            |   |  |
| ethod(s) Performed*      | EPA 300.1: EPA Method 300.1           |   |  |
| omments                  |                                       |   |  |

- 8. Every field marked with an asterisk (\*) must be filled in. You cannot post data for subcontracted labs. Any subcontracted labs must be UCMR 4 approved and are responsible for submitting their own data to SDWARS4. Click Create to save new sample. QC samples are not required in SDWARS for indicator methods but all indicator data submitted to SDWARS must still pass method QC requirements.
- 9. Click the download or print buttons at the top right corner to print or download sample files.

#### 4.5 How to Review Data

- Use the Review Data search function to review any data that your lab has submitted, regardless of status. You will
  not be able to take any action on items that are in a review status of Lab Approved or higher but you will be able to
  search for those results. Lab hold data are also viewable through this search. You can additionally search by status if
  needed. For more information about each "Status" see appendices C, I and J.
- 2. You can use the wildcard symbol (%) to search for all your data in those search fields that do not have a drop-down list. Click **Search** to display up to 250 analytical results. If your search exceeds 250 results, an automatic download will be initiated.

| ZEFA United States Environme | ntal Protection Agency                           |                                                            |                                                   |                                  | Logged in as                     | Log       |
|------------------------------|--------------------------------------------------|------------------------------------------------------------|---------------------------------------------------|----------------------------------|----------------------------------|-----------|
| CDY                          | yCDX > Lab Home > Review Data                    |                                                            |                                                   |                                  |                                  |           |
| CD/S                         | eview Data                                       |                                                            |                                                   |                                  |                                  |           |
| 1.05                         | You can search using the laboratory's Sampl      | In ID or by conducting an Advanced Search. The Sample      | e ID search function allows you to look for a s   | secific laboratory Sample ID.    |                                  |           |
| Th                           | e Advanced Search function lets you limit you    | ir search by using one or more of the check boxes under    | the Advanced Search section. Both the Colle       | ction Start and End Date must be | in the MWDD/YYYY format          |           |
| Client List                  | ick Search to display up to 250 analytical resul | ts. If your search exceeds 250 results, you must refine yo | ur search criteria to limit the array of data. Or | click Download Results to expo   | t all the data of your specified | í search. |
| Upload File                  | Second Second                                    |                                                            |                                                   |                                  |                                  |           |
| Enter/Edit Data              | Sample ID                                        | <b>***</b>                                                 |                                                   |                                  |                                  |           |
| Review Data                  |                                                  |                                                            |                                                   |                                  |                                  |           |
| Notifications                |                                                  | 0R                                                         |                                                   |                                  |                                  |           |
| Inventory/Schedule           | O Advanced Search                                |                                                            |                                                   |                                  |                                  |           |
| Nominate User                | Inventory                                        |                                                            |                                                   |                                  |                                  |           |
| Need Help?                   | PWS                                              | Select PWS                                                 |                                                   | V                                |                                  |           |
| SDWARS4 Sitemap              | Facility                                         | Select Facility                                            |                                                   |                                  |                                  |           |
| MyCDX                        | Sample Point                                     | Select Sample Point                                        |                                                   |                                  |                                  |           |
|                              | Method                                           | Select Method                                              |                                                   | 2                                |                                  |           |
|                              | Analyte                                          | Select Analyte                                             |                                                   |                                  |                                  |           |
|                              | Monitoring Type                                  | Select Monitoring Type                                     |                                                   |                                  |                                  |           |
|                              | Sample Event                                     | Select Sample Point                                        |                                                   |                                  |                                  |           |
|                              | Analytical Result > MRL                          | Concentration                                              |                                                   | 123.                             |                                  |           |
|                              | Show Me Occurrences                              |                                                            |                                                   |                                  |                                  |           |
|                              | Extraction Batch Code                            |                                                            |                                                   |                                  |                                  |           |
|                              | Analysis Batch Code                              |                                                            |                                                   |                                  |                                  |           |
|                              | Printing and Content Court                       |                                                            |                                                   |                                  |                                  |           |
|                              | Chattan                                          |                                                            |                                                   |                                  |                                  |           |
|                              | Status                                           | Select status +                                            |                                                   |                                  |                                  |           |

Note: you can search using the exact **Sample ID** or by an advanced search which allows you to search by using one or more fields. Both the Collection Start and End Date must be in the MM/DD/YYYY format as listed in the instructions. You may click **Download Results** to export all the data of your specified search.

For the samples that were approved by the laboratory, you can only view those results. No edit or delete function is available for such data. Note that the Status field in **Review Data** also shows whether the data was also **PWS Approved** or if it is still in **PWS Hold** (102882P sample example below).

|                                                                       | invironmental Protection Agency                                                                         |                                                                                                    |                                                                                                    |                                                    |                        | Logged in a                                            | Log Out            |
|-----------------------------------------------------------------------|----------------------------------------------------------------------------------------------------|----------------------------------------------------------------------------------------------------|----------------------------------------------------------------------------------------------------|----------------------------------------------------|------------------------|--------------------------------------------------------|--------------------|
|                                                                       | MyCDX > Lab Home > Revi<br>Review/Approv<br>Select a Status for each<br>To officially release data to y | ew Data > Review/Approve Analy<br>e Analytical Result<br>analytical result. The Approve A<br>your client PWS, you MUST change | Scal Results Data/Reports<br>ts Data/Reports<br>II button will set all statuses on the page to A<br>je the status to Approve and click the Save t | pprove. Click Sample Kit I<br>sutton.              | D to make appropriate  | changes to posted data.                                |                    |
| Client List  Upload File  Enter/Edit Data  Review Data  Notifications | 102882P                                                                                                 | Sample ID<br>Facility<br>Sample Event<br>Monitoring Type                                                                      | 102882P<br>50001: Facility EP 01<br>SEA1<br>AM1                                                                                                   | PWS<br>Samp<br>Colle                               | le Point<br>ction Date | 990000057 - Test PWS #87<br>EP01: SP EP 01<br>3/5/2018 | <b>*</b> ⊖         |
| - Inventory/Schedule<br>- Nominate User<br>- Need Help?               |                                                                                                    | EPA Method 200.8                                                                                                    | Sample Analysis Type                                                                                                    | Value or                                           | < MRL ( up)            | .) Additional Value Status                             | ٥                  |
| SDWARS4 Sitemap                                                       |                                                                                                    | 1053: germanium                                                                                                    | LFSM                                                                                                    | 1.374 µg/L<br>2 µg/L                               | $\odot$                | EPA Apr                                                | prove / State Hold |
| <b>9</b> 2 МуСDX                                                      |                                                                                                    |                                                                                                    | LFSMD<br>CCC<br>CCC<br>LFB<br>LFB                                                                                                    | 2 µpL<br>0.33 µpL<br>3 µpL<br>0.33 µpL<br>0.01 µpL |                        | 21<br>03<br>32<br>03                                   |                    |
|                                                                       |                                                                                                    |                                                                                                    | SOWARS Version: 4, Release 3                                                                                                    | 1.0                                                |                        |                                                        |                    |

- 3. If you realize later that you need to edit previously submitted and Lab Approved data, your client PWS can "return to lab" these results when they review these data from their PWS SDWARS4 account, provided these results have not yet been PWS Approved. If the results are in the status of PWS Approved, you'll need to contact the UCMR Sampling Coordinator (ucmr\_sampling\_coordinator@epa.gov) to reset the status. Please provide the exact sample IDs, the method, and specify whether all analytes in the method need to be reset.
- 4. Please contact the Lab Approval Coordinator (<u>UCMR lab approval@epa.gov</u>) if you have questions about QC failures. For more information on method and analyte codes see Appendix D.

# 4.6 How to Change Notification Preferences

You have the option to receive notifications when a PWS returns samples to your laboratory.

- 1. Select "Notifications" from the navigation panel.
- 2. The laboratory in the example below is set to receive notifications when a PWS returns samples to the laboratory. If you do not wish to receive notifications, you can set notification status to "No" by clicking on the toggle button to the right of the notification description.

3. After moving one of the toggle buttons, click the "Update" button to the right of the toggle button to save your changes.

|                      | nvironmental Protection Agency                                                                                                    | Logged in as               | Log Out         |
|----------------------|----------------------------------------------------------------------------------------------------|----------------------------|-----------------|
| CDX                  | MyCDX > Lab Home > Receive PWS Return Notifications Receive PWS Return Notifications                                                                                                    |                            |                 |
| 🛔 Lab                | Bease specify which notifications you would like to receive by having the yes/no toggle button switched to yes. If you wis toggle button to no. You must select the Update button to save any changes. | h not to receive notifical | tions, move the |
| -Client List         |                                                                                                    |                            |                 |
| — Upload File        | Receive Sample Returned Notification                                                                                                    |                            |                 |
| — Enter/Edit Data    | Receive notifications when a PWS returns samples to your laboratory.                                                                                                    | Voc                        | te              |
| -Review Data         |                                                                                                    |                            |                 |
| - Notifications      |                                                                                                    |                            |                 |
| - Inventory/Schedule |                                                                                                    |                            |                 |
| Nominate User        |                                                                                                    |                            |                 |
| -Need Help?          |                                                                                                    |                            |                 |
| - SDWARS4 Sitemap    |                                                                                                    |                            |                 |
| MyCDX                |                                                                                                    |                            |                 |
|                      |                                                                                                    |                            |                 |
|                      | SDWARS Version: 4, Release 3.0                                                                                                    |                            |                 |
|                      |                                                                                                    |                            |                 |

4. A green bar will appear at the top of the page confirming that your notification preferences have been updated (see below).

| 🗧 🧹 You notification stat | us has been updated.                                                                                                    |
|---------------------------|----------------------------------------------------------------------------------------------------|
| CDX                       | MyCDX > Lab Home > Receive PWS Return Notifications Receive PWS Return Notifications                                                                                                    |
| 🚓 Lab                     | Please specify which notifications you would like to receive by having the yes/no toggle button switched to yes. If you wish not to receive notifications, move the toggle button to no. You must select the Update button to save any changes. |

5. You may update notification preferences any time.

# 4.7 How to Nominate a User for a CDX/SDWARS4 Account

This step is optional. The account holder can nominate an authorized representative to review and input data into SDWARS. It is important to read and understand the terms and conditions of this agreement. A laboratory can nominate more than one person.

- 1. Select "Nominate User" from the navigation panel.
- 2. Complete every field marked with an asterisk (\*) and click "Nominate" at the bottom of the page to create a CRK (or customer retrieval key) for the nominee.

|                                | vironmental Protection Agency                                                                                                    |                       | Logged in as | Log Out |  |  |
|--------------------------------|----------------------------------------------------------------------------------------------------|-----------------------|--------------|---------|--|--|
| CDX                            | MyCDX > Lab Home > Nominate Lab User<br>Nominate a Lab User<br>● You must complete every field marked with an *. You must click Nominate to generate a CRK.                                                                                                    |                       |              |         |  |  |
| Lab                            | First Name*                                                                                                    |                       |              |         |  |  |
| - Client List                  | Last Name*                                                                                                    |                       |              |         |  |  |
| — Upload File                  | Organization Name*                                                                                                    |                       |              |         |  |  |
| — Enter/Edit Data              | Organization Name is required                                                                                                    |                       |              |         |  |  |
| - Review Data                  | registrant's work mailing Address 1                                                                                                    | Address 1 is required |              |         |  |  |
| - Notifications                | Registrant's Work Mailing Address 2                                                                                                    |                       |              |         |  |  |
| - Inventory/Schedule           | City*                                                                                                    |                       |              |         |  |  |
| - Nominate User                | State*                                                                                                    | City is required      |              |         |  |  |
| - Need Help?                   |                                                                                                    | State is required     |              |         |  |  |
| SDWARS4 Sitemap                | Zip Code*                                                                                                    | Zin Code is remined   |              |         |  |  |
|                                | Phone*                                                                                                    | 1                     |              |         |  |  |
|                                | Email*                                                                                                    |                       |              |         |  |  |
|                                | Terms And Conditions                                                                                                    |                       |              |         |  |  |
|                                | By nominating this individual, the nominator abides to the following:                                                                                                    |                       |              |         |  |  |
|                                | <ul> <li>As an authorized representative of the public water system (PVS). I am nominating another individual to review and/or report Unregulated Contaminant Monitoring Rule (UCMR) data as required under the 1956 Amendments to the Safe Drinking Water Act and specified in 40CFR 141.35</li> <li>I authorize the nominee to report UCMR Information for the PVS</li> <li>I authorize the nomine to report UCMR Information for the PVS</li> <li>I understand that the nominee will be able to associate nominees with the nominator.</li> <li>I agree to print and present the CRX to the nominee and verify that they fully understand the ERMS AND CONDITIONS.</li> <li>I adrest the nominee to report I have the right to nominate additional representatives for the PVS.</li> <li>I agree to notify the Central Data Exchange (CDX) within ten working days if the duties of the nominee change, and they no longer need to Interact with CDX on behalf of the PVS.</li> <li>I agree to nake this notification via either the CDX web interface or by notifying the CDX Technical Support staff at 1-888-890-1995. This notification allows CDX to deactivate the designated account and protect it from potential abuse</li> </ul> |                       |              |         |  |  |
|                                | Warning Notice                                                                                                    |                       |              |         |  |  |
|                                | The CDX registration procedure is part of a United States Environmental Protection Agency (EPA) computer system, which is for authorized use only. Unauthorized access or use of this<br>computer system may subject violators to criminal, civil, and/or administrative action. All information on this computer system may be monitored, recorded, read, copied, and disclosed by<br>and to authorized personnel for official purposes, including law enforcement. Access or use of this computer system by any person, whether authorized or unauthorized, constitutes<br>consent to these terms.                                                                                                    |                       |              |         |  |  |
|                                | Privacy Statement                                                                                                    |                       |              |         |  |  |
|                                | EPA will use the personal identifying information which you provide for the expressed purpose of registration to the Central Data Exchange site and for updating and correcti<br>in internal EPA databases as necessary. EPA will not make this information available for other purposes unless required by law. EPA does not sell or otherwise transfer perso<br>information to an outside third party. [Federal Register: March 18, 2002 (Volume 67, Namber 52)]Page 12010-12013]                                                                                                    |                       |              |         |  |  |
|                                | Nominate Reset Form                                                                                                    |                       |              |         |  |  |
| SDWARS Version: 4, Release 3.0 |                                                                                                    |                       |              |         |  |  |
| 1                              |                                                                                                    |                       |              |         |  |  |

- 3. Once you click "Nominate" you will see a confirmation at the top of your screen, saying "You have nominated a representative for your Laboratory".
- 4. The top portion of the confirmation page will show the nominee information and, a uniquely assigned CRK for the nominee. The CRK is required for the new user to create an account.

5. Review the instructions, warning notice and privacy statement. Print out the CRK and registration instructions for the nominee.

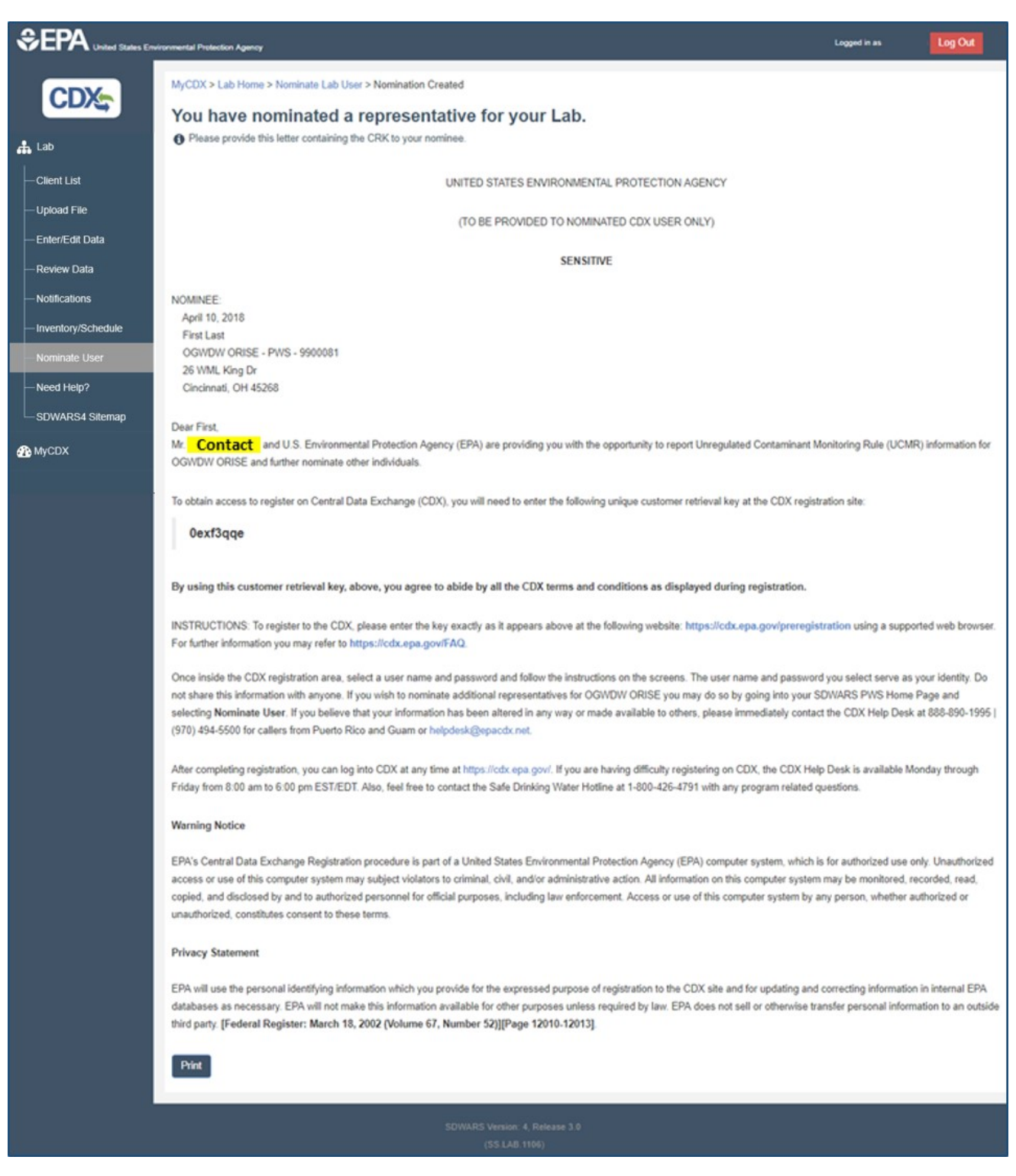

# 5. For More Information

- UCMR Questions/SDWARS Assistance
  - UCMR Message Center: (800) 949-1581 or email UCMR Message Center (UCMR4@glec.com)
  - Email <u>UCMR Sampling Coordinator (UCMR Sampling Coordinator@epa.gov</u>)
- SDWARS Registration/Log-in Help
  - CDX Help Desk: (888) 890-1995 or email CDX Help Desk (helpdesk@epacdx.net)
- Lab Approval Program
  - Email <u>UCMR Lab Approval (UCMR Lab Approval@epa.gov</u>)
- Flat File or XML Assistance
  - Email <u>CI\_TSC-UCMR@epa.gov</u>

## Appendix

# A. Example Small PWS Scheduled Sampling Reminder

Dear @Model.Contact.FirstName @Model.Contact.LastName,

PWS ID: @Model.PWS.PWSCode PWS Name: @Model.PWS.PWSName

Your public water system (PWS) is scheduled to collect samples for the Unregulated Contaminant Monitoring Rule (UCMR 4) this month. You are receiving this automated email reminder because you are the Safe Drinking Water Accession and Review System (SDWARS) account holder for the PWS.

EPA's implementation contractor, Great Lakes Environmental Center, Inc. (GLEC), will send sampling kits and call the sampler to remind them of the sampling and answer questions.

Thank you.

# B. Example Small PWS Results Notification Email

#### Dear UCMR Contact,

PWS ID: @Model.PWS.PWSCode PWS Name: @Model.PWS.PWSName

Sampling results for the **Unregulated Contaminant Monitoring Rule (UCMR 4)** are available for your PWS in the Safe Drinking Water Accession and Review System (SDWARS4). You are receiving this automated email because you are a UCMR contact for the PWS. You will receive these notices each time new results become available.

#### How to View your UCMR 4 Sampling Results in SDWARS4:

- 1. Log into <u>CDX/SDWARS4</u> and read/accept your notification letter if you have not done so already.
- 2. Click the left sidebar link "Review Data".
- 3. Click "Advanced Search" and select your "PWS" from the drop down menu.
- 4. At the bottom of the screen click the "**search**" button.
- Reported values equal to or greater than the minimum reporting level (MRL) are displayed in μg/L. Results less than the MRL are denoted with a checked box under the "MRL (μg/L)" column. No data reportable (NDR) indicates that EPA could not obtain valid data for this contaminant during the scheduled sampling event.
- 6. You can also download your results using the downward arrow at the top right hand corner of the page.

#### What if I do not have a CDX/SDWARS4 account (e.g., misplaced or never received a CRK from EPA]?

Please contact the CDX Help Desk via email at <u>helpdesk@epacdx.net</u> or call toll-free at 1-888-890-1995 between 8:00 a.m. and 6:00 p.m. (EST) Monday through Friday. Let the CDX Help Desk know that you are a small system (provide PWS ID) and that you would like a SDWARS4 account.

#### What if I can't find my sampling results once I have logged into SDWARS4?

If you need help navigating the SDWARS database, please contact the UCMR Message Center at (800) 949-1581 or UCMR4@glec.com. In addition, a SDWARS Instruction document with screen shots is available on our website.

# C. "Status" definitions for small PWS

#### Small PWS Statuses:

- EPA Approve/State Hold: After a lab approves data for a small system, it becomes available for view by the PWS, the EPA and the State and appears to the small PWS with this status. No action is required of the small PWS at this point.
- **State Reviewed:** Data with this status has been marked as "Reviewed" by the state. The state may choose to do this if they routinely review data and want to be able to filter for only new data they have not reviewed yet.

#### D. Method Code-Analyte Code Relationship and MRLs

| Method<br>Code | Analyte<br>Code | Analyte Name                    | Analyte<br>Short Name | Analyte<br>Type       | MRL       |
|----------------|-----------------|---------------------------------|-----------------------|-----------------------|-----------|
| EPA 200.8      | 1053            | germanium                       |                       | Analyte               | 0.3 μg/L  |
| EPA 200.8      | 1032            | manganese                       |                       | Analyte               | 0.4 μg/L  |
| EPA 200.8      | IIND            | indium                          | In                    | Alternate<br>Internal |           |
| EPA 200.8      | ΙΥΤΤ            | yttrium                         | Y                     | Internal              |           |
| EPA 525.3      | 2115            | alpha-<br>hexachlorocyclohexane |                       | Analyte               | 0.01 μg/L |
| EPA 525.3      | 2057            | chloropyrifos                   |                       | Analyte               | 0.03 μg/L |
| EPA 525.3      | 2116            | dimethipin                      |                       | Analyte               | 0.2 μg/L  |
| EPA 525.3      | 7570            | ethoprop                        |                       | Analyte               | 0.03 μg/L |
| EPA 525.3      | 2117            | oxyfluorfen                     |                       | Analyte               | 0.05 μg/L |
| EPA 525.3      | 2118            | profenofos                      |                       | Analyte               | 0.3 μg/L  |
| EPA 525.3      | 2119            | tebuconazole                    |                       | Analyte               | 0.2 μg/L  |
| EPA 525.3      | 2114            | total permethrin                |                       | Analyte               | 0.04 μg/L |
| EPA 525.3      | 2120            | tribufos                        |                       | Analyte               | 0.07 μg/L |
| EPA 525.3      | IACE            | acenaphthene- $d_{10}$ (IS 1)   |                       | Internal              |           |
| Method<br>Code | Analyte<br>Code | Analyte Name                              | Analyte<br>Short Name | Analyte<br>Type       | MRL        |
|----------------|-----------------|-------------------------------------------|-----------------------|-----------------------|------------|
| EPA 525.3      | IPHE            | phenanthrene-d <sub>10</sub> (IS 2)       |                       | Internal              |            |
| EPA 525.3      | ICHR            | chrysene-d <sub>12</sub> (IS 3)           |                       | Internal              |            |
| EPA 525.3      | SDMN            | 1,3-dimethyl-2-<br>nitrobenzene (SUR 1)   |                       | Surrogate             |            |
| EPA 525.3      | STPP            | triphenyl phosphate (SUR<br>2)            |                       | Surrogate             |            |
| EPA 525.3      | SBAP            | benzo[a]pyrene-d <sub>12</sub> (SUR<br>3) |                       | Surrogate             |            |
| EPA 530        | 2433            | butylated hydroxyanisole                  |                       | Analyte               | 0.03 μg/L  |
| EPA 530        | 2434            | o-toluidine                               |                       | Analyte               | 0.007 μg/L |
| EPA 530        | 3435            | quinoline                                 |                       | Analyte               | 0.02 μg/L  |
| EPA 530        | IACE            | acenaphthene-d10 (IS 1)                   |                       | Internal              |            |
| EPA 530        | IPHE            | phenanthrene- $d_{10}$ (IS 2)             |                       | Internal              |            |
| EPA 530        | STOL            | o-toluidine-d <sub>9</sub> (SUR 1)        |                       | Surrogate             |            |
| EPA 530        | SQUI            | quinoline-d <sub>7</sub> (SUR 2)          |                       | Surrogate             |            |
| EPA 541        | 2084            | 1-butanol                                 |                       | Analyte               | 2.0 μg/L   |
| EPA 541        | 2431            | 2-methoxyethanol                          |                       | Analyte               | 0.4 μg/L   |
| EPA 541        | 2432            | 2-propen-1-ol                             |                       | Analyte               | 0.5 μg/L   |
| EPA 541        | ICHL            | chlorobenzene-d₅                          |                       | Internal              |            |
| EPA 541        | SBUT            | 1-butanol-d <sub>10</sub>                 |                       | Surrogate             |            |
| EPA 541        | SPRO            | 2-propen-1-ol-d <sub>6</sub>              |                       | Optional<br>Surrogate |            |
| EPA 544        | 3303            | microcystin-LA                            |                       | Analyte               | 0.008 μg/L |
| EPA 544        | 3304            | microcystin-LF                            |                       | Analyte               | 0.006 μg/L |
| EPA 544        | 3305            | microcystin-LR                            |                       | Analyte               | 0.02 μg/L  |
| EPA 544        | 3306            | microcystin-LY                            |                       | Analyte               | 0.009 μg/L |
| EPA 544        | 3307            | microcystin-RR                            |                       | Analyte               | 0.006 μg/L |
| EPA 544        | 3308            | microcystin-YR                            |                       | Analyte               | 0.02 μg/L  |
| EPA 544        | 3309            | nodularin                                 |                       | Analyte               | 0.005 μg/L |

| Method<br>Code | Analyte<br>Code | Analyte Name                    | Analyte<br>Short Name | Analyte<br>Type                | MRL       |
|----------------|-----------------|---------------------------------|-----------------------|--------------------------------|-----------|
| EPA 544        | IMLF            | microcystin-LF-d₅               |                       | Optional<br>Internal           |           |
| EPA 544        | IMLR            | microcystin-LR-d7               |                       | Optional<br>Internal           |           |
| EPA 544        | SETH            | ethylated MC-LR, d <sub>5</sub> |                       | Surrogate                      |           |
| EPA 544        | SMLF            | microcystin-LR-d₅               |                       | Alternate<br>Surrogate         |           |
| EPA 545        | 3311            | anatoxin-a                      |                       | Analyte                        | 0.03 μg/L |
| EPA 545        | 3302            | cylindrospermopsin              |                       | Analyte                        | 0.09 μg/L |
| EPA 545        | IURA            | uracil-d4                       |                       | Internal                       |           |
| EPA 545        | IPHA            | L-phenylalanine-d₅              |                       | Internal                       |           |
| EPA 545        | ICYL            | cylindrospermopsin-d₅           |                       | Alternate<br>Internal          |           |
| EPA 546        | 3301            | total microcystin               |                       | Analyte                        | 0.3 μg/L  |
| EPA 546        | CVTM            | %CV                             |                       | Coefficient<br>of<br>Variation |           |
| EPA 552.3      | 2456            | НАА5                            |                       | Analyte                        |           |
| EPA 552.3      | 2457            | HAA6Br                          |                       | Analyte                        |           |
| EPA 552.3      | 2459            | НАА9                            |                       | Analyte                        |           |
| EPA 552.3      | 2455            | bromochloroacetic acid          | BCAA                  | QHS                            | 0.3 μg/L  |
| EPA 552.3      | 9535            | bromodichloroacetic acid        | BDCAA                 | QHS                            | 0.5 μg/L  |
| EPA 552.3      | 9339            | chlorodibromoacetic acid        | CDBAA                 | QHS                            | 0.3 μg/L  |
| EPA 552.3      | 9639            | tribromoacetic acid             | ТВАА                  | QHS                            | 2.0 μg/L  |
| EPA 552.3      | 2453            | monobromoacetic acid            | MBAA                  | QHS                            | 0.3 μg/L  |
| EPA 552.3      | 2454            | dibromoacetic acid              | DBAA                  | QHS                            | 0.3 μg/L  |
| EPA 552.3      | 2451            | dichloroacetic acid             | DCAA                  | QHS                            | 0.2 μg/L  |
| EPA 552.3      | 2450            | monochloroacetic acid           | МСАА                  | QHS                            | 2.0 μg/L  |
| EPA 552.3      | 2452            | trichloroacetic acid            | ТСАА                  | QHS                            | 0.5 μg/L  |
| EPA 552.3      | ITCP            | 1,2,3-trichloropropane          | 1,2,3-TCP             | Internal                       |           |

| Method<br>Code | Analyte<br>Code | Analyte Name                                | Analyte<br>Short Name | Analyte<br>Type        | MRL       |
|----------------|-----------------|---------------------------------------------|-----------------------|------------------------|-----------|
| EPA 552.3      | IBFB            | p-bromofluorobenzene                        |                       | Alternate<br>Internal  |           |
| EPA 552.3      | IDBP            | 2,3-dibromopropionate                       |                       | Alternate<br>Internal  |           |
| EPA 552.3      | SBBA            | 2-bromobutanoic acid                        |                       | Surrogate              |           |
| EPA 552.3      | SDBP            | 2,3-dibromopropanoic<br>acid                |                       | Alternate<br>Surrogate |           |
| EPA 552.3      | SBPA            | 2-bromopropionic acid                       |                       | Alternate<br>Surrogate |           |
| EPA 557        | 2456            | НАА5                                        |                       | Analyte                |           |
| EPA 557        | 2457            | HAA6Br                                      |                       | Analyte                |           |
| EPA 557        | 2459            | НАА9                                        |                       | Analyte                |           |
| EPA 557        | 2455            | bromochloroacetic acid                      | BCAA                  | QHS                    | 0.3 μg/L  |
| EPA 557        | 9535            | bromodichloroacetic acid                    | BDCAA                 | QHS                    | 0.5 μg/L  |
| EPA 557        | 9339            | chlorodibromoacetic acid                    | CDBAA                 | QHS                    | 0.3 μg/L  |
| EPA 557        | 9639            | tribromoacetic acid                         | ТВАА                  | QHS                    | 2.0 μg/L  |
| EPA 557        | 2453            | monobromoacetic acid                        | MBAA                  | QHS                    | 0.3 μg/L  |
| EPA 557        | 2454            | dibromoacetic acid                          | DBAA                  | QHS                    | 0.3 μg/L  |
| EPA 557        | 2451            | dichloroacetic acid                         | DCAA                  | QHS                    | 0.2 μg/L  |
| EPA 557        | 2450            | monochloroacetic acid                       | MCAA                  | QHS                    | 2.0 μg/L  |
| EPA 557        | 2452            | trichloroacetic acid                        | ТСАА                  | QHS                    | 0.5 μg/L  |
| EPA 557        | IMCA            | monochloroacetic acid-2-<br><sup>13</sup> C |                       | Internal               |           |
| EPA 557        | IMBA            | monobromoacetic acid-1-<br><sup>13</sup> C  |                       | Internal               |           |
| EPA 557        | IDCA            | dichloroacetic acid-2- <sup>13</sup> C      |                       | Internal               |           |
| EPA 557        | ITCA            | trichloroacetic acid-2-13C                  |                       | Internal               |           |
| EPA 415.3      | 2920            | total organic carbon                        | тос                   | Indicator              | 1000 µg/L |
| SM 5310B       | 2920            | total organic carbon                        | тос                   | Indicator              | 1000 µg/L |
| SM 5310C       | 2920            | total organic carbon                        | тос                   | Indicator              | 1000 μg/L |

| Method<br>Code | Analyte<br>Code | Analyte Name         | Analyte<br>Short Name | Analyte<br>Type | MRL       |
|----------------|-----------------|----------------------|-----------------------|-----------------|-----------|
| SM 5310D       | 2920            | total organic carbon | тос                   | Indicator       | 1000 μg/L |
| EPA 300.0      | 1004            | bromide              |                       | Indicator       | 20 µg/L   |
| EPA 300.1      | 1004            | bromide              |                       | Indicator       | 20 μg/L   |
| EPA 317.0      | 1004            | bromide              |                       | Indicator       | 20 μg/L   |
| EPA 326.0      | 1004            | bromide              |                       | Indicator       | 20 µg/L   |
| ASTM<br>D6581  | 1004            | bromide              |                       | Indicator       | 20 μg/L   |

Note: Internal standards and surrogates do not have MRLS because they are QC data.

## E. Large PWS Scheduling Reminder

The Safe Drinking Water Accession and Review System (SDWARS) indicates that your public water system (PWS) listed below is scheduled to monitor for the Unregulated Contaminant Monitoring Rule (UCMR4). You received this automated email reminder because you are a SDWARS contact for the PWS listed below.

PWS ID: PWS Name:

Before monitoring for UCMR4, please review your sampling locations to make sure they are listed correctly in SDWARS, the Federal UCMR4 reporting system. If everything is correct, no **further action is required.** If they are incorrect, it is imperative that any inventory changes are made before you sample or the laboratory posts data in SDWARS. Remember to answer the additional data elements questions at the time of sampling. These questions can be found by selecting "Schedule/Data Elements" from the left side menu, selecting the AM2 monitoring requirement (to input treatment information), then clicking on the sampling event. Then, if necessary, selecting the AM3 monitoring requirement (to answer cyanotoxin questions), then clicking on the sample event.

If you need help logging onto or navigating the SDWARS database, please contact the UCMR Message Center at (800) 949-1581 or UCMR4@glec.com.

Thank you.

# F. Large System Data Elements Reminder

Hello @Model.Contact.FirstName @Model.Contact.LastName,

One or more data elements are missing from CDX/SDWARS for your PWS (@Model.PWS.PWSCode). You are required to respond to all the data element questions, with the exception of comments which are optional. Specifically, data elements must be entered for AM2 distribution system locations (including disinfectant types, disinfectant residuals and treatment information) and AM3 (including disinfectant types, cyanotoxin information and treatment information). Comments may be entered for AM1, AM2 or AM3, for instance, if you wish to explain missing data.

You can log into the SDWARS application in CDX at: @Model.CdxWebRootUrl. To enter data elements: 1) select "Schedule/Data Elements" from the left-side menu; 2) select a monitoring type; 3) click on a sampling date button to display a drop-down menu of the data elements; 4) select a specific data element; 5) enter your response(s); 6) save your changes; 7) repeat #2 through 5 for each monitoring type, sampling date and data element.

If you have questions on how to log into CDX, please contact the CDX Help Desk at @Model.CdxHelpDeskPhone or @Model.CdxHelpDeskEmail. If you have questions about UCMR or SDWARS data entry, or feel that you received this email in error, please contact UCMR Message Center at (800) 949-1581 or ucmr4@glec.com

Thank you.

----

This is an automated notification from the UCMR4 SDWARS application. You are receiving this notification because you are identified as a PWS Contact in the SDWARS database by either you or a colleague. If you would like to stop these notifications, you (or your colleague) need use the SDWARS application and log into your PWS role where you will find a Contacts option on the left-side navigation. For your Contact record, un-check the Receive Auto Email Notification(s) box for Any Missing Additional Data Notifications.

# G. Example Large PWS Results Notification Email

## Subject:

Lab Posted Data Notification

## Body:

A laboratory has approved data for your PWS to review. You have 60 days to review and approve or reject this data before the system automatically approves it.

You can log into the SDWARS application in CDX at:

@Model.CdxWebRootUrl

If you have questions on how to log into CDX, please contact the CDX Help Desk at @Model.CdxHelpDeskPhone or via email at @Model.CdxHelpDeskEmail. If you have UCMR Questions/SDWARS Data Entry (including if you feel that you received this email in error), please contact UCMR Message Center: (800) 949-1581 or via email at <u>UCMR4@glec.com</u>.

Thank you.

This is an automated notification from the UCMR4 SDWARS application. You are receiving this notification because you are identified as a PWS Contact in the SDWARS database by either you or a colleague. If you would like to stop these notifications, you (or your colleague) need use the SDWARS application and log into your PWS role where you will find a Contacts option on the left-side navigation. For your Contact record, un-check the Receive Auto Email Notification(s) box for Lab Posted Data Notifications.

## H. UCMR 4 Inventory and Resampling for Laboratories

This document provides laboratories that are approved by EPA to support the fourth Unregulated Contaminant Monitoring Rule (UCMR 4) with a brief overview of inventory and resampling for large PWS clients. Assessment monitoring (AM 1) is not included in this document because the inventory (entry points) and resampling processes follow the traditional approach.

UCMR 4 Assessment Monitoring: AM 2

## UCMR 4 Haloacetic Acid (HAA) Groups

- HAA results will be reported for three groups: HAA5, HAA6Br and HAA9.
- Quality HAA sample (QHS): the results of individual HAAs prior to summation that are submitted for quality control purposes. ALL QHSs and associated QC must pass within a sample (same collection date) for summation.

| HAA Groups                       |               |       |      |
|----------------------------------|---------------|-------|------|
| dichloroacetic acid (DCAA)       |               |       |      |
| monochloroacetic acid (MCAA)     |               |       |      |
| trichloroacetic acid (TCAA)      | (MCL<br>0.060 |       |      |
| monobromoacetic acid (MBAA)      |               |       |      |
| dibromoacetic acid (DBAA)        |               |       | HAA9 |
| bromochloroacetic acid (BCAA)    |               |       |      |
| bromodichloroacetic acid (BDCAA) |               | паабы |      |
| chlorodibromoacetic acid (CDBAA) |               |       |      |
| tribromoacetic acid (TBAA)       |               |       |      |

• The UCMR 4 HAAs should be sampled at the D/DBPR locations where HAA5 is sampled for compliance. The following table is based on the federal D/DBPR requirements. However, the primacy state requirements may differ. The PWS should sample the D/DBPR locations that are currently required by their primacy state.

| Source Water Type | Population           | Number of UCMR 4 HAA Sampling Locations<br>based on the Number of D/DBPR Locations<br>where HAA5 is Sampled for Compliance |                    |  |
|-------------------|----------------------|----------------------------------------------------------------------------------------------------|--------------------|--|
|                   |                      | Routine Monitoring                                                                                                    | Reduced Monitoring |  |
|                   | < 500                | 1                                                                                                    | 1                  |  |
|                   | 500 - 3,300          | 1                                                                                                    | 1                  |  |
|                   | 3,301 - 9,999        | 2 DSS                                                                                                    | 2 DSS              |  |
|                   | 10,000 - 49,000      | 4 DSS                                                                                                    | 2 DSS              |  |
| SW and GWUDI      | 50,000 - 249,999     | 8 DSS                                                                                                    | 4 DSS              |  |
| (Subpart H)       | 250,000 - 999,999    | 12 DSS                                                                                                    | 6 DSS              |  |
|                   | 1,000,000 -4,999,999 | 16 DSS                                                                                                    | 8 DSS              |  |
|                   | ≥ 5,000,000          | 20 DSS                                                                                                    | 10 DSS             |  |
|                   | < 500                | 1                                                                                                    | 1                  |  |
|                   | 500-9,999            | 2 DSS                                                                                                    | 1                  |  |
| Ground Water      | 10,000-99,999        | 4 DSS                                                                                                    | 2 DSS              |  |
|                   | 100,000-499,999      | 6 DSS                                                                                                    | 2 DSS              |  |
|                   | ≥ 500,000            | 8 DSS                                                                                                    | 4 DSS              |  |

## • Total Organic Carbon (TOC) and Bromide (Br) (HAA indicators)

- TOC and Br should be monitored at the following locations in source water prior to treatment (see diagram below) at the same time as HAA samples (or as close as is feasible).
- Entry points associated with 100% purchased water (consecutive connections) do not need to be sampled for TOC and Br.

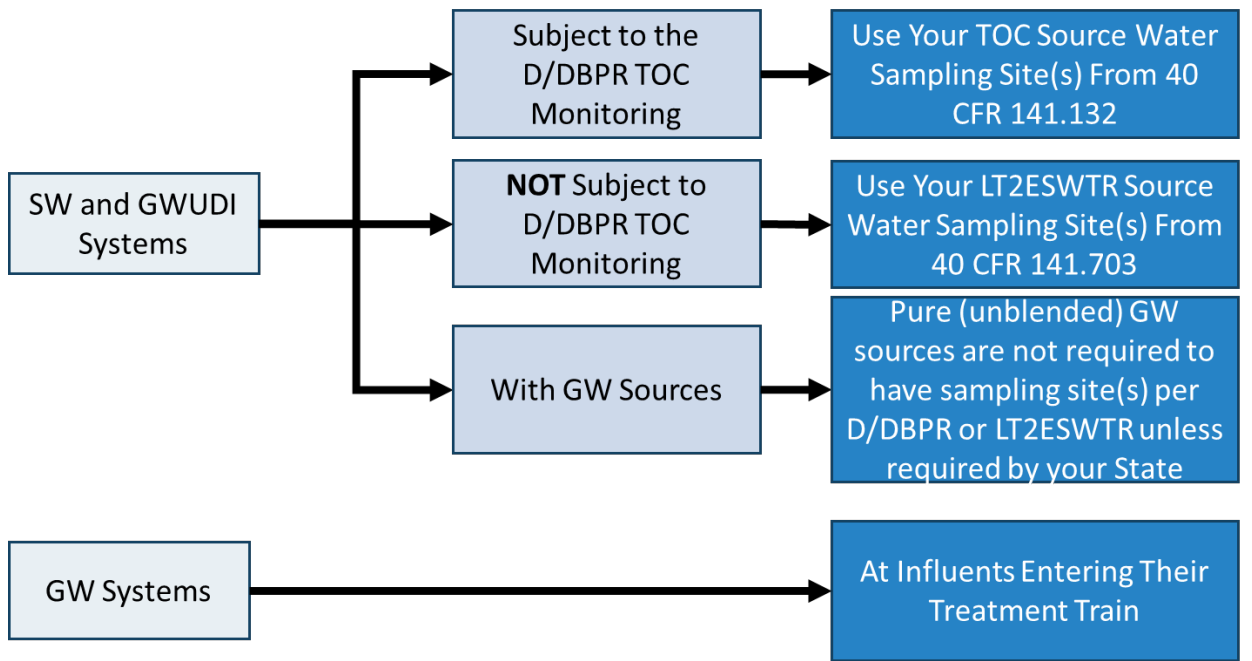

#### Resamples

- **HAAs:** Resample location(s) that did not produce valid results for ALL QHSs within a sample (same collection date).
- **TOC and Br:** Resample location(s) that did not produce valid results. QC for TOC and Br will not be submitted to SDWARS but the labs must follow sample receipt and QC requirements as prescribed in the method(s). Please resample if all the criteria are not met.
  - Example: A PWS has four HAA distribution system locations and two source water (TOC/Br) locations. One of the HAA locations is invalid (e.g., TBAA failed) and one of the source water locations is invalid for TOC only. Only resample those locations and methods that are invalid. The sampler should re-collect the HAA and TOC samples at the same time (or as close as is feasible).
  - **Example:** The same PWS (described above) has two HAA locations that are invalid. Only resample those locations.
- o If a PWS misses the first sampling event, the PWS can contact the

<u>UCMR\_Sampling\_Coordinator@epa.gov</u> to reset the schedule for the next month or another month/year. Once the first sampling event has been collected and is acceptable/valid, the monitoring schedule cannot be changed. Therefore, if a PWS is unable to sample at a location or obtain a valid result for future sampling events, a comment should be entered into SDWARS.

## • One Sample for HAA5 Compliance and UCMR 4 HAAs

• The PWS may use a single lab to support D/DBPR compliance monitoring and UCMR 4 HAA monitoring, even if the lab is out of state, if that lab is certified/accredited by the state for D/DBPR compliance

monitoring for EPA Method 552.3 or 557 AND approved by EPA through the UCMR 4 Laboratory Approval Process for EPA Method 552.3 or 557.

• If the lab does not fulfil these above requirements the PWS can still coordinate their sampling but will have to take two different samples and send to two different labs.

#### UCMR 4 Assessment Monitoring: AM 3

## Cyanotoxins

- The following diagram illustrates the cyanotoxin analysis order.
- Do NOT analyze EPA Method 544 until you have analyzed EPA Method 546 (ELISA). Note: The results from EPA Method 544 can only be loaded into SDWARS if EPA Method 546 has been added with a result ≥ MRL and passed QC.

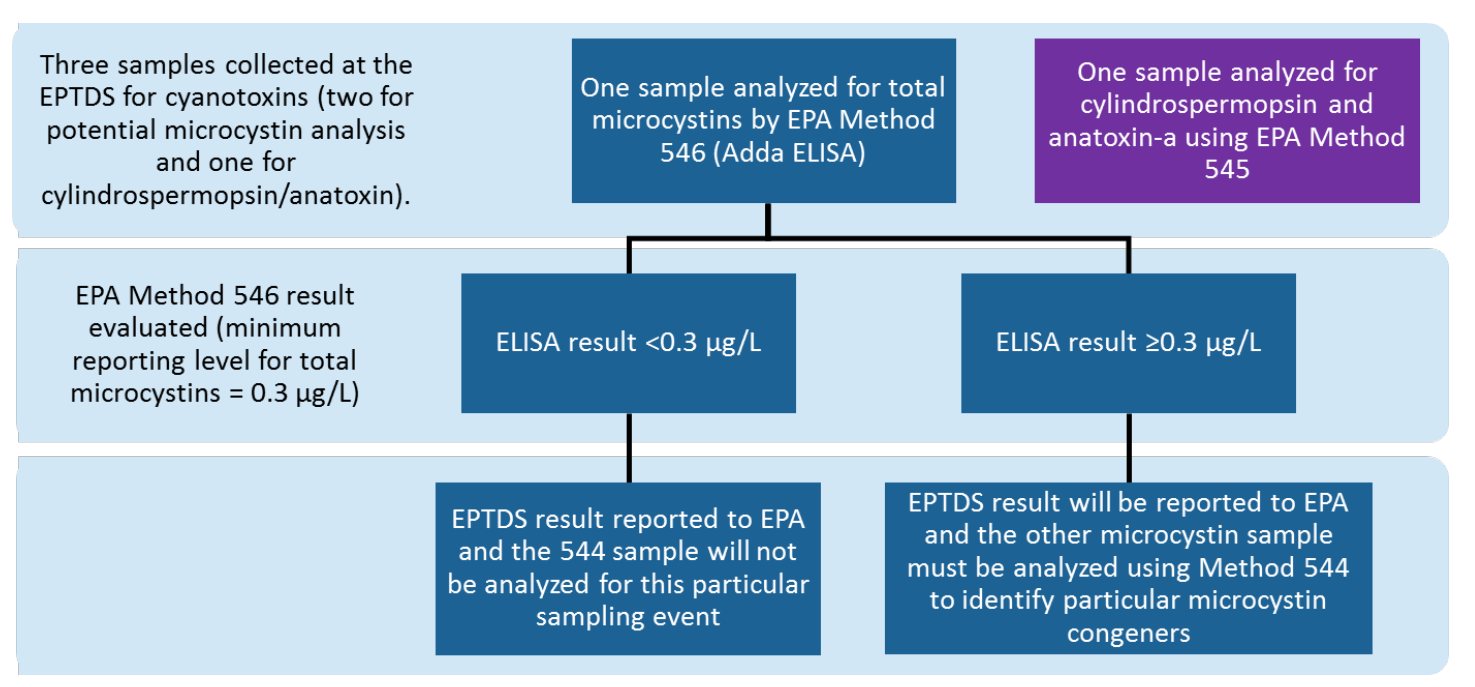

## Resamples

- If a sample is invalid, it should be resampled if it can be re-collected prior to the next scheduled sampling event (~2 weeks). In those cases, where it proves impractical to resample, PWSs should enter a comment in SDWARS outlining the circumstances of the missing result.
  - Example: A PWS sample has an EPA Method 546 result ≥ 0.3 µg/L but method 544 is invalid due to a QC error. If re-collection cannot happen prior to the next scheduled sampling event, a resample for 544 is not required. The results for method 546 should be reported.
  - **Example:** A PWS sample for method 546 is invalid upon sample receipt. If re-collection can happen prior to the next scheduled sampling event, it is recommended to resample both 546 and 544.
  - **Example:** A PWS sample for method 544 is invalid upon sample receipt. If re-collection can happen prior to the next scheduled sampling event, it is recommended to resample both 546 and 544. If re-collection cannot happen in this timeframe, proceed with method 546.
- If a PWS misses the first sampling event, the PWS can contact the <u>UCMR\_Sampling\_Coordinator@epa.gov</u> to reset the schedule for the next month or another month/year (do not take samples for the second sampling event – week 3 or 4). However, once the first

sampling event has been collected and is acceptable/valid, the monitoring schedule cannot be changed. Therefore, if a PWS is unable to sample at a location or obtain a valid result for future sampling events, a comment should be entered into SDWARS. The PWS is not required to add additional sampling events to the end of their schedule.

• EPA recommends that water systems take duplicate samples (as they do for small systems) to reduce the probability for sampling and QC errors.

#### UCMR 4 Data Elements

Below is a list of UCMR 4 Data Elements, definitions, and drop down options that will be provided in SDWARS. For data uploading requirements, please also refer to the Flat File Upload Specifications document in SDWARS.

| Data element                 | Definition                                                                                |
|------------------------------|-------------------------------------------------------------------------------------------|
| 1. Public Water System       | The code used to identify each PWS. The code begins with the standard 2-                  |
| Identification (PWS ID)      | character postal State abbreviation or Region code; the remaining 7 numbers are           |
| Code                         | unique to each PWS in the State. The same identification code must be used to             |
|                              | represent the PWS identification for all current and future UCMR monitoring.              |
| 2. Public Water System       | Unique name, assigned once by the PWS.                                                    |
| Name                         |                                                                                           |
| 3. Public Water System       | An identification code established by the State or, at the State's discretion, by the     |
| Facility Identification Code | PWS, following the format of a 5-digit number unique within each PWS for each             |
|                              | applicable facility (i.e., for each source of water, treatment plant, distribution        |
|                              | system, or any other facility associated with water treatment or delivery). The           |
|                              | same identification code must be used to represent the facility for all current and       |
|                              | future UCMR monitoring.                                                                   |
| 4. Public Water System       | Unique name, assigned once by the PWS, for every facility ID (e.g., Treatment             |
| Facility Name                | Plant).                                                                                   |
| 5. Public Water System       | That code that identifies that type of facility as either:                                |
| Facility Type                | <b>CC</b> = consecutive connection                                                        |
|                              | <b>DS</b> = distribution system                                                           |
|                              | <b>IN</b> = source water influent                                                         |
|                              | SS = sampling station                                                                     |
|                              | TP = treatment plant                                                                      |
|                              | <b>OT</b> = other                                                                         |
| 6. Water Source Type         | The type of source water that supplies a water system facility. Systems must              |
|                              | report one of the following codes for each sampling location:                             |
|                              | SW = surface water (to be reported for water facilities that are served entirely by       |
|                              | a surface water source during the twelve-month period).                                   |
|                              | <b>GW</b> = ground water (to be reported for water facilities that are served entirely by |
|                              | a ground water source during the twelve-month period).                                    |
|                              | <b>GU</b> = ground water under the direct influence of surface water (to be reported for  |
|                              | water facilities that are served all or in part by ground water under the direct          |
|                              | influence of surface water at any time during the twelve-month sampling period),          |
|                              | and are not served at all by surface water during this period.                            |
|                              | <b>MX</b> = mixed water (to be reported for water facilities that are served by a mix of  |
|                              | surface water, ground water and/or ground water under the direct influence of             |
|                              | surface water during the twelve-month period).                                            |
| 7. Sampling Point            | An identification code established by the State, or at the State's discretion, by the     |
| Identification Code          | PWS, that uniquely identifies each sampling point. Each sampling code must be             |
|                              | unique within each applicable facility, for each applicable sampling location (i.e.,      |

| Data element              | Definition                                                                               |
|---------------------------|------------------------------------------------------------------------------------------|
|                           | entry point to the distribution system, source water influent or distribution            |
|                           | system sample at maximum residence time). The same identification code must              |
|                           | be used to represent the sampling location for all current and future UCMR               |
|                           | monitoring.                                                                              |
|                           |                                                                                          |
|                           |                                                                                          |
| 8. Sampling Point Name    | Unique sample point name, assigned once by the PWS, for every sample point ID            |
|                           | (e.g., Entry Point).                                                                     |
| 9. Sampling Point Type    | A code that identifies the location of the sampling point as either:                     |
| Code                      | <b>SR</b> = source water taken from plant influent; untreated water entering the water   |
|                           | treatment plant (i.e., a location prior to any treatment).                               |
|                           | <b>EP</b> = entry point to the distribution system.                                      |
|                           | DS = distribution system sample.                                                         |
| 10. Disinfectant Type     | All of the disinfectants/oxidants that have been added prior to the entry point to       |
|                           | the distribution system. Please select all that apply.                                   |
|                           | <b>PEMB</b> = Permanganate                                                               |
|                           | HPXB = Hydrogen peroxide                                                                 |
|                           | CLGA = Gaseous chlorine                                                                  |
|                           | <b>CLOF</b> = Offsite Generated Hypochlorite (stored as a liquid form)                   |
|                           | CLON = Onsite Generated Hypochlorite                                                     |
|                           | CAGC = Chloramine (formed with gaseous chlorine)                                         |
|                           | <b>CAOF</b> = Chloramine (formed with offsite hypochlorite)                              |
|                           | CAON = Chloramine (formed with onsite hypochlorite)                                      |
|                           | CLDB = Chlorine dioxide                                                                  |
|                           | OZON = Ozone                                                                             |
|                           | ULVL = Ultraviolet light                                                                 |
|                           | <b>OTHD</b> = Other types of disinfectant/oxidant                                        |
|                           | <b>NODU</b> = No disinfectant/oxidant used                                               |
| 11. Treatment Information | Treatment information associated with the sample point. Please select all that           |
|                           | apply.                                                                                   |
|                           | <b>CON</b> = Conventional (non-softening, consisting of at least                         |
|                           | coagulation/sedimentation basins and filtration)                                         |
|                           | <b>INF</b> = In-line filtration                                                          |
|                           | <b>DFL</b> = Direct filtration                                                           |
|                           | SFN = Softening                                                                          |
|                           | SSF = Slow sand filtration                                                               |
|                           | <b>GAC</b> = Granular activated carbon adsorption (not part of filters in CON, SFN, INF, |
|                           | DFL, or SSF)                                                                             |
|                           | <b>POB</b> = Pre-oxidation with chlorine (applied before coagulation for CON or SFN      |
|                           | plants or before filtration for other filtration plants)                                 |
|                           | <b>RBF</b> = River bank filtration                                                       |
|                           | <b>PSD</b> = Pre-sedimentation                                                           |
|                           | <b>BIO</b> = Biological filtration (operated with an intention of maintaining biological |
|                           | activity within filter)                                                                  |
|                           | UTR = Unfiltered treatment for surface water source                                      |
|                           | <b>GWD</b> = Groundwater system with disinfection only                                   |
|                           | PAC = Application of powder activated carbon                                             |
|                           | AIR = Air stripping (packed towers, diffused gas contactors)                             |
|                           | MFL = Membrane filtration                                                                |

| Data element               | Definition                                                                            |
|----------------------------|---------------------------------------------------------------------------------------|
|                            | IEX = Ionic exchange                                                                  |
|                            | <b>DAF</b> = Dissolved air floatation                                                 |
|                            | <b>CWL</b> = Clearwell/finished water storage without aeration                        |
|                            | <b>CWA</b> = Clearwell/finished water storage with aeration                           |
|                            | ADS = Aeration in distribution system (localized treatment)                           |
|                            | <b>OTH</b> = Other types of treatment                                                 |
|                            | NTU = No treatment used                                                               |
|                            | DKN = Do not know                                                                     |
| 12. Disinfectant Residual  | Disinfectant residual type in the distribution system for each HAA sample.            |
| Туре                       | <b>CL2</b> = Chlorine (i.e., originating from addition of free chlorine only)         |
|                            | <b>CLO2</b> = Chlorine dioxide                                                        |
|                            | <b>CLM</b> = Chloramines (originating from the addition of chlorine and ammonia or    |
|                            | pre-formed chloramines)                                                               |
|                            | <b>CAC</b> = Chlorine and chloramines (if being mixed from chlorinated and            |
|                            | chloraminated water)                                                                  |
|                            | NOD = No disinfectant residual                                                        |
| 13. Sample Collection Date | The date the sample is collected, reported as 4-digit year, 2-digit month, and 2-     |
|                            | digit day (YYYY/MM/DD).                                                               |
| 14. Sample Identification  | An alphanumeric value up to 30 characters assigned by the laboratory to uniquely      |
| Code                       | identify containers, or groups of containers, containing water samples collected at   |
|                            | the same sampling location for the same sampling date.                                |
| 15. Contaminant            | The unregulated contaminant for which the sample is being analyzed.                   |
| 16. Analytical Method      | The identification code of the analytical method used.                                |
| Code                       | · ·                                                                                   |
| 17. Extraction Batch       | Laboratory assigned extraction batch ID. Must be unique for each extraction batch     |
| Identification Code        | within the laboratory for each method. For CCC samples report the Analysis Batch      |
|                            | Identification Code as the value for this field. For methods without an extraction    |
|                            | batch, leave this field null.                                                         |
| 18. Extraction Date        | Date for the start of the extraction batch (YYYY/MM/DD). For methods without an       |
|                            | extraction batch, leave this field null.                                              |
| 19. Analysis Batch         | Laboratory assigned analysis batch ID. Must be unique for each analysis batch         |
| Identification Code        | within the laboratory for each method.                                                |
| 20. Analysis Date          | Date for the start of the analysis batch (YYYY/MM/DD).                                |
| 21. Sample Analysis Type   | The type of sample collected and/or prepared, as well as the fortification level.     |
|                            | Permitted values include:                                                             |
|                            | <b>CCC</b> = continuing calibration check; a calibration standard containing the      |
|                            | contaminant, the internal standard, and surrogate analyzed to verify the existing     |
|                            | calibration for those contaminants. The Low-CV used in EPA Method 546 is              |
|                            | equivalent to a CCC.                                                                  |
|                            | <b>%CV</b> = percent coefficient of variation; used in EPA Method 546, the %CV is the |
|                            | standard deviation of the well replicate absorbances divided by the mean of the       |
|                            | well replicate absorbances multiplied by 100%.                                        |
|                            | FS = field sample; sample collected and submitted for analysis under this rule.       |
|                            | IS = internal standard; a standard that measures the relative response of             |
|                            | contaminants.                                                                         |
|                            | LFB = laboratory fortified blank; an aliquot of reagent water fortified with known    |
|                            | quantities of the contaminants and all preservation compounds.                        |
|                            | LRB = laboratory reagent blank; an aliquot of reagent water treated exactly as a      |

| Data element            | Definition                                                                               |
|-------------------------|------------------------------------------------------------------------------------------|
|                         | field sample, including the addition of preservatives, internal standards, and           |
|                         | surrogates to determine if interferences are present in the laboratory, reagents,        |
|                         | or other equipment.                                                                      |
|                         | <b>LFSM</b> = laboratory fortified sample matrix; a UCMR field sample with a known       |
|                         | amount of the contaminant of interest and all preservation compounds added.              |
|                         | <b>LFSMD</b> = laboratory fortified sample matrix duplicate; duplicate of the laboratory |
|                         | fortified sample matrix.                                                                 |
|                         | QCS = quality control sample; a sample prepared with a source external to the one        |
|                         | used for initial calibration and CCC. The QCS is used to check calibration standard      |
|                         | integrity.                                                                               |
|                         | <b>QHS</b> = guality HAA sample; the results of individual HAAs prior to summation that  |
|                         | are submitted for quality control purposes.                                              |
|                         | <b>SUR</b> = surrogate standard; a standard that assesses method performance for each    |
|                         | extraction.                                                                              |
| 22. Analytical Results— | A value indicating whether the sample analysis result was:                               |
| Sign                    | (<) "less than" means the contaminant was not detected, or was detected at a             |
|                         | level below the Minimum Reporting Level.                                                 |
|                         | (=) "equal to" means the contaminant was detected at the level reported in               |
|                         | "Analytical Result— Measured Value "                                                     |
| 23. Analytical Result—  | The actual numeric value of the analytical results for: field samples: laboratory        |
| Measured Value          | fortified matrix samples: laboratory fortified sample matrix duplicates: and             |
|                         | concentration fortified.                                                                 |
| 24. Additional Value    | Represents the true value or the fortified concentration for spiked samples for OC       |
|                         | Sample Analysis Types (CCC_EOC_LEB_LESM and LESMD) For Sample Analysis                   |
|                         | Type FS and LRB and for LS and surrogate OC Contaminants, leave this field null.         |
| 25 Laboratory           | The code assigned by EPA used to identify each laboratory. The code begins with          |
| Identification Code     | the standard two-character State postal abbreviation: the remaining five numbers         |
|                         | are unique to each laboratory in the State.                                              |
| 26. Sample Event Code   | A code assigned by the PWS for each sample event. This will associate samples            |
|                         | with the PWS monitoring plan to allow EPA to track compliance and                        |
|                         | completeness. Systems must assign the following codes:                                   |
|                         | SEC1. SEC2. SEC3. SEC4. SEC5. SEC6. SEC7 and SEC8 - represent samples collected          |
|                         | to meet UCMR Assessment Monitoring requirements for cvanotoxins: where                   |
|                         | "SEC1" represents the first sampling period "SEC2" the second period and so              |
|                         | for the for all eight sampling events                                                    |
|                         | SEA1 SEA2 SEA3 and SEA4 - represent samples collected to meet LICMR                      |
|                         | Assessment Monitoring requirements for the metals nesticides alcohols and                |
|                         | SVOCs: where "SEA1" and "SEA2" represent the first and second sampling period            |
|                         | for all water types: and "SEA3" and "SEA4" represent the third and fourth                |
|                         | sampling period for SW and GLI sources only                                              |
|                         | SEH1 SEH2 SEH3 and SEH4 - represent samples collected to meet LICMR                      |
|                         | Assessment Monitoring requirements for the HAAs: where "SEH1" and "SEH2"                 |
|                         | represent the first and second sampling period for all water types; and "SEH3" and       |
|                         | "SEHA" represent the third and fourth sampling period for SW and GU sources              |
|                         | only                                                                                     |
| 27 Bloom Occurrence     | A ves or no answer provided by the PW/S for each cyanotoxin sample event                 |
| 27. bloom occurrence    | Question: Preceding the finished water sample collection, did you observe an algo-       |
|                         | bloom in your source waters near the intake?                                             |
|                         | VES - if yes select All that apply:                                                      |
|                         | <b>τες</b> – II yes, select ALL that αμβιγ.                                              |

| Data element              | Definition                                                                            |
|---------------------------|---------------------------------------------------------------------------------------|
|                           | YD = yes, on the day the UCMR cyanotoxin sample was collected                         |
|                           | YW = yes, between the day the sample was taken and the past week                      |
|                           | YM = yes, between the past week and past month                                        |
|                           | YY = yes, between the past month and past 12 months                                   |
|                           | YP = yes, more than a year ago                                                        |
|                           |                                                                                       |
|                           | NO = have never seen a bloom                                                          |
|                           | <b>DK</b> = do not know                                                               |
|                           | NA = purchased consecutive connection (no source water)                               |
| 28. Cyanotoxin Occurrence | A yes or no answer provided by the PWS for each cyanotoxin sample event.              |
|                           | Question: Preceding the finished water sample collection, were cyanotoxins ever       |
|                           | detected in your source waters near the intake and prior to any treatment (based      |
|                           | on sampling by you or another party)?                                                 |
|                           | <b>YES</b> = if yes, select ALL that apply:                                           |
|                           | YD = yes, on the day the UCMR cyanotoxin sample was collected                         |
|                           | YW = yes, between the day the sample was taken and the past week                      |
|                           | YM = yes, between the past week and past month                                        |
|                           | YY = yes, between the past month and past 12 months                                   |
|                           | YP = yes, more than a year ago                                                        |
|                           | Select ALL that apply (i.e., all that were detected) if you answered YES to detecting |
|                           | cyanotoxins in source water:                                                          |
|                           | MIC = Microcystins                                                                    |
|                           | CYL = Cylindrospermopsin                                                              |
|                           | ANA = Anatoxin-A                                                                      |
|                           | SAX = Saxitoxins                                                                      |
|                           | OTH = Other                                                                           |
|                           | DK = do not know                                                                      |
|                           |                                                                                       |
|                           | NO = have never detected cyanotoxins in source water                                  |
|                           | NS = unaware of any source water cyanotoxin sampling                                  |
| 29. Indicator of Possible | A yes or no answer provided by the PWS for each cyanotoxin sample event.              |
| Bloom – Treatment         | Question: Preceding the finished water sample collection, did you notice any          |
|                           | changes in your treatment system operation and/or treated water quality that          |
|                           | may indicate a bloom in the source water?                                             |
|                           | <b>YES</b> = if yes, select ALL that apply:                                           |
|                           | DFR = Decrease in filter runtimes                                                     |
|                           | ITF = Increase in turbidity in filtered water                                         |
|                           | ICD = Need for increased coagulant dose                                               |
|                           | TOI = Increase in taste and odor issues in finished water                             |
|                           | IOD = Need for increase in oxidant/disinfectant dose                                  |
|                           | IDB = Increase in TTHM/HAA5 in finished water                                         |
|                           | <b>OTH</b> = Describe other changes                                                   |
|                           |                                                                                       |
|                           | NO = no changes observed                                                              |
|                           | DK = do not know                                                                      |
| 30. Indicator of Possible | A yes or no answer provided by the PWS for each cyanotoxin sample event.              |
| Bloom – Source Water      | Question: Preceding the finished water sample collection, did you observe any         |
| Quality Parameters        | notable changes in source water quality parameters (if measured)?                     |
|                           | <b>YES</b> = if yes, select ALL that apply to the source water:                       |

| Data element | Definition                                                    |
|--------------|---------------------------------------------------------------|
|              | TP = Increase in water temperature                            |
|              | ITU = Increase in turbidity                                   |
|              | IAL = Increase in alkalinity                                  |
|              | ITO = Increase in total organic carbon                        |
|              | ICD = Increase in chlorine demand                             |
|              | IPH = Increase in pH and/or DPH = Decrease in pH              |
|              | ICA = Increase in chlorophyll a                               |
|              | IPY = Increase in phycocyanin                                 |
|              | INU = Increase in nutrients (example: nitrogen or phosphorus) |
|              | <b>OTH</b> = Describe other changes                           |
|              |                                                               |
|              | NO = no changes observed                                      |
|              | DK = do not know                                              |

# I. "Status" definitions for large PWS

#### Large PWS Statuses:

- Hold: After a lab approves data, it will appear on the PWS review screen with this status. At this point, the data may not be edited and the PWS and lab are the only parties who can view it. The PWS may approve the data to release it to the state and EPA or may return it to the lab if there is an error that the lab needs to correct. If the PWS returns the data to the lab, this result will no longer be viewable to the PWS until the lab approves it again.
- **PWS Approve/State Hold:** This status applies to data that has been approved by the PWS. Data with this status is viewable by the State and EPA.
- **SDWARS Approve/State Hold:** Data will appear in this status if it has been sitting in the PWS hold status for 60 days, SDWARS automatically approves the data and it becomes SDWARS approved and available to the state and EPA.
- **State Reviewed:** Data with this status has been marked as "Reviewed" by the state. The state may choose to do this if they routinely review data and want to be able to filter for only new data they have not reviewed yet.

# J. "Status" definitions for laboratories

#### Lab Statuses:

- Hold: When labs first load data and it has passed QC, it will appear on the lab review screen with this status. The lab may edit, delete, or overwrite results in this status. The lab is the only party that can see the data at this time. Data will also appear with this status if a PWS returns data to a lab. Labs can search for data returned to them by using the advanced search options in the Review Data screen and selecting "PWS Return to Lab." Data will remain in the Hold status until the lab takes action to approve it.
- (QC): This status applies to the internal standards and surrogates that have missing or failing QC. The lab is the only party that can see data with this status. In order for the lab to be able to approve this data, missing or corrected QC must be uploaded.

- Lab Hold (QC): This status applies to the analytes that are reportable to the PWS that have missing or failing QC. In order for the lab to be able to approve this data, missing or corrected QC must be uploaded. The lab is the only party that can see data with this status.
- Lab Approve/PWS Hold: Data will appear in this status after the lab has taken action to approve it. At this point the PWS and the lab are the only parties who can view the data. The data can no longer be edited. If a lab needs to edit data that is in Lab Approve/PWS Hold, the PWS may take action to return the data to the lab. If data are returned to the lab from a PWS, the data returns to the Hold status and the lab is the only party who will be able to view the data until it is approved again.
- **PWS Approve/State Hold:** This status applies to data that has been approved by the PWS. Data with this status is viewable by the State and EPA.
- **SDWARS Approve/State Hold:** Data will appear in this status if it has been sitting in the PWS hold status for 60 days, SDWARS automatically approves the data and it becomes SDWARS approved and available to the state and EPA.
- **State Reviewed:** Data with this status has been marked as "Reviewed" by the state. The state may choose to do this if they routinely review data and want to be able to filter for only new data they have not reviewed yet.